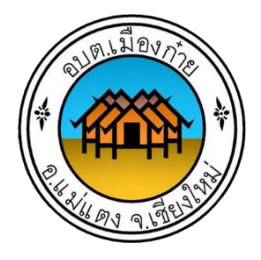

# คู่มือการปฏิบัติงาน

การจัดทำฎีกาเบิกจ่ายอื่น ๆ กรณีไม่ได้จัดทำคำขอซื้อขอจ้าง/ สัญญา และการจัดทำฎีกาเงินยืม ในระบบบัญชีคอมพิวเตอร์ ขององค์กรปกครองส่วนท้องถิ่น (e-LAAS)

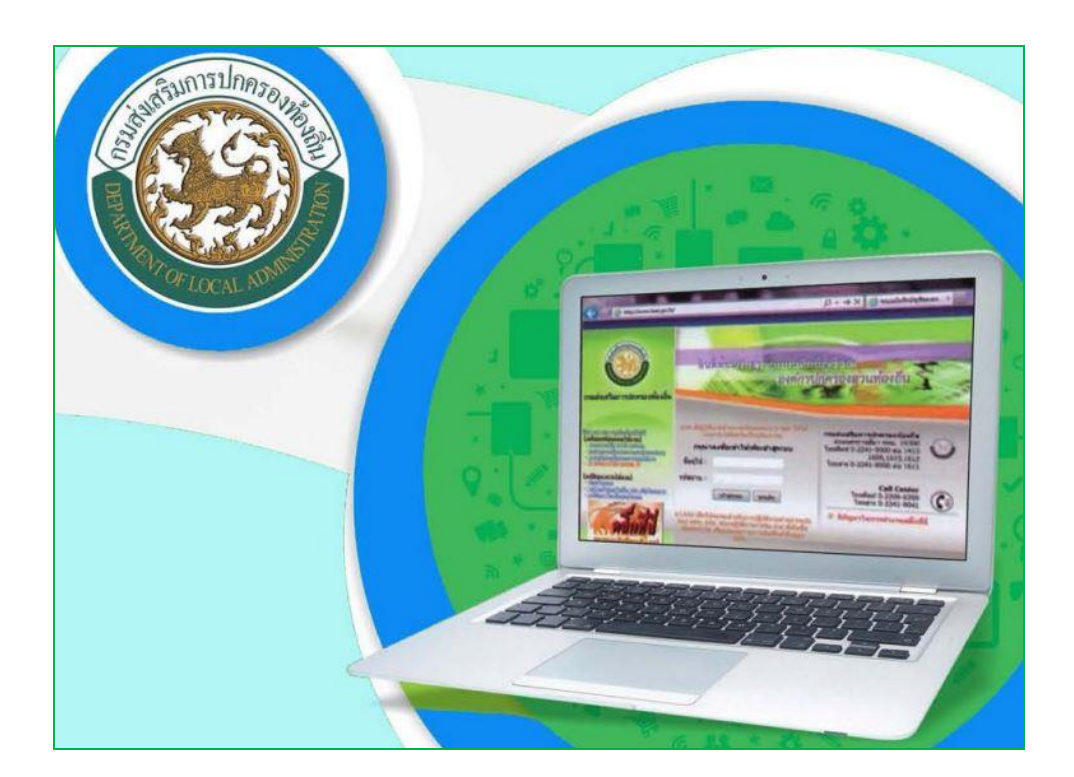

องค์การบริหารส่วนตำบลเมืองก๋าย อำเภอแม่แตง จังหวัดเชียงใหม่

งานบริหารทั่วไป สำนักปลัดองค์การบริหารส่วนตำบล

### คำนำ

ด้วยกรมส่งเสริมการปกครองท้องถิ่น ได้กำหนดระเบียบและวิธีการบันทึกบัญชีองค์กร ปกครองส่วนท้องถิ่น ตามระเบียบกระทรวงมหาดไทย ว่าด้วยการรับเงิน การเบิกจ่ายเงิน การฝากเงิน การเก็บ รักษาเงิน และการตรวจเงินขององค์กรปกครองส่วนท้องถิ่น พ.ศ.2547 และที่แก้ไขเพิ่มเติม ตามประกาศ กระทรวงมหาดไทย เรื่อง หลักเกณฑ์และวิธีปฏิบัติการบันทึกบัญชี การจัดทำทะเบียนและรายงานการเงินของ องค์กรปกครองส่วนท้องถิ่น ให้องค์กรปกครองส่วนท้องถิ่นถือปฏิบัติ ตั้งแต่วันที่ 1 เมษายน 2558 เป็นต้นไป และให้ยกเลิกระเบียบและวิธีการบันทึกบัญชีตามหนังสือกรมส่งเสริมการปกครอง ที่ มท 0313.4/ว 72 ลงวันที่ 16พฤษภาคม 2553 และหนังสือกรมส่งเสริมการปกครองท้องถิ่น ด่วนที่สุด ที่ มท 0808.3/ว 819 ลงวันที่2 กุมภาพันธ์ 2547 เพื่อให้การบันทึกบัญชีขององค์กรปกครองส่วนท้องถิ่นเป็นมาตรฐานและสอดคล้องกัน นโยบายการจัดทำบัญชีและรายงานการเงินภาครัฐและสนับสนุนการปฏิบัติงานในระบบบัญชีคอมพิวเตอร์ของ องค์กรปกครองส่วนท้องถิ่น (e-LAAS)

งานบริหารทั่วไป สำนักปลัดองค์การบริหารส่วนตำบล องค์การบริหารส่วนตำบลเมืองก๋าย ได้รับมอบหมายให้จัดทำฎีกา กรณีไม่ได้จัดทำคำขอซื้อขอจ้าง/สัญญา และเงินยืมในระบบบัญชีคอมพิวเตอร์ ขององค์กรปกครองส่วนท้องถิ่น (e-LAAS) จึงจัดคู่มือการจัดทำฎีกา กรณีไม่ได้จัดทำคำขอซื้อขอจ้าง/สัญญา และเงินยืมเล่มนี้ เพื่อให้ผู้ปฏิบัติงาน(นักจัดการงานทั่วไปและผู้ช่วยเจ้าพนักงานธุรการ) ใช้เป็นแนวทางในการ ปฏิบัติงานเกี่ยวกับการตั้งฎีกาเบิกจ่ายในระบบ (e-LAAS) และการลงบัญชีรับ-จ่าย ให้เกิดประสิทธิภาพและ ประสิทธิผลต่อไป

8.66216693

งานบริหารทั่วไป สำนักปลัดองค์การบริหารส่วนตำบล องค์การบริหารส่วนตำบลเมืองก๋าย พฤศจิกายน 2565

# สารบัญ

|                                                             | หน้า |
|-------------------------------------------------------------|------|
| คำนำ                                                        | ก    |
|                                                             |      |
| 1. การจัดทำฎีกาเบิกจ่ายอื่น ๆ กรณีไม่ได้จัดทำคำขอซื้อขอจ้าง |      |
| 1.1 Workflow Diagram (ผังงาน)                               | 1    |
| 1.2 ขั้นตอนการจัดทำฎีกาเบิกจ่ายอื่น ๆ                       | 2    |
|                                                             |      |
| 2. การจัดทาลญญาการยมเงน                                     | 4 5  |
| 2.1 Workflow Diagram (843112)                               | 15   |
| 2.2 ขนตอนการจดทาสญญาเงนยม                                   | 16   |
|                                                             |      |
| 3. การจดทาฏกาเงนยม                                          |      |
| 3.1 Workflow Diagram (ผิงงาน)                               | 23   |
| 3.2 ขั้นตอนการจัดทำฎีกาเงินยืม                              | 24   |
| 4 การส่งใช้เงินยึง                                          |      |
| 4. IT ISINGUS Diagram (Eggag)                               | 20   |
| 4.1 WORKIOW Diagram (WNV 12)                                | 29   |
| 4.2 ULANDAN 136N 100 LULA                                   | 20   |
| 691 2125                                                    |      |
| V TIGE                                                      |      |

# 1. การจัดทำฎีกาเบิกจ่ายอื่น ๆ กรณีไม่ได้จัดทำคำขอซื้อขอจ้าง/สัญญา

#### 1.1 Workflow Diagram (ผังงาน)

ผังงาน (Flowchart)

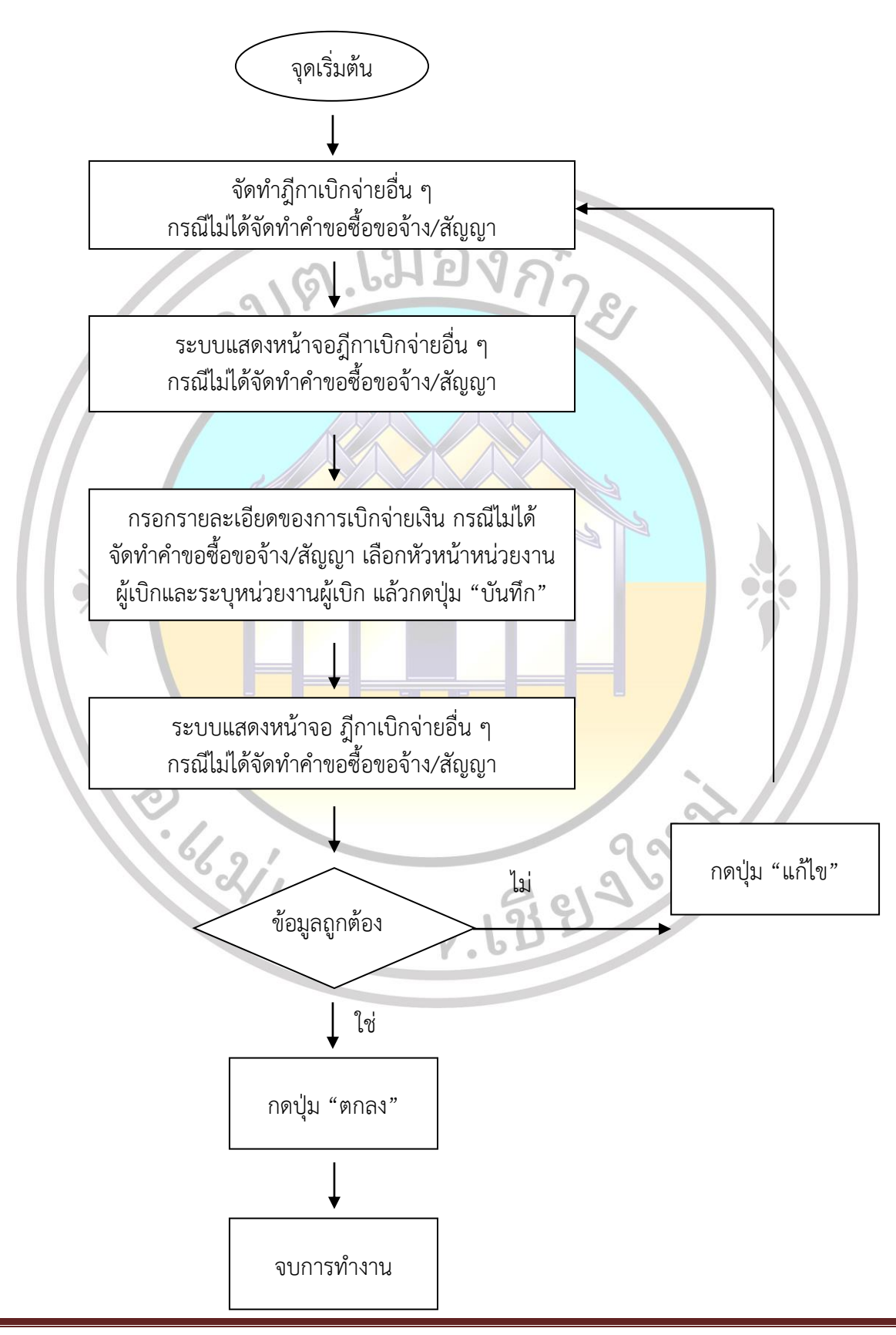

คู่มือการปฏิบัติงาน

# 1.2 ขั้นตอนการจัดทำฎีกาเบิกจ่ายอื่น ๆ กรณีไม่ได้จัดทำคำขอซื้อขอจ้าง/สัญญา

1.2.1 เมื่อผู้เปิกได้รับเอกสารขอเบิกจ่ายจากส่วนงานที่ขอเบิกจ่าย

1.2.2 การเข้าสู่ระบบ www.e-LAAS.go.th

|                                                                                                    | องค์กรปกครองส่วนท้องถิ่น                                                                                                    |
|----------------------------------------------------------------------------------------------------|----------------------------------------------------------------------------------------------------|
| กรมสงเสรมการบกครองทอ                                                                                                    | NBW                                                                                                    |
| แบบสำรวจความพร้อมในการตำเบ้<br>งานบนระบบบัญชี e-LAAS [new                                                                                                    | กรุณาลงชื่อเข้าใช้เพื่อเข้าสู่ระบบ กรมส่งเสริมการปกครองท้องถิ่น<br>ขื้อผู้ใช้ muangkai 300 ถนนนครราชสีมา เขตดุสิต                                                         |
| [เตรียมพร้อมก่อนใช้งาน]<br>- <u>แหล่งรวมวิธีการใช้งานระบบ</u>                                                                                                    | กหม. 10300<br>รหัสผ่าน :- ••••••• โทรศัพท์ 0-2241-9000<br>ต่อ 1607, 1608, 1611<br>เข้าสู่ระบบ ยกเลิก โทรสาร 0-2241-9044                                                   |
| <ul> <li>สเปกของเครื่องคอมาและอินเตอ</li> <li>การเตรียมเครื่องคอมาก่อนใช้งาน</li> <li>การติดตั้งโปรแกรมเครื่องอ่านบัด</li> <li>ประจำตัวประชาชน</li> <li>Ш. ตั้งอารให้งานธาน</li> </ul>                                                                                                    | ร์ <u>เนท</u><br>IP: 14 Call Center<br>e-LASS เป็นโปรแกรมสำหรับการปฏิบัติงานด้านการคลัง<br>โทรศัพท์ 0-2206-6300 โร                                                        |
| [แก้ปัญหาการใช้งาน]<br>- พิมพ์ไม่ออก<br>มน้ำวาโอการใช้นี้เหล่านเพิ่มโอร                                                                                                    | ของ อบท. อบท. ตองบฏบตง นการรบ∹ราย ทเกตชน<br>จริงประจำวัน เพื่อแสดงสถานะการเงินที่แท้จริงของ ⊗ มีปัญหาในการทำงานคลิ๊กที่นี่<br>อปท.                                        |
| <ul> <li>- แก้ปัญหาในเห็นเมนูโดเลย</li> <li>- อินเตอร์เน็ตไม่เสถียร</li> <li>[การปรับปรุงและปิดบัญชีปี 2565</li> </ul>                                                                                                    |                                                                                                    |
| KMASAPTUS                                                                                                    |                                                                                                    |
| 1.2.3 เล                                                                                                    | ม <mark>ื่อเข้าสู่ระบบ e-LAA</mark> S เรียบร้อยแล้ว หน้าจอจะปรากฏดังรูป                                                                                                   |
| ← → C A Not secu                                                                                                    | ure   laas.go.th/Default.aspx?menu=67C63DB2-3FC2-4874-8EB7-2DA89A61F5B2                                                                                                   |
| B Suggested Sites S best Price Price P | recomp 🗛 settings - cookies a 🍯 🝸 rourium business 🍯 Por sonware rec<br>อปท. นี้ยังปิดบัญชีไม่สมบูรณ์ ให้ปรับปรุงบัญชีและปิดบัญชีประจำปี พ.ศ. 2565                        |
| บันทึกหลักการและเหตุผล<br>ร่างเทศบัญญัติ/บ้อบัญญัติ ►<br>ร่างประมาณการงบเฉพาะกิจการ ►<br>โองเงนประมาณราชว่าย                                                                                                    | แสดงข้อมูล                                                                                                    |
| แก้ไขเปลี่ยนแปลงคำขึ้แจงงบประมาณ<br>รายงาน ▶<br>ฐานข้อมูลสำหรับตั้งงบประมาณ ▶                                                                                                    | องค์การบริหารส่วนตำบล เมืองกำย<br>เขต/อำเภอ แม่แตง จังหวัดเชียงใหม่                                                                                                    |
| ระบบข้อมูลรายรับ<br>การรับเงินที่เป็นรายรับ ▶                                                                                                    | - ซอย - ถนน - แขวง/ตำบล เมืองกำย<br>เขต/อำเภอ แม่แดง จังหวัดเชียงใหม่ 50150                                                                                               |
| การรับเงินที่ไม่เป็นรายรับ ►<br>จัดทำใบนำส่งเงิน ►                                                                                                    | พนท 0 ตร.กม.<br>ประชากรทั้งหมด 0 ตน<br>- ช่วย 0 ตม                                                                                                    |
| สมุดเงินสดรับ/ทะเบียนต่างๆ ▶<br>ระบบข้อมูลรายจ่าย                                                                                                    | - หญิง<br>- หญิง 0 คน<br>ผู้บริหารขององค์กรปกครองส่วนท้องถิ่น                                                                                                    |
| สร้างโครงการเงินสะสม/เงินทุนสำรอง<br>เงินสะสม<br>จัดซื้อจัดจ้าง                                                                                                    | วินทเลอกดัง(แดงดึง: 13/10/2556 วินทหมดวาระ: 12/10/2560<br>จำนวนพนักงาน<br>- นายก/รองนายก 6คน - ข้าราชการส่วนท้องถิ้น 11คน<br>- เลขานุการ/ที่ปรึกษา 2คน - พนักงานจ้าง 14คน |
| บันทึกจัดชื่อจัดจ้างจากระบบ e-GP ।<br>จัดทำฏีกา เ                                                                                                    | - สมาชิกสภาองค์กรปกครองส่วนท้องถิ่น 9 คน - รวมฝ่ายประจำ 25 คน<br>- รวมฝ่ายการเมือง 17 คน                                                                                  |
| ยิมเงิน >                                                                                                    | จัดทำสัญญาการยื่มเงิน                                                                                                    |
| เงนประกัน ▶<br>สบดเงินสดจ่าย/ทะเบียนต่างๆ                                                                                                    | จัดทำฏีกายืมเงิน                                                                                                    |
| ฐานข้อมูลเงินเดือน/ปานาญ                                                                                                    | จัดทำฏีกาส่งใช่เงินยืม                                                                                                    |
| ระบบบัญชี                                                                                                    | คนหา/แกเข/ยกเลก สญญาการยิมเงิน                                                                                                    |
| รายการกันเงิน ณ วันสิ้นปี 🔹 🕨                                                                                                    |                                                                                                    |
| ทะเบียนสินทรัพย์ 🕨                                                                                                    |                                                                                                    |
| การบริหารระบบ                                                                                                    |                                                                                                    |
| การจัดการฐานข้อมูล ▶                                                                                                    |                                                                                                    |
| · · · · · · · · · · · · · · · · · · ·                                                                                                    | Converget @ 2005 Department of Local Administration. All rights Reserved                                                                                                  |

#### คู่มือการปฏิบัติงาน

2

#### 1.2.4 เมนู จัดทำฎีกา

(1) เมนู ระบบข้อมูลรายจ่าย > จัดทำฎีกา > งบกลาง > งบกลางอื่น ๆ (กรณีไม่ได้ จัดทำคำขอซื้อขอจ้าง/สัญญา)

| ระบบบันทึกบัญชีของ<br>องศ์กรปกครองส่วนท้องถิ่น                                                                                                    | <u>อปท. นี้มังปิดบัญช์ไม่สม</u>                                                                                                    | saí lưi                                                                                                    | องค์การบริหารส่วนตำบลเมืองกำย อ.แม่แดง จ.เชียงใหม่<br>วันที่4 พฤศจิกายน 2565 (ปีงบประมาณ 2566)<br>เจ้าหน้าที่นาย ชัยพิพัฒน์ ไสยะดระกูล ⊥<br>หน่วยงาน<br>ตำแหน่ง ผู้ช่วยเจ้าพนักงานธุรการ<br>ที่ได้บาไรงนักษูชี้และวิโตบัญชื่ประจำปี พ.ศ. 2565                                                                                                    |
|----------------------------------------------------------------------------------------------------|----------------------------------------------------------------------------------------------------|----------------------------------------------------------------------------------------------------|----------------------------------------------------------------------------------------------------|
| คลังความรู้ ระบบ e-LAAS                                                                                                    | ๑ ภีกาเบิกจ่ายอื่น ๆ : งบกลาง                                                                                                    |                                                                                                    |                                                                                                    |
| ระบบงบประมาณ                                                                                                    |                                                                                                    |                                                                                                    | 4 พฤศจิกายน 2565โV.2022-11-03141.14                                                                                                    |
| บันทึกข้อมูลเบืองต้นของ อปท.                                                                                                    |                                                                                                    |                                                                                                    |                                                                                                    |
| ศาแถลง                                                                                                    | ปิงบประมาณ                                                                                                    | 2566                                                                                                    |                                                                                                    |
| บบทกหลุกการและเหตุผล                                                                                                    | แผนงาน                                                                                                    | แผนงานงบ                                                                                                    | າມກລາง                                                                                                    |
| ร่างประมาณการงบเฉพาะกิจการ                                                                                                    | งาน                                                                                                    | งบกลาง                                                                                                    |                                                                                                    |
| โอนงบประมาณรายจ่าย                                                                                                    |                                                                                                    |                                                                                                    |                                                                                                    |
| แก้ไขเปลี่ยนแปลงศำชี้แจงงบประมาณ•                                                                                                    | รายจาย                                                                                                    | งบกลาง                                                                                                    |                                                                                                    |
| รายงาน 🕨                                                                                                    | ประเภทรายจ่าย*                                                                                                    | กรุณา                                                                                                    | นาเลือก 🗸                                                                                                    |
| ฐานข้อมูลสำหรับตั้งงบประมาณ 🕨                                                                                                    |                                                                                                    | การจ่ายเงิน                                                                                                    | งินให้แก่เจ้าหนี้หรือผู้มีสิทธิเป็นไปตามระเบียบกระทรวงมหาดไทยว่าด้วยการรับเงิน การเบิกจ่าย                                                                                                    |
| ระบบข้อมูลรายรับ                                                                                                    |                                                                                                    | เงิน การฝา<br>เดิน อ <sup>ุ</sup> ชัมเรี                                                                                                    | Iากเงิน การเกิบรักษาเงินและการตรวจเงินขององค์กรปกครองส่วนท้องถิ่น พ.ศ. 2547 แก้ไขเพื<br>ชื่อ พ.ศ. 2549 ส่วนกระบบ เมื่อ 20                                                                                                    |
| การรับเงินที่เป็นรายรับ 🕨                                                                                                    | งบกลาง                                                                                                    | > ពីក                                                                                                    | กาก่อหนี้ผูกพัน (กรณีจัดทำขอซื้อขอจ้าง/                                                                                                    |
| การรับเงินที่ไม่เป็นรายรับ 🕨                                                                                                    | งบบุคลากร                                                                                                    | • តីព្                                                                                                    |                                                                                                    |
| จัดทำใบนำส่งเงิน 🕨                                                                                                    | งบดำเนินงาน                                                                                                    | งบก<br>จ้าง                                                                                                    | บกลางอน ๆ (กรณไม่ไดจัดทำขอช่อขอ<br>โวง/สัภภภา)                                                                                                    |
| สมุดเงินสดรับ/ทะเบียนต่างๆ 🕨                                                                                                    | งบลงทุน                                                                                                    | •                                                                                                    | (1)                                                                                                    |
| ระบบข้อมูลรายจ่าย                                                                                                    | งบรายจ่ายอื่น                                                                                                    | •                                                                                                    | 💿 ไม่ใช้                                                                                                    |
| สร้างโครงการเงินสะสม/เงินทุนสำรอง                                                                                                    | งบเงินอุดหนุน                                                                                                    | •                                                                                                    |                                                                                                    |
| เงนละสม<br>จัดซื้อจัดจ้าง ►                                                                                                    | ฏีกาจากสัญญา e-GP                                                                                                    |                                                                                                    |                                                                                                    |
| บันทึกจัดชื้อจัดจ้างจากระบบ e-GP ▶                                                                                                    | เงินรับฝากและเงินอื่น                                                                                                    | •                                                                                                    |                                                                                                    |
| จัดทำฏีกา 🕨                                                                                                    | ค้นหา/แก้ไข/ยกเล็กฏีกา                                                                                                    |                                                                                                    |                                                                                                    |
| ยืมเงิน 🕨                                                                                                    | แหล่งที่บาของเงิน                                                                                                    |                                                                                                    |                                                                                                    |
| เงินประกัน 🕨                                                                                                    |                                                                                                    |                                                                                                    |                                                                                                    |
| สมอเสิมสอร่อย/กระบัยนต่องๆ                                                                                                    |                                                                                                    | รายการ                                                                                                    | าร ยกมา วงเงินอนุมัติ คงเหลือ                                                                                                    |
|                                                                                                    |                                                                                                    |                                                                                                    |                                                                                                    |
| สมุขเงนสตร เยาสะบบแต เจๆ<br>ฐานข้อมูลเงินเดือน/ปานาญ                                                                                                    | (2) 19 19 1 509 19 19 10                                                                                                    | เลรายอ่                                                                                                    | อ่าย > อัดทำกีกว > พบนดอากร > กีกวเนิกเริ่มเดือนอื่น ต                                                                                                    |
| สมุขเงนสมจ เย กะบยมต เงๆ<br>ฐานข้อมูลเงินเดือน/ปานาญ<br>ฏีกาตัด 1 งาน                                                                                                    | > (2) เมนู ระบบข้อมุ                                                                                                    | ุลรายจ่                                                                                                    | จ่าย > จัดทำฎีกา > งบบุค <mark>ลากร &gt; ฎี</mark> กาเบิกเงินเดือนอื่น ๆ                                                                                                    |
| สมุขเงนสมจ (บ) กอบปมต (งๆ<br>ฐานข้อมูลเงินเดือน/ปานาญ<br>ภู้ไกาตัด 1 งาน<br>จังค์กรปกครองส่วนท้องถิ่น                                                                                                    | (2) เมนู ระบบข้อมู<br>(2) เมนู ระบบข้อมู<br>(2) เมนู ระบบข้อมู<br>(2) เมนู ระบบข้อมู<br>(2) เมนู ระบบข้อมู<br>(2) เมนู ระบบข้อมู<br>(2) เมนู ระบบข้อมู<br>(2) เมนู ระบบข้อมู<br>(2) เมนู ระบบข้อมู<br>(2) เมนู ระบบข้อมู                                                                                                    | ุเลรายจ่<br>                                                                                                    | จ่าย > จัดทำฎีกา > งบบุคลากร > ฎีกาเบิกเงินเดือนอื่น ๆ<br>องค์การบริหารส่วนตำบอเมืองกำย อ.แม่แดง จ.เรียงใหม่<br>วันที่ 4 พฤศจิกายน 2565 (ปิงบประมาณ 2566)<br>เจ้าหน้าที่นาย ชัยพิพัฒน์ โสยะตระกูล ⊥<br>เจ้าหน้าที่นาย ชัยพิพัฒน์ โสยะตระกูล ⊥<br>สาแหน่ง ผู้ช่วยเจ้าพนักงานธุรการ                                                                                                    |
| สมุขเงนสาร (b) กะเบบมต (o)<br>ฐานข้อมูลเงินเดือน/ปานาญ<br>ภู้ไกาตัด 1 งาน<br>จริการปกครองส่วนท้องถิ่น<br>คลังความวู้ ระบบ e-LAAS                                                                                                    | <ul> <li>(2) เมนู ระบบข้อมู</li> <li>(2) เมนู ระบบข้อมู</li> <li>(3) เมนู ระบบข้อมู</li> <li>(4) เมนู ระบบข้อมู</li> </ul>                                                                                                    | ,ุลรายจ่<br>มรณ์ ไม่                                                                                                    | จ่าย > จัดทำฎีกา > งบบุคลากร > ฎีกาเบิกเงินเดือนอื่น ๆ<br>องค์การบริหารส่วนตำบลเมืองก้าย อ.แม่แดง จ.เชียงใหม่<br>รับที่ 4 พฤศจิกายน 2565 (ปิงบประมาณ 2566)<br>เจ้าหน้าที่นาย ชัยพิพัฒน์ โสยะตระกูล ⊥<br>เห็นกันประมาณ<br>สาแหน่ง ผู้ช่วยเจ้าพนักงานธุรการ<br>เป็นวันปรุดบัญชั้นอะเปิดบัญชีประสาน พ.ศ. 2565                                                                                                    |
| สมุขเงนสาร (b) กอบปมต (o)<br>ฐานข้อมูลเงินเดือน/ปานาญ<br>ภู้ไกาตัด 1 งาน<br>ระบบบันทึกบัญชีของ<br>องศ์กรปกครองส่วนท้องถิ่น<br>คลังความรู้ ระบบ e-LAAS<br>ระบบงบโระมาณ                                                                                                    | <ul> <li>(2) เมนู ระบบข้อมุ</li> <li>(2) เมนู ระบบข้อมุ</li> <li>(2) เมนู ระบบข้อมุ</li> <li>(2) เมนู ระบบข้อมุ</li> <li>(2) เมนู ระบบข้อมุ</li> <li>(2) เมนู ระบบข้อมุ</li> <li>(2) เมนู ระบบข้อมุ</li> <li>(2) เมนู ระบบข้อมุ</li> <li>(2) เมนู ระบบข้อมุ</li> <li>(2) เมนู ระบบข้อมุ</li> <li>(2) เมนู ระบบข้อมุ</li> <li>(2) เมนู ระบบข้อมุ</li> <li>(2) เมนู ระบบข้อมุ</li> <li>(2) เมนู ระบบข้อมุ</li> <li>(3) เมนู ระบบข้อมุ</li> </ul>                                                                                                    | เลรายจ่<br>มรณ์ ให้<br>เาศัก 1 งา                                                                                                    | จ่าย > จัดทำฎีกา > งบบูคลากร > ฎีกาเบิกเงินเดือนอื่น ๆ<br>องค์การบริหารส่วนต่าบอเมืองก่าย อ.แม่แดง จ.เชียงใหม่<br>วันที่ 4 พฤศจิกายน 2565 (ปิงเประมาณ 2566)<br>เจ้าหน้าที่ นาย ชัยพิพัฒน์ ไลยะคระกูล 1<br>หน่วยงาม<br>ศำแหน่ง ผู้ช่วยเจ้าพนักงานธุรการ<br>นปรับปรุงบัญชินตะมีคนโญชีประจำนี พ.ศ. 2565 20 ออกจากระ<br>เวน                                                                                                    |
| สมุขเงนสาร (b) กะเบบมต (o)<br>ฐานข้อมูลเงินเดือน/ปานาญ<br>ภู้ไกาตัด 1 งาน<br>ระบบบันทึกบัญชีของ<br>องศ์กรปกครองส่วนท้องถิ่น<br>คลังความรู้ ระบบ e-LAAS<br>ระบบงกะระบาณ<br>บันทึกข้อมูลเบื้องดันของ อปท.<br>ศานเดลง                                                                                                    | <ul> <li>(2) เมนู ระบบข้อมุ</li> <li>(2) เมนู ระบบข้อมุ</li> <li>(3) เมนู ระบบข้อมุ</li> <li>(4) เมนู ระบบข้อมุ</li> <li>(4) เมนู ระบบข้อ</li></ul>                                                                                                    | เลรายจ่<br>มูรณ์ ให้<br>เกลัด 1 งา                                                                                                    | จ่าย > จัดทำฎีกา > งบบูคลากร > ฎีกาเบิกเงินเดือนอื่น ๆ<br>องค์การบริหารส่วนต่าบอเมืองก้าย อ.แม่แดง จ.เชียงใหม่<br>วันที่ 4 พฤศจิกายน 2565 (ปิงเประมาณ 2566)<br>เจ้าหน้าที่ นาย ชัยพิพัฒน์ ไสยะตระกูล ↓<br>หน่ายงาน<br>สำแหน่ง ผู้ช่วยเจ้าพนักงานธุรการ<br>นปรับปรุงนักรูปและวิโตน์ญชีประจำนี พ.ศ. 2565<br>เจ้าหน่า<br>วาม<br>4 พฤศจิกายน 2565[V.2022-11-03141                                                                                                    |
| สมุขเงนสาร (ย) กะเบบมต (จ)<br>ฐานข้อมูลเงินเดือน/ปานาญ<br>ภู้ไกาตัด 1 งาน<br>ระบบงันทึกบัญชีของ<br>องศ์กรปกครองส่วนห้องถิ่น<br>คอังความรู้ ระบบ e-LAAS<br>ระบบงนโระมาณ<br>บันทึกข้อมูลเบื้องดันของ อปท.<br>ศานเดง<br>บันทึกหลักการและเหตุผล                                                                                                    | <ul> <li>(2) เมนู ระบบข้อมู</li> <li>(2) เมนู ระบบข้อมู</li> <li>(3) เมนู ระบบข้อมู</li> <li>(4) เมนู ระบบข้อมู</li> <li>(4) เมนู</li> <li>(4) เมนู</li> <li>(4)</li></ul>                                                                                                    | (สรายจ่<br>มูรณ์ ให้<br>เกลัด 1 งา<br>2566                                                                                                    | จ่าย > จัดทำฎีกา > งบบูคลากร > ฎีกาเบิกเงินเดือนอื่น ๆ<br>องค์การบริหารส่วนต่าบอเมืองก่าย อ.แม่แดง จ.เชียงใหม่<br>วันที่ 4 พฤศจิกายน 2565 (ปิงเประมาณ 2566)<br>เจ้าหน้าที่นาย ชัยพิพัฒน์ ไสยะตระกูล ↓<br>หน้ามีงาม<br>สำแหน่ง ผู้ช่วยเจ้าพนักงานธุรการ<br>นปรับปรุงมัญชิ้นตะมีไตม์ญชีประจำนี พ.ศ. 2565 © ออกจากระ<br>เว่น<br>4 พฤศจิกายน 2565[V.2022-11-03141                                                                                                    |
| ราบข้อมูลเงินสัตร (b) กละบบบิตา()<br>ราบข้อมูลเงินเดือน/ปานาญ<br>ภู้ไกาตัด 1 งาน<br>ระบบบันทึกบัญษีของ<br>องศ์กรปกครองส่วนห้องถิ่น<br>คลังความรู้ ระบบ e-LAAS<br>ระบบงาประมาณ<br>บันทึกข้อมูลเบื้องดันของ อปท.<br>ศานเดง<br>บันทึกหลักการและเหตุผล<br>ร่างเทศบัญญัติ/บ้อบัญญัติ                                                                                                    | <ul> <li>(2) เมนู ระบบข้อมู</li> <li>(2) เมนู ระบบข้อมู</li> <li>(3) เมนู ระบบข้อมู</li> <li>(4) เมนู ระบบข้อมู</li> <li>(4) เมนู</li> </ul> <li>(4) เม</li>                                                                                                    | (สรายจ่<br>มูรณ์ ให้<br>เาศัก 1 งา<br>2566                                                                                                    | จ่าย > จัดทำฎีกา > งบบูคลากร > ฎีกาเบิกเงินเดือนอื่น ๆ<br>องค์การบริหารส่วนตาบอเมืองก่าย อ.แม่แดง จ.เชียงใหม่<br>วันที่ 4 พฤศจิกายน 2565 (ปิงเประมาณ 2566)<br>เจ้าหน้าที่ นาย ชัยพิพัฒน์ ไสยะตระกูล ↓<br>หน่วยงาน<br>ศาแหน่ง ผู้ช่วยเจ้าพนักงานธุรการ<br>นำได้มาไรอนัญชินตรว์ไดนโญชีประจำนี พ.ศ. 2565 © ออกจากระ<br>เวณ<br>4 พฤศจิกายน 2565[V.2022-11-03141                                                                                                    |
| ราบข้อมูลเงินตัจง (บ) กระบบบิตา<br>ราบข้อมูลเงินเดือน/ปานาญ<br>ภู้ไกาตัด 1 งาน<br>ระบบบินทึกบัญชีของ<br>องศ์กรปกครองส่วนห้องถิ่น<br>คลังความรู้ ระบบ e-LAAS<br>ระบบงาประมาณ<br>บันทึกข้อมูลเบื้องดันของ อปท.<br>ศานเดง<br>บันทึกหลักการและเหตุผล<br>ร่างเทศขัญญัติ/ข้อขัญญัติ<br>ร่างประมาณการงมเฉพาะกิจการ                                                                                                    | <ul> <li>(2) เมนู ระบบข้อมู</li> <li>(2) เมนู ระบบข้อมู</li> <li>(3) เมนู ระบบข้อมู</li> </ul>                                                                                                    | (สรายจ่<br>มาสัด 1 งา<br>2566<br>กรณ                                                                                                    | จ่าย > จัดทำฎีกา > งบบูคลากร > ฎีกาเบิกเงินเดือนอื่น ๆ<br>องศ์การบริหารส่วนตำบอเมืองกำย อ.แม่แดง จ.เรียงใหม่<br>วันที่ 4 พฤศจิกายน 2565 (ปัจนประมาณ 2566)<br>เจ้าหน้าที่ นาย ชัยพิพัฒน์ ไสยะตระกูล ↓<br>หน่วยงาม<br>ศาแหน่ง ผู้ช่วยเจ้าพนักงานธุรการ<br>นำได้มาโรงบัญชินตรวิโดบโญชิประจำนี พ.ศ. 2565 © 2009 รากระ<br>ราน<br>4 พฤศจิกายน 2565[V.2022-11-03141                                                                                                    |
| รามข้อมูลเงินสังร เป็ กละเป็นต เจ๋า<br>รามข้อมูลเงินเดือน/ปามาญ<br>ภู้ไกาตัด 1 งาน<br>ระบบบันทึกบัญชีของ<br>องศ์กรปกครองส่วนห้องถิ่น<br>คลังความรู้ ระบบ e-LAAS<br>ระบบงบระมาณ<br>บันทึกหลักการและเหตุผล<br>ร่างประมาณการงบเฉพาะก็ลการ<br>โฉยงบประมาณการงบเฉพาะก็ลการ<br>โฉยงบประมาณการงบเฉพาะก็ลาร                                                                                                    | <ul> <li>(2) เมนู ระบบข้อมู</li> <li>(2) เมนู ระบบข้อมู</li> <li>(2) เมนู ระบบข้อมู</li> <li>(2) เมนู ระบบข้อมู</li> <li>(2) เมนู ระบบข้อมู</li> <li>(2) เมนู ระบบข้อมู</li> <li>(2) เมนู ระบบข้อมู</li> <li>(2) เมนู ระบบข้อมู</li> <li>(2) เมนู ระบบข้อมู</li> <li>(2) เมนู ระบบข้อมู</li> <li>(2) เมนู ระบบข้อมู</li> <li>(2) เมนู ระบบข้อมู</li> <li>(2) เมนู ระบบข้อมู</li> <li>(2) เมนู ระบบข้อมู</li> <li>(3) เมนู ระบบข้อมู</li> <li>(4) เมนู ระบบข้อมู</li> <li>(4) เมนู</li> </ul>                                                                                                    | (สวายจ่<br>มาสัด 1 งา<br>2566<br>กรณ<br>กรณ                                                                                                    | จ่าย > จัดทำฎีกา > งบบูคลากร > ฎีกาเบิกเงินเดือนอื่น ๆ<br>องศ์การบริหารส่วนตำบอเมืองกำย อ.แม่แดง จ.เรียงใหม่<br>วันที่ 4 พฤศจิกายน 2565 (ปัจนประมาณ 2566)<br>เจ้าหน้าที่ นาย ชัยพิพัฒน์ ไสยะตระกูล ↓<br>หน่วยงาม<br>ศาแหน่ง ผู้ช่วยเจ้าพนักงานธุรการ<br>นำได้มาโรงบัญชินตรวิโดบโญชิประจำนี พ.ศ. 2565 © 2009 รากระ<br>ราน<br>4 พฤศจิกายน 2565[V.2022-11-03141                                                                                                    |
| ราบข้อมูลเงินสังร เย็ง / สะบบบิมต์ เจ้า<br>ราบข้อมูลเงินเดือน/ปานาญ<br>ภู้ไกาตัด 1 งาน                                                                                                    | <ul> <li>(2) เมนู ระบบข้อมู</li> <li>(2) เมนู ระบบข้อมู</li> <li>สมห. นี่นังปิดมัญช์ไม่สม<br/>มีขุมประมาณ<br/>มีงบประมาณ<br/>แผนงาน<br/>งาน<br/>รายจำยัง</li> </ul>                                                                                                    | (สวายจ่<br>มาสัด 1 งา<br>2566<br>กรณ<br>กรณ                                                                                                    | จ่าย > จัดทำฎีกา > งบบูคลากร > ฎีกาเบิกเงินเดือนอื่น ๆ<br>องศ์การบริหารส่วนตำบอเมืองกำย อ.แม่แดง จ.เรียงใหม่<br>วันที่4 พฤศจิกายน 2565 (ปัจนประมาณ 2566)<br>เจ้าหน้าที่มาย ชัยพิพัฒน์ ไสยะตระกูล ↓<br>หม่วยงาม<br>ศาแหน่ง ผู้ช่วยเจ้าพนักงานธุรการ<br>ที่ได้มาไรอนัญชินฉะริโดมโญชิประจำนี พ.ศ. 2565 © 2009 รากระ<br>ราน<br>4 พฤศจิกายน 2565[V.2022-11-03141<br>เฉาเลือก ↓<br>เฉาเลือก ↓                                                                                                    |
| สมุขเงนสตร (บ) สะบบบตาง<br>ฐานข้อมูลเงินเดือน/ปานาญ<br>ฏิกาตัด 1 งาน                                                                                                    | <ul> <li>(2) เมนู ระบบข้อมู</li> <li>(2) เมนู ระบบข้อมู</li> <li>(2) เมนู ระบบข้อมู</li> <li>(2) เมนู ระบบข้อมู</li> <li>(2) เมนู ระบบข้อมู</li> <li>(2) เมนู ระบบข้อมู</li> <li>(2) เมนู ระบบข้อมู</li> <li>(2) เมนู ระบบข้อมู</li> <li>(2) เมนู ระบบข้อมู</li> <li>(2) เมนู ระบบข้อมู</li> <li>(2) เมนู ระบบข้อมู</li> <li>(2) เมนู ระบบข้อมู</li> <li>(2) เมนู ระบบข้อมู</li> <li>(2) เมนู ระบบข้อมู</li> <li>(3) เมนู ระบบข้อมู</li> <li>(4) เมนู ระบบข้อมู</li> <li>(4) เมนู ระเนนู</li> </ul>                                                                                                    | (สวายจ่<br>มาสัด 1 งา<br>2566<br>กรณ<br>กรณ<br>กรณ<br>กรณ                                                                                                    | จ่าย > จัดทำฎีกา > งบบูคลากร > ฎีกาเบิกเงินเดือนอื่น ๆ<br>องศ์การบริหารส่วนตำบอเมืองกำย อ.แม่แดง จ.เรียงใหม่<br>วันที่ 4 พฤศจิกายน 2565 (ปัจนประมาณ 2566)<br>เจ้าหน้าที่ นาย ชัยพิพัฒน์ ไสยะตระกูล ↓<br>หน่วยงาม<br>ศาแหน่ง ผู้ช่วยเจ้าพนักงานธุรการ<br>ห้ได้มาไรอนัญชินตรวิโดมโญชิโประจำนี พ.ศ. 2565 © 2009 รากระ<br>มาสอก ↓<br>เฉาเลือก ↓<br>เฉาเลือก ↓<br>เฉาเลือก ↓<br>เฉาเลือก ↓                                                                                                    |
| รายข้อมูลเงินสังจังไป กิลเปปมต์ เจ๋า<br>รายข้อมูลเงินเดือน/ปานาญ                                                                                                    | <ul> <li>(2) เมนู ระบบข้อมู</li> <li>(2) เมนู ระบบข้อมู</li> <li>(3) เมนู ระบบข้อมู</li> <li>(4) เมนู ระบบข้อมู</li> <li>(4) เมนู</li> <li>(4) เมนู</li> <li>(4)</li></ul>                                                                                                    | (สวายจ่<br>มาสัด 1 งา<br>2566<br>กรณ<br>กรณ<br>กรณ<br>กรณ<br>กรณ<br>                                                                                                    | จ่าย > จัดทำฎีกา > งบบูคลากร > ฎีกาเบิกเงินเดือนอื่น ๆ<br>องศ์การบริหารส่วนตำบอเมืองกำย อ.แม่แดง จ.เรียงใหม่<br>วันที่ 4 พฤศจิกายน 2565 (ปัจนประมาณ 2566)<br>เจ้าหน้าที่ นาย ชัยพิพัฒน์ ไสยะตระกูล ↓<br>หน่วยงาม<br>ศาแหน่ง ผู้ช่วยเจ้าพนักงานธุรการ<br>ห้ได้มาไรอนัญชิ้นตรวิโดบโญชิโประจำนี พ.ศ. 2565 © 2009 รากระ<br>มาสังการขององค์กรปกครองส่วนท้องกิน พ.ศ. 2547 แก้ไข<br>เลาเลือก ∨<br>เลาเลือก ∨<br>เลาเลือก ∨<br>เลาเลือก ∨<br>เลาเลือก ∨                                                                                                    |
| ราบข้อมูลเงินตัลง เบ้า กะบบบินทึกบัญษีของ<br>ภู้ากาตัด 1 งาน<br>ราบข้อมูลเงินเดือน/ปานาญ<br>ภู้ากาตัด 1 งาน<br>ระบบบินทึกบัญษีของ<br>องศ์กรปกครองส่วนห้องถิ่น<br>คอังความรู้ ระบบ e-LAAS<br>ระบบงบโระมาณ<br>บันทึกหลักการและเหตุผล<br>ร่างประมาณการงบเฉพาะกิจการ<br>โฉนงบประมาณการงบเฉพาะกิจการ<br>โฉนงบประมาณการงบเฉพาะกิจการ<br>โฉนงบประมาณการงบเฉพาะกิจการ<br>โฉนงบประมาณการงบเฉพาะกิจการ<br>โฉนงบประมาณการงบเฉพาะกิจการ<br>โฉนงบประมาณการงบเฉพาะกิจการ<br>โฉนงบประมาณ<br>รายงาน<br>ภารรับเงินที่เป็นรายรับ                                                                                                    | <ul> <li>(2) เมนู ระบบข้อมู</li> <li>(2) เมนู ระบบข้อมู</li> <li>สมห. นี่นังปิดบัญส์ไม่สน</li> <li>สุกาเปิกเงินเดือนอันา - 1 สุร</li> <li>มีงบประมาณ<br/>แผนงาน<br/>งาน<br/>รายจำย่</li> <li>ประเภทรายจำย่</li> </ul>                                                                                                    | (สวายจ่<br>มาลัก 1 งา<br>2566<br>กรณ<br>กรณ<br>กรณ<br>กรณ<br>กรณ<br>กรณ<br>กรณ<br>กรณ                                                                                                    | จ่าย > จัดทำฎีกา > งบบูคลากร > ฎีกาเบิกเงินเดือนอื่น ๆ<br>องศ์การบริหารส่วนตำบอเมืองกำย อ.แม่แดง จ.เชียงใหม่<br>วันที่ 4 พฤศจิกายน 2565 (ปัจนประมาณ 2566)<br>เจ้าหน้าที่ นาย ชัยพิพัฒน์ ไสยะตระกูล ↓<br>หน่วยงาม<br>ศัยหน่ง ผู้ช่วยเจ้าพนักงานธุรการ<br>จำให้มาใจมาภูมินจะริโดมโญชีประจำนี พ.ศ. 2565<br>ออดจากระ<br>ราย<br>4 พฤศจิกายน 2565[V.2022-11-03141<br>คาแล้อก ✓<br>กลาเลือก ✓<br>กลาเลือก ✓<br>กลาเลือก ✓<br>กลาเลือก ✓<br>กลาเลือก ✓<br>กลาเลือก ✓                                                                                                    |
| รายข้อมูลเงินตัจ เป็) สะเป็นไต เจ้า<br>รายข้อมูลเงินเดือน/ปานาญ<br>ภี่ฏีกาตัด 1 งาน<br>ระบบบันทึกบัญชีของ<br>องศ์กรปกครองส่วนห้องถิ่น<br>คอังความรู้ ระบบ e-LAAS<br>ระบงบรรมาณ<br>บันทึกหลักการและเหตุผล<br>ร่างประมาณการงบเฉพาะกิจการ<br>โฉนงบประมาณการงบเฉพาะกิจการ<br>โฉนงบประมาณการงบเฉพาะกิจการ<br>โฉนงบประมาณการงบเฉพาะกิจการ<br>โฉนงบประมาณการงบเฉพาะกิจการ<br>โฉนงบประมาณการงบเฉพาะกิจการ<br>โฉนงบประมาณการงบเฉพาะกิจการ<br>โฉนงบประมาณ<br>รายงาน<br>ราบข้อมูลสำหรับตั้งงบประมาณ<br>ระบงที่อนเปลงศาชิแจงงบประมาณ<br>ระบงที่อนเลืองศาชิแจงงบประมาณ<br>รายงาน<br>ราบข้อมูลสำหรับตั้งงบประมาณ<br>รายงาน<br>ราบข้อมูลสาหรับตั้งงบประมาณ<br>การรับเงินที่เป็นรายรับ<br>การรับเงินที่เป็นรายรับ                                                                                            | <ul> <li>(2) เมนู ระบบข้อมู</li> <li>(2) เมนู ระบบข้อมู</li> <li>สมห. นี่นังปิดบัญช์ไม่สน</li> <li>สุกาเบิกเงินเดือนอันา - 1 สุร</li> <li>มีงบประมาณ<br/>แผนงาน<br/>งาน<br/>รายจำย่</li> <li>งบกลาง<br/>งบนุคลางร</li> <li>งบนุคลางร</li> </ul>                                                                                                    | (สวายจ่<br>มาลัก 1 งา<br>2566<br>กรณ<br>กรณ<br>กรณ<br>กรณ<br>กรณ<br>กรณ<br>กรณ<br>                                                                                                    | จ่าย > จัดทำฎีกา > งบบูคลากร > ฎีกาเบิกเงินเดือนอื่น ๆ<br>องศ์การบริหารส่วนตำบอเมืองกำย อ.แม่แดง จ.เชียงใหม่<br>วันที่ 4 พฤศจิกายน 2565 (ปัจนประมาณ 2566)<br>เจ้าหน้าที่ นาย ชัยพิพัฒน์ ไสยะตระกูล ↓<br>หม่วยงาม<br>ศันหน่ง ผู้ช่วยเจ้าพนักงานธุรการ<br>จำให้มาใจมาญชิมจะริโดมัญชิประจำนี พ.ศ. 2565<br>© ออกจากระ<br>ราย<br>4 พฤศจิกายน 2565[V.2022-11-03141<br>คนเลือก ∨<br>กลาเลือก ∨<br>กลาเลือก ∨<br>กลาเลือก ∨<br>กลาเลือก ∨<br>กลาเลือก ∨<br>กลาเลือก ∨<br>กลาเลือก ∨<br>กลาเลือก ∨<br>กลาเลือก ∨<br>กลาเลือก ∨<br>กลาเลือก ∨<br>กลาเลือก ∨                                                                                                    |
| รายข้อมูลเงินสังรเข้าสะบัยบัตราง<br>รายข้อมูลเงินเดือน/ปามาญ<br>ภู้ไกาตัด 1 งาน<br>ระบบบันทึกบัญชีของ<br>องศ์กรปกครองส่วนห้องถิ่น<br>คอังความรู้ ระบบ e-LAAS<br>ระบงบรรมาณ<br>บันทึกซัอมูลเบื้องดันของ อปท.<br>ส่วนตลง<br>บันทึกหลักการและเทตผล<br>ร่างประมาณการงบเฉพาะกิจการ<br>โฉนงบประมาณการงบเฉพาะกิจการ<br>โฉนงบประมาณรายร่าย<br>แก้ใชเปลี่ยนแปลงสาขึ้แจงงบประมาณ<br>รายงาน<br>ราบข้อมูลสำหรับดังงบประมาณ<br>ระบงร่อมูลสำหรับดังงบประมาณ<br>การรับเงินที่ไปเป็นรายรับ<br>การรับเงินที่ไปเป็นรายรับ<br>จุลหาในบ่าส่งเงิน                                                                                                    | <ul> <li>(2) เมนู ระบบข้อมู</li> <li>(2) เมนู ระบบข้อมู</li> <li>สมห. นี่ถึงปิดบัญช์ไม่สม</li> <li>สุกาเบิกเงินเดือนอีนๆ - 1 สู่ค</li> <li>มีงบประมาณ<br/>แผนงาน</li> <li>สุกาเบิกเงินเดือนอีนๆ - 1 สู่ค</li> <li>มีงบประมาณ<br/>แผนงาน</li> <li>งาน</li> <li>รายจ่าย</li> <li>งบุตลาง</li> <li>งบุตลาง</li> <li>งบุตลาง</li> <li>งบุตลาง</li> <li>งบุตลาง</li> </ul>                                                                                                    | (สวายจ่<br>มาลัก 1 งา<br>2566<br>กรณ<br>กรณ<br>กรณ<br>กรณ<br>กรณ<br>กรณ<br>กรณ<br>กรณ<br>กรณ<br>                                                                                                    | จ่าย > จัดทำฎีกา > งบบูคลากร > ฎีกาเบิกเงินเดือนอื่น ๆ<br>องศ์การบริหารส่วนตำบอเมืองกำย อ.แม่แดง จ.เซียงใหม่<br>วันที่ 4 พฤศจิกายน 2565 (ปัจนประมาณ 2566)<br>เจ้าหน้าที่ มาย ขัยพิพัฒน์ ไสยะตระกูล ↓<br>หม่วยงาม<br>ศันหน่ง ผู้ช่วยเจ้าพนักงานธุรการ<br>ที่ได้มาไรอนัญชินจะริโดมัญชิประจำนี พ.ศ. 2565 © 2009 รากระ<br>ราย<br>4 พฤศจิกายน 2565[V.2022-11-03141<br>คนาเลือก ✓<br>กลาเลือก ✓<br>กลาเลือก ✓<br>กลาเลือก ✓<br>กลาเลือก ✓<br>กลาเลือก ✓<br>กลาเลือก ✓<br>กลาเลือก ✓<br>กลาเลือก ✓                                                                                                    |
| รายข้อมูลเงินสังรเชิง<br>รายข้อมูลเงินเดือน/ปามาญ<br>ภู้ากาตัด 1 งาน<br>ระบบบันทึกบัญชีของ<br>องศ์กรปกครองส่วนห้องถิ่น<br>คลังความรู้ ระบบ e-LAAS<br>ระบงบรรมาณ<br>บันทึกหลักการและเทดผล<br>ร่างประมาณการงบเฉพาะกิจการ<br>โอนงบประมาณระบนพาะกิจการ<br>โอนงบประมาณระบนพาะกิจการ<br>โอนงบประมาณระบนพาะกิจการ<br>โอนงบประมาณระบนพาะกิจการ<br>โอนงบประมาณระบนพาะกิจการ<br>โอนงบประมาณระบนพาะกิจการ<br>โอนงบประมาณระบนพาะกิจการ<br>โอนงบประมาณระบนพาะกิจการ<br>โอนงบประมาณระบนพาะกิจการ<br>โอนงบประมาณระบนพาะกิจการ<br>โอนงบประมาณ<br>รายงาน<br>รายข้อมูลสำหรับดังงบประมาณ<br>ระบบข้อมูลรายรับ<br>จุลหาโบน่าส่งเงิน                                                                                                    | <ul> <li>(2) เมนู ระบบข้อมู</li> <li>(2) เมนู ระบบข้อมู</li> <li>อนท. นั้นจะโดนัญช์ไม่สน<br/>อนท. นั้นจะโดนัญช์ไม่สน<br/>อ ถึกาเบิกเงินเดือนอื่นๆ - 1 อีห<br/>ปิงบประมาณ<br/>แผนงาน<br/>จาน<br/>รายจ่าย<br/>ประเภทรายจ่าย<br/>งบกลาง<br/>งบมุตลากร<br/>งบตำเนินงาน<br/>งบระเร่ายอื่น</li> </ul>                                                                                                    | <ul> <li>เลรายจ่</li> <li>เลรายจ่</li> <li>เลรายจ่</li> <li>เรลา</li> <li>เรลา<td>จ่าย &gt; จัดทำฏีกา &gt; งบบูคลากร &gt; ฏีกาเบิกเงินเดือนอื่น ๆ<br/>องศ์การบริหารส่วนต่ายอเมืองก่าย อ.แม่แดง จ.เรียงใหม่<br/>รับที่4 พฤศจิกายน 2565 (ปัจบประมาณ 2566)<br/>เจ้าหน้าที่ นาย ชัยพิพัฒน์ ไสยะตระกูล ↓<br/>หน่วยงาม<br/>ศาแหน่ง ผู้ช่วยเจ้าพนักงานธุรการ<br/>ห้ได้มาไรอนัญชินตรวิโดมัญชิประจำนี พ.ศ. 2565 © 2009 รากระ<br/>รักษ<br/>คาแห้อก &gt;<br/>สาแล็อก &gt;<br/>สาแล้อก &gt;<br/>สาแล้อก &gt;<br/>สาแล้อก &gt;<br/>สาแล้อก &gt;<br/>สาแล้อก &gt;<br/>สาแล้อก &gt;<br/>สาแล้อก &gt;<br/>สาแล้อก &gt;<br/>มันให้แก่เจ้าหนี่หรือผู้มีสิทธิเป็นไปตามระเบียบกระทรวงมหาดไทยว่าด้วยการรับเงิน การเบิกจ่<br/>ฝากงิน การเก็บริกษาเงินและการตรวจเงินขององศ์กรปกครองส่วนท้องถิ่น พ.ศ. 2547 แก้ไขย<br/>บาท</td></li></ul>                                             | จ่าย > จัดทำฏีกา > งบบูคลากร > ฏีกาเบิกเงินเดือนอื่น ๆ<br>องศ์การบริหารส่วนต่ายอเมืองก่าย อ.แม่แดง จ.เรียงใหม่<br>รับที่4 พฤศจิกายน 2565 (ปัจบประมาณ 2566)<br>เจ้าหน้าที่ นาย ชัยพิพัฒน์ ไสยะตระกูล ↓<br>หน่วยงาม<br>ศาแหน่ง ผู้ช่วยเจ้าพนักงานธุรการ<br>ห้ได้มาไรอนัญชินตรวิโดมัญชิประจำนี พ.ศ. 2565 © 2009 รากระ<br>รักษ<br>คาแห้อก ><br>สาแล็อก ><br>สาแล้อก ><br>สาแล้อก ><br>สาแล้อก ><br>สาแล้อก ><br>สาแล้อก ><br>สาแล้อก ><br>สาแล้อก ><br>สาแล้อก ><br>มันให้แก่เจ้าหนี่หรือผู้มีสิทธิเป็นไปตามระเบียบกระทรวงมหาดไทยว่าด้วยการรับเงิน การเบิกจ่<br>ฝากงิน การเก็บริกษาเงินและการตรวจเงินขององศ์กรปกครองส่วนท้องถิ่น พ.ศ. 2547 แก้ไขย<br>บาท                                                                                                    |
| รายข้อมูลเงินตัวงาน<br>รายข้อมูลเงินเดือน/ปานาญ<br>ภู้ากาตัด 1 งาน<br>ระบบบันทึกบัญชีของ<br>องศ์กรปกครองส่วนห้องถิ่น<br>คอังความรู้ ระบบ e-LAAS<br>ระบงบรรมกณ<br>บันทึกหลักกรและเหตุผล<br>ร่างประมาณกรงบเฉพาะกิจการ<br>ร่างประมาณกรงบเฉพาะกิจการ<br>ร่างประมาณกรงบเฉพาะกิจการ<br>โฉนงบประมาณรายจ่าย<br>แก้ไขเปลี่ยนแปลงศาข็แจงงบประมาณ<br>รายงาน<br>รายข้อมูลสำหรับดึงงบประมาณ<br>ระบบข้อมูลสาหรับดึงงบประมาณ<br>ระบบข้อมูลรายรับ<br>การรับเงินที่ไม่เป็นรายรับ<br>จุลหาโบปาล่งเงิน<br>สมุลเงินสุครับ/กระเบียนต่างๆ                                                                                                    | <ul> <li>(2) เมนู ระบบข้อมู</li> <li>(2) เมนู ระบบข้อมู</li> <li>สมห. นั้นจับเคมัญช์ไม่สม</li> <li>สุกาเบิกเงินเดือนอื่นๆ - 1 สู้ท</li> <li>มีงบประมาณ<br/>แผนงาน</li> <li>สุกาเบิกเงินเดือนอื่นๆ - 1 สู้ท</li> <li>มีงบประมาณ<br/>แผนงาน</li> <li>จับนุระบา</li> <li>จับนุระบา</li> <li>จับนุระบา</li> <li>จับนุระบา</li> <li>จับนุระบา</li> <li>จับนุระบา</li> <li>จับนุระบา</li> <li>จับนุระบา</li> <li>จับนุระบา</li> </ul>                                                                                                    | <ul> <li>เลรายจ่</li> <li>เลรายจ่</li> <li>เจรายจ่</li> <li>เจรายจง</li> <li>เจรายจง</li> <li>เจรายจง</li></ul>                                                                                                    | จ่าย > จัดทำฏีกา > งบบูคลากร > ฏีกาเบิกเงินเดือนอื่น ๆ<br>องศ์การบริหารส่วนตำบอเมืองกำย อ.แม่แดง จ.เรียงใหม่<br>วันที่ 4 พฤศจิกายน 2565 (ปัจนประมาณ 2566)<br>เจ้าหน้าที่ นาย ชัยพิพัฒน์ ไสยะตระกูล ↓<br>หน่วยงาม<br>ศาแหน่ง ผู้ช่วยเจ้าพนักงานธุรการ<br>จำให้มาโรงมัญชิมฉอร์โดมโญชิโประจำนี พ.ศ. 2565 © 2007 ระ<br>ราม<br>4 พฤศจิกายน 2565[V.2022-11-03141<br>เลาเลือก                                                                                                    |
| สมุขเงนสตร เบ) สะบบบตาง<br>ฐานข้อมูลเงินเดือน/ปานาญ<br>ภู้กาตัด 1 งาน                                                                                                    | <ul> <li>(2) เมนู ระบบข้อมู</li> <li>(2) เมนู ระบบข้อมู</li> <li>สมหา. นี่นังปิดบัญช์ไม่สม<br/>องการ<br/>มีงบประมาณ<br/>แผนงาน<br/>งาน<br/>รายจ่าย<br/>ประเภทรายจ่าย<br/>งบุคลาง</li> <li>งบุคลาง</li> <li>งบุคลาง</li> <li>งบุคลาง</li> <li>งบุคลางร</li> <li>งบุคลางร</li> <li>งบุคลางร</li> <li>งบุคลางร</li> <li>งบุคลางร</li> <li>งบุคลางร</li> <li>งบุคลางสุมุคลางร</li> <li>งบุคลางสุมุคลางร</li> </ul>                                                                                                    | (สวายจ่<br>เสรายจ่<br>มารถ ให้<br>การถึด 1 งา<br>2566<br>กรณ<br>กรณ<br>กรณ<br>กรณ<br>กรณ<br>กรณ<br>กรณ<br>กรณ<br>กรณ<br>กรณ<br>กรณ<br>กรณ<br>กรณ<br>กรณ<br>                                                                                                    | จ่าย > จัดทำฎีกา > งบบูคลากร > ฎีกาเบิกเงินเดือนอื่น ๆ<br>องศ์การบริหารส่วนต่าบอเมืองกำย อ.แม่แดง จ.เรียงใหม่<br>รับท้า พบศรีกายน 2565 (ปัจบประมาณ 2566)<br>เจ้าหน้าที่ มาย ชัยติพัฒน์ ไสยะตระกูล _<br>หน่วยงาม<br>ศัยหน่ง ผู้ช่วยเจ้าพนักงานธุรการ<br>จำให้มาใจมาญชิมจะร่โดมญริประจำนี พ.ศ. 2565  © ออกจากระ<br>ราย<br>4 พฤศรีกายน 2565[V.2022-11-03141<br>คมาเลือก ✓<br>กมาเลือก ✓<br>กมาเลือก ✓<br>กมาเลือก ✓<br>กมาเลือก ✓<br>กมาเลือก ✓<br>กมาเลือก ✓<br>กมาเลือก ✓<br>เอาเมลอก ✓<br>เอาเมลอก ✓<br>กมาเลือก ✓<br>เอาเมลอก ✓<br>เอาเมลอก ✓<br>เอาเมลอก ✓<br>เอาเมลอก ✓<br>เอาเมลอก ✓<br>(2)<br>(2)<br>(2)                                                                                                    |
| รายข้อมูลเงินสังร เย็บ สะบับบิต ที่ 1 งาน<br>รามข้อมูลเงินเดือน/ปานาญ<br>ภู่าีกาตัด 1 งาน<br>ระบบบินทึกบัญชีของ<br>องศ์กรปกครองส่วนห้องถิ่น<br>คลังความรู้ ระบบ e-LAAS<br>ระบบงานระบาน e-LAAS<br>ระบบงานระบาน e-LAAS<br>ระบบงานระบาน e-LAAS<br>รายงงานระบาน e-LAAS<br>รายงงานระบาน e-LAAS<br>รายงงานระบาน e-LAAS<br>รายงงานระบาน e-LAAS<br>รายงงานระบาน e-LAAS<br>รายงงานระบาน e-LAAS<br>รายงงานระบาน e-LAAS<br>รายงงานระบาน e-LAAS<br>รายงงานระบาน e-LAAS<br>รายงงานระบาน e-LAAS<br>รายงงานระบาน e-LAAS<br>รายงงานระบาน e-LAAS<br>รายงาน<br>การรับเงินที่ไม่เป็นรายรับ<br>จุลทำเบาส่งเงิน<br>สร้างโตรงการเงินสะสม/เงินทุนสำรอง<br>เงินสะสม<br>จุลชื่อสุลจ้าง                                                                                                    | <ul> <li>(2) เมนู ระบบข้อมู</li> <li>(2) เมนู ระบบข้อมู</li> <li>อิปห. นั้นจะโดกัญช์ไม่สน<br/>อิปห. นั้นจะโดกัญช์ไม่สน<br/>อิปหมประมาณ<br/>แผนงาน<br/>บิงบประมาณ<br/>แผนงาน<br/>จาน<br/>รายจ่าย<br/>ประเภทรายจ่าย<br/>ประเภทรายจ่าย<br/>งบุคลาง<br/>งบุคลาง<br/>งา</li></ul>                                                                                                    | <ul> <li>เลรายจ่</li> <li>เลรายจ่</li> <li>เจรายจ่</li> <li>เจรายจง</li> <li>เจรายจง</li> <li>เจรายจง</li></ul>                                                                                                    | จ่าย > จัดทำฏีกา > งบบูคลากร > ฏีกาเบิกเงินเดือนอื่น ๆ<br>aงศ์การบริหารส่วนต่ายอเมืองกำย อ.แม่แดง จ.เรียงใหม่<br>รับที่4 พฤศจิกายน 2565 (ปัจนประมาณ 2566)<br>เจ้าหม้าที่ นาย ชัยพิพัฒน์ ไสยะตระกูล _<br>หน่วยงาม<br>ศันหน่ง ผู้ช่วยเจ้าพนักงานธุรการ<br>จำให้มาใจมาญชิ้มจะริโดมัญชิ้ประจำนี พ.ศ. 2565  © ออกจากระ<br>รักษ<br>จำแหน่ง ผู้ช่วยเจ้าพนักงานธุรการ<br>จำแหน่ง ผู้ช่วยเจ้าพนักงานธุรการ<br>จำแหน่ง รู้ช่วยเจ้าพนักงานธุรการ<br>จำแหน่ง ผู้ช่วยเจ้าพนักงานธุรการ<br>จำแหน่ง ผู้ช่วยเจ้าพนักงานธุรการ<br>จำเหน่ง มีข้ายเจ้าพนักงานธุรการ<br>จำเหน่ง มีข้ายเจ้าพนักงานธุรการ<br>จำเหน่ง มีจำเหน่ง ร้ายจำเหน่างจำเหน่าด้าย มีจะจำเน็น ระจำเน็น<br>หากสัอก ><br>จำเหน่ง มีการเก็บริกษาเจ้นและการตรวจเงินขององศ์กรปกครองส่วนห้องถิ่น พ.ศ. 2547 แก้ไขย<br>พัก 2 พ.ศ. 2548 ชัย 68 และชัย 69<br>อีกเป็กไม่แล้อนอื่นๆ -1 อีกตัด 1 งาน<br>(2)                                                                                                    |
| รายข้อมูลเงินสังร เบ็ กละบบบินที่การ<br>รายข้อมูลเงินเดือน/ปานาญ<br>ภู้ากาตัด 1 งาน<br>ระบบบินทึกบัญชีขอยง<br>องศ์กรปกครองส่วนห้องถึน<br>คลังความรู้ ระบบ e-LAAS<br>ระบบงานระบาน e-LAAS<br>ระบบงานระบาน e-LAAS<br>ระบบร้อมูลเปืองดันของ อปท.<br>สำแถง<br>บันทึกหลักการและเหตุผล<br>ร่างประมาณการงบเฉพาะกิจการ<br>โอนงบประมาณระบบ e-LAAS<br>รายงบประมาณระบบ e-CP<br>การรับเงินที่ไม่เป็นรายรับ<br>สุมยัวนส่งเงิน<br>การรับเงินที่ไม่เป็นรายรับ<br>สุมยัวนส่งเงิน<br>สุมธุรับสุสร้าง<br>ระบบข้อมูลร่ายรับ<br>สุมธุรับสุสร้าง<br>ระบบข้อมูลร่ายรับ<br>สุมธุรับสุสร้าง<br>ระบบข้อมูลร่ายรับ<br>สุมธุรับสุสร้าง<br>มันทึกเรือรูการเงินสะสม/เงินทุนสำรอง<br>เงินสะสม<br>สุดชื่อสุลร้าง<br>บันทึกสุดชื่อสุลร้างรากระบบ e-CP                                                                         | <ul> <li>(2) เมนู ระบบข้อมู</li> <li>(2) เมนู ระบบข้อมู</li> <li>อนท. นั้นจะโดกัญช์ไม่สน</li> <li>อุกาเบิกเงินเดือนอันๆ - 1 อีก</li> <li>ปังบประมาณ<br/>แผนงาน</li> <li>อุกาเบิกเงินเดือนอันๆ - 1 อีก</li> <li>มีงบประมาณ<br/>แผนงาน</li> <li>จาน</li> <li>ระเภทรายจ่าย</li> <li>งบกลาง</li> <li>งบนลาง</li> <li>งบนลาง</li> <li>งบนลาง</li> <li>งบระเอราย์</li> <li>งบระเอราย์</li> <li>งบระเอราย์</li> <li>งบระเอราย์</li> <li>งบระเอราย์</li> <li>งบระเอราย์</li> <li>งบระเอราย์</li> <li>งบระเอราย์</li> <li>งบระเอราย์</li> <li>งบระเอราย์</li> <li>งบระเอราย์</li> <li>งบระเอราย์</li> <li>งบระเอราย์</li> <li>งบระเอราย์</li> <li>งบระบราย์</li> <li>งบระเอราย์</li> <li>งบระบราย์</li> <li>งบระบระบระบระบระบระบระบระบระบระบระบระบระบ</li></ul>                                                                                                    | <ul> <li>เลรายจ่</li> <li>เลรายจ่</li> <li>เลรายจ่</li> <li>เลรายจ่</li> <li>เรือด</li> <li>เราสุณ</li> <li>เราสุณ<td>จ่าย &gt; จัดทำฎีกา &gt; งบบูคลากร &gt; ฎีกาเบิกเงินเดือนอื่น ๆ<br/>aงศ์การบริหารส่วนต่าบอเมืองกำย อ.แม่แดง จ.เรียงใหม่<br/>รับทั่งที่ 4 พฤศจิกายน 2565 (ป้อนประมาณ 2566)<br/>เจ้าหน้าที่ 1 พฤศจิกายน 2565 (ป้อนประมาณ 2565)<br/>เจ้าหน้าที่ 1 พฤศจิกายน 2565 (V.2022-11-03141<br/>สาแห้อก ✓<br/>สาแห้อก ✓<br/>สาแห้อก ✓<br/>สาแห้อก ✓<br/>สาแห้อก ✓<br/>สาแห้อก ✓<br/>สาแห้อก ✓<br/>สาแห้อก ✓<br/>สาแห้อก ✓<br/>สาแห้อก ✓<br/>สาแห้อก ✓<br/>เอ้าหม้อน การเก็บริกษาเงินและการครารเชียบกระทรวงเหาดไทยว่าด้วยการรับเงิน การเป็นจะ<br/>มีหานิกงัน การเก็บริกษาเงินและการครารเจ็นขององค์กรปกครองส่วนท้องถิ่น พ.ศ. 2547 แก้ไขย<br/>พี่ 2 พ.ศ. 2548 ข้อ 68 และข้อ 69<br/>อีกเป็กไปแล้มเลือนอื่นๆ 1 อีกาศิล 1 งาน<br/></td></li></ul> | จ่าย > จัดทำฎีกา > งบบูคลากร > ฎีกาเบิกเงินเดือนอื่น ๆ<br>aงศ์การบริหารส่วนต่าบอเมืองกำย อ.แม่แดง จ.เรียงใหม่<br>รับทั่งที่ 4 พฤศจิกายน 2565 (ป้อนประมาณ 2566)<br>เจ้าหน้าที่ 1 พฤศจิกายน 2565 (ป้อนประมาณ 2565)<br>เจ้าหน้าที่ 1 พฤศจิกายน 2565 (V.2022-11-03141<br>สาแห้อก ✓<br>สาแห้อก ✓<br>สาแห้อก ✓<br>สาแห้อก ✓<br>สาแห้อก ✓<br>สาแห้อก ✓<br>สาแห้อก ✓<br>สาแห้อก ✓<br>สาแห้อก ✓<br>สาแห้อก ✓<br>สาแห้อก ✓<br>เอ้าหม้อน การเก็บริกษาเงินและการครารเชียบกระทรวงเหาดไทยว่าด้วยการรับเงิน การเป็นจะ<br>มีหานิกงัน การเก็บริกษาเงินและการครารเจ็นขององค์กรปกครองส่วนท้องถิ่น พ.ศ. 2547 แก้ไขย<br>พี่ 2 พ.ศ. 2548 ข้อ 68 และข้อ 69<br>อีกเป็กไปแล้มเลือนอื่นๆ 1 อีกาศิล 1 งาน<br>                                                                                                    |
| รายงาน<br>ราบข้อมูลเงินเดือน/ปานาญ<br>ภู้กาตัด 1 งาน<br>ระบบบันทึกบัญชีของ<br>องศ์กรปกครองส่วนห้องถึน<br>คลังความรู้ ระบบ e-LAAS<br>ระบบงานโระมาณ<br>บันทึกข้อมูลเปื่องดันของ อปท.<br>ส่าแถง<br>บันทึกข้อมูลเปื่องดันของ อปท.<br>ส่านถงง<br>บันทึกหลักการและเทตผล<br>ร่างประมาณการงบเฉพาะกิจการ<br>โฉนงบประมาณรวบเฉพาะกิจการ<br>โฉนงบประมาณรวบเฉพาะกิจการ<br>โฉนงบประมาณรายจ่าย<br>แก้ไขเปลี่ยนแปลงสำขึ้แจงงบประมาณ<br>รายงาน<br>ราบข้อมูลสำหรับดึงงบประมาณ<br>การรับเงินที่ไปเป็นรายรับ<br>การรับเงินที่ไปเป็นรายรับ<br>การรับเงินที่ไปเป็นรายรับ<br>จัดทำโนปาส่งเงิน<br>สร้างโตรงการเงินสะสม/เงินทุนสำรอง<br>เงินสะสม<br>จัดชี้อาจครับ                                                                                                    | <ul> <li>(2) เมนู ระบบข้อมู</li> <li>(2) เมนู ระบบข้อมู</li> <li>อนท. นั้นระบดบัญช์ไม่สนา</li> <li>อุกาเบิกเงินเดือนอันๆ - 1 อีก</li> <li>ปังบประมาณ<br/>แผนงาน</li> <li>อุกาเบิกเงินเดือนอันๆ - 1 อีก</li> <li>บิงบประมาณ<br/>แผนงาน</li> <li>รบยร่าย</li> <li>งบกลาง</li> <li>งบบลาง</li> <li>งบนลาง</li> <li>งบนลาง</li> </ul>                                                                                                    | <ul> <li>เลรายจ่</li> <li>เลรายจ่</li> <li>เลรายจ่</li> <li>เลรายจ่</li> <li>เลรายจ่</li> <li>เราะรายจ่</li> <li>เราะรายจง</li> <li>เราะรายจง</li> <li>เราะรายจง</li></ul>                                                                                                    | จ่าย > จัดทำฎีกา > งบบูคลากร > ฎีกาเบิกเงินเดือนอื่น ๆ<br>มันที่ หลุดริกายน 2565 (ปังเประมาณ 2565)<br>เริ่าหม้าที่ หาย ชัยพิพัฒโลยะละอุล ±<br>หม่วยงาน<br>สาแหล่ง ผู้ช่วยเร่าพนักงานธุรการ<br>มีปรับปรุงบัญชัยและปลามัญชัยเระร่างโ พ.ศ. 2565                                                                                                    |
| รายง่าน<br>รายข้อมูลเงินเดือน/ปานาญ<br>ภู้กาตัด 1 งาน<br>รายข้อมูลเงินเดือน/ปานาญ<br>รายข้อมูลเงินเดือน/ปานาญ<br>ระบบบันทึกบัญชีขอบ<br>องศ์กรปกครองส่วนห้องถึน<br>คลังความรู้ ระบบ e-LAAS<br>ระบงบระมาณ<br>บนทึกขอมูลเปืองตันของ อปท.<br>ศาแถง<br>บนทึกหลักการและเทตผล<br>ร่างเทตบัญญัติ/ข้อบัญญัติ<br>ร่างประมาณการงบเฉพาะกิจการ<br>โฉยงบประมาณระบบสุมญัติ<br>ร่างประมาณการงบเฉพาะกิจการ<br>โฉยงบประมาณระบบสุมญัติ<br>ร่างประมาณการงบเฉพาะกิจการ<br>โฉยงบประมาณระบบสุมญัติ<br>ร่างประมาณการงบเฉพาะกิจการ<br>โฉยงบประมาณระบบสุมญัติ<br>ร่างประมาณการงบเฉพาะกิจการ<br>โฉยงบประมาณระบบสุมญัติ<br>ร่างประมาณ<br>การรับเงินที่ไปเป็นรายรับ<br>การรับเงินที่ไปเป็นรายรับ<br>จุลทำโนปาส่งเงิน<br>สร้างโตรงการเงินสะสม/เงินทุนสำรอง<br>เงินสะสม<br>จุลซีอสุลจ้าง<br>บนทึกสุดชื่อสุลจ้างจากระบบ e-GP | <ul> <li>(2) เมนู ระบบข้อมู</li> <li>(2) เมนู ระบบข้อมู</li> <li>อนท. นั้นระบดทักษ์สไปเสน<br/>อนท. นั้นระบดทักษ์สไปเสน<br/>๑ ถูกาเบิกเงินเดือนอันๆ - 1 อีก<br/>ปิงบประมาณ<br/>แผนงาน่<br/>งาน่<br/>รายจ่าย<br/>ประเภทรายจ่าย<br/>ประเภทรายจ่าย<br/>ประเภทรายจ่าย<br/>งบุคลาดร<br/>งบุคลาดร<br/>งบุคลาม<br/>งบุคลาดร<br/>งบุคลาดร<br/>งบุคลาง<br/>งบุคลาดร<br/>งบุคลาง<br/>งบุคลาง<br/>งบุคลาดร<br/>งบุคลาง<br/>งบุคลาง<br/>งบุคลาดร<br/>งบุคลาง<br/>งบุคลาง<br/>งาง<br/>งาง<br/>งาง<br/>งาง<br/>งาง<br/>งาง<br/>งาง<br/>งาง<br/>งาง</li></ul> | <ul> <li>เลรายจ่</li> <li>เลรายจ่</li> <li>เลรายจ่</li> <li>เลรายจ่</li> <li>เลรายจ่</li> <li>เราะรายจ่</li> <li>เราะรายจ</li> <li>เราะรายจ</li> <li>เราะรายจ</li> <li>เราะรายจ</li> <li>เราะรายจ</li> <li>เราะรายจ</li> <li>เราะรายจ</li> <li>เราะรายจ</li> <li>เราะรายจ</li> <li>เราะรายจ</li> <li>เราะรายจ</li> <li>เราะรายจ</li> <li>เราะรายจ</li> <li>เราะรายจ</li> <li>เราะรายจ&lt;</li></ul>                                                                                                    | จ่าย > จัดทำฎีกา > งบบูคลากร > ฎีกาเบิกเงินเดือนอื่น ๆ<br>มหรี พุธุรักรมรังหารส่วนต่านอเมืองก่าย อ.แม่แดง จ.เรียงไหม่<br>รับที่ พฤตุรักรมรังหารส่วนต่านอเมืองก่าย อ.แม่แดง จ.เรียงไหม่<br>เห็นที่มี พฤตุรักรม 2565 (ปัจเประราณ 2565)<br>มายานจะมีของการมะ<br>สาแหน่ง ผู้ช่วยเจ้าพนักงานธุรการ<br>มายานจะมีของการมะจัดหารส่วนกระโดงการมะจะมีของการมะจะมี<br>มายานสอก v<br>หาเมือก v<br>หาเมือก v<br>หาเมือก v<br>หาเมือก v<br>หาเมือก v<br>หาเมือก v<br>หาเมือก v<br>หาเมือก v<br>คาแม้อก v<br>คาแม้อก |

คู่มือการปฏิบัติงาน

# ≽ (3) เมนู ระบบข้อมูลรายจ่าย > จัดทำฎีกา > งบดำเนินงาน > ค่าตอบแทน

|                                                                                                    |                                                                                                    | Tailard                                                                                                    | องค์การบริหารส่วนตำบลเมืองก่<br>วันที่ 4 พฤศจิกายน 2565                                                                                                    | ่าย อ.แม่แดง จ.เชียงใหม่<br>(ปังบประมาณ 2566)                                                                                                    |
|----------------------------------------------------------------------------------------------------|----------------------------------------------------------------------------------------------------|----------------------------------------------------------------------------------------------------|----------------------------------------------------------------------------------------------------|----------------------------------------------------------------------------------------------------|
| (รรร)<br>อะเมนในถึงนักเสียอง                                                                                                    |                                                                                                    |                                                                                                    | เจ้าหน้าที่นาย ชัยพิพัฒน์ ใสยะเ<br>หม่วยงาน                                                                                                    | ดระกูล 👤                                                                                                    |
| องค์กรูปกครองส่วนท้องกิน                                                                                                    | - All - All -                                                                                                    | •                                                                                                    | ดำแหน่ง ผู้ช่วยเจ้าพนักงานธุรก                                                                                                    | กร                                                                                                    |
|                                                                                                    | อปท. นี้ยังปิดบัญชีไม่สมบู                                                                                                    | รณ์                                                                                                    | ให้ปรับปรุงบัญชีและปิดบัญชีประ                                                                                                    | ะจำปี พ.ศ. 2565 👘 🖗 ออกจากระบบ                                                                                                    |
| คลังความรู้ ระบบ e-LAAS                                                                                                    | ๏ ฏีกาเบิกจ่ายอื่น ๆ : ค่าตอบแท                                                                                                    | น                                                                                                    |                                                                                                    |                                                                                                    |
| ระบบงบบระมาณ<br>บันทึกข้อมูลเบื้องตันของ อุปท.                                                                                                    |                                                                                                    |                                                                                                    |                                                                                                    | 4 พฤศจิกายน 2565[V.2022-11-03141.31]                                                                                                    |
| ค่าแถลง                                                                                                    | ปังบประมาณ                                                                                                    | 2566                                                                                                    |                                                                                                    |                                                                                                    |
| บันทึกหลักการและเหตุผล                                                                                                    | 1161313731                                                                                                    |                                                                                                    | กรณาเลือก                                                                                                    | ~                                                                                                    |
| ร่างเทศบัญญัติ/ข้อบัญญัติ 🕨                                                                                                    | *****                                                                                                    |                                                                                                    |                                                                                                    |                                                                                                    |
| ร้างประมาณการงบเฉพาะกิจการ                                                                                                    | งาน                                                                                                    |                                                                                                    | กรุณาเลอก                                                                                                    | <b>•</b>                                                                                                    |
| เอแงบบรงมาแนรายจาย<br>แก้ไขเปลี่ยนแปลงศาชี้แจงงบประมาถ <b>เ</b>                                                                                                    | รายจ่าย                                                                                                    | ค่าตอ                                                                                                    | บแทน                                                                                                    |                                                                                                    |
| รายงาน 🕨                                                                                                    | ประเภทรายจ่าย*้                                                                                                    | 1                                                                                                    | กรุณาเลือก                                                                                                    | ~                                                                                                    |
| ฐานข้อมูลสำหรับตั้งงบประมาณ 🕨                                                                                                    |                                                                                                    | การจ่า<br>เงิน คว                                                                                                    | ยเงินให้แก่เจ้าหนี้หรือผู้มีสิทธิเป็นไปตามระ<br>ระปวณวิน การเก็มรักษาเวินและการตราจเรี                                                                                                    | เบียบกระทรวงมหาดไทยว่าด้วยการรับเงิน การเบิกจ่าย<br>มหางงาร์กรปอกรางส่วนห้างอื่น พ.ศ. 2547 แก้ไขเพีย                                                                                                    |
| ระบบข่อมูลรายรับ                                                                                                    | งบกลาง                                                                                                    | •                                                                                                    | บับที่ 2 พ.ศ. 2548 ข้อ 68 และข้อ 69                                                                                                    |                                                                                                    |
| การรับเงินที่ไม่เป็นรายรับ                                                                                                    | งบบุคลากร                                                                                                    | •                                                                                                    |                                                                                                    |                                                                                                    |
| จัดทำใบนำส่งเงิน 🕨                                                                                                    | งบดำเนินงาน                                                                                                    | •                                                                                                    | ดำดอบแทน                                                                                                    |                                                                                                    |
| สมุดเงินสดรับ/ทะเบียนต่างๆ 🕨 🕨                                                                                                    | งบลงทุน                                                                                                    | •                                                                                                    | คำวัสดุ 🕨                                                                                                    | (3)                                                                                                    |
| ระบบข้อมูลรายจ่าย                                                                                                    | งบรายจ่ายอื่น                                                                                                    | •                                                                                                    | คำใช้สอย 🕨                                                                                                    | ·                                                                                                    |
| สรางโครงการเง่นสะสม/เงินทุนสำรอง<br>เงินสะสม                                                                                                    | งบเงินอุดหนุน                                                                                                    | •                                                                                                    | ค่าสาธารณูปโภค 🕨                                                                                                    |                                                                                                    |
| จัดข้อจัดจ้าง 🕨                                                                                                    | ฏีกาจากสัญญา e-GP                                                                                                    |                                                                                                    |                                                                                                    |                                                                                                    |
| บันทึกจัดซื้อจัดจ้างจากระบบ e-GP 🕨                                                                                                    | เงินรับฝากและเงินอิน<br>อันเร (แก้ไรเกมร์ สีมา                                                                                                    | •                                                                                                    |                                                                                                    |                                                                                                    |
| จัดทำฏิกา •<br>ยืมเงิน                                                                                                    | คนหา/แกเข/ยกเลกฏกา                                                                                                    |                                                                                                    |                                                                                                    |                                                                                                    |
| เงินประกัน                                                                                                    | แหล่งที่มาของเงิน                                                                                                    |                                                                                                    |                                                                                                    |                                                                                                    |
| สมุดเงินสดจ่าย/ทะเบียนต่างๆ 🕨 🕨                                                                                                    |                                                                                                    | รา                                                                                                    | ยการ                                                                                                    | ยกมา วงเงินอนุมัติ คงเหลือ                                                                                                    |
|                                                                                                    |                                                                                                    |                                                                                                    |                                                                                                    |                                                                                                    |
| อื่น ๆ (กรณีไม่ได้จัดทำ <mark>า</mark>                                                                                                    | (4) เมนู ระบบข้อ:<br>ขอซื้อขอจ้าง/สัญญา)                                                                                                    | มูลร                                                                                                    | ายจ่าย > จัดทำฎีกา > งเ                                                                                                    | เ <mark>ดำเนินงาน</mark> > ค่าวัสดุ > ค่าวัสดุ                                                                                                    |
| อื่น ๆ (กรณีไม่ได้จัดทำจ<br>ระบบบันทึกบัญชีของ<br>องศ์กรปกครองส่วนท้องถิ่น                                                                                                    | (4) เมนู ระบบข้อ:<br>ขอซื้อขอจ้าง/สัญญา)                                                                                                    | มูลร                                                                                                    | ายจ่าย > จัดทำฎีกา > งป<br>องค์การบริหารส่วนตำบลเมืองก<br>วันที่4 พฤศจิกายน 2565<br>เจ้าหน้าที่นาย ชัยพิพัฒน์ ไสยะ<br>หน่วยงาน<br>ตำแหน่ง ผู้ช่วยเจ้าพนักงานธุรก                                                                                                    | เด้าเนินงาน > ค่าวัสดุ > ค่าวัสดุ<br>กาย อ.แม่แดง จ.เซียงใหม่<br>(ปังบประมาณ 2566)<br>ตระกูล <b>⊥</b>                                                                                                    |
| อื่น ๆ (กรณีไม่ได้จัดทำจ<br>ระบบบันทึกบัญชีของ<br>องค์กรปกครองส่วนท้องถิ่น                                                                                                    | <ul> <li>(4) เมนู ระบบข้อ:<br/>ขอซื้อขอจ้าง/สัญญา)</li> <li>มีการ์ เมือง (10,000)</li> <li>มีการ์ เมือง (10,000)</li> </ul>                                                                                                    | ມູູລຈ<br>ອຸ                                                                                                    | ายจ่าย > จัดท่ำฎีกา > งป<br>องค์การบริหารส่วนสาบลเมืองย<br>วันที่ 4 พฤศจิกายน 2565<br>เจ้าหน้าที่นาย ชัยพิพัฒน์ ไสยะ<br>หน่วยงาน<br>สาแหน่ง ผู้ช่วยเจ้าพนักงานธุร<br>ให้ปรับปรุงนัญชีและมีตนัญชีประ                                                                                                    | เด้าเนินงาน > ค่าวัสดุ > ค่าวัสดุ<br>กษ อ.แม่แดง จ.เขียงไหม่<br>(ปังบประมาณ 2566)<br>ตระกูล ⊥<br>กร<br>ะร่าปี พ.ศ. 2565                                                                                                    |
| อื่น ๆ (กรณีไม่ได้จัดทำจ<br>ระบบบันทึกบัญชีของ<br>องค์กรปกครองส่วนท้องถิ่น<br>คลังความรู้ ระบบ e-LAAS                                                                                                    | <ul> <li>(4) เมนู ระบบข้อ:<br/>ขอซื้อขอจ้าง/สัญญา)</li> <li>จิยังขอจ้าง/สัญญา)</li> <li>จิยังของ้าง/สัญญา</li> </ul>                                                                                                    | มูลร<br>รณ์<br>า                                                                                                    | ายจ่าย > จัดท่ำฎีกา > งป<br>องค์การบริหารส่วนตาบลเมืองก<br>วันที่ 4 พฤศจิกายน 2565<br>เจ้าหน้าที่นาย ชัยพิพัฒน์ ไสยะ<br>หน่วยงาน<br>ส่านหน่ง ผู้ช่วยเจ้าพนักงานธุรภ<br>ให้ปรับปรุงมัญชีนฉะปิตบัญชีประ                                                                                                    | เด้าเนินงาน > ค่าวัสดุ > ค่าวัสดุ<br>กษ อ.แม่แดง จ.เชียงใหม่<br>(ซึ่งบประมาณ 2566)<br>ศระกูล ⊥<br>กร<br>ะจำปี พ.ศ. 2565 ออกจากระบบ                                                                                                    |
| อื่น ๆ (กรณีไม่ได้จัดทำจ<br>ระบบบันถึกบัญชีของ<br>องค์กรปกครองส่วนท้องถิ่น<br>คลังความรู้ ระบบ e-LAAS<br>ระบบงบประมาณ<br>วันทักข้อมูลเบืองดันของ อปท.                                                                                                    | <ul> <li>(4) เมนู ระบบข้อ:<br/>ขอซื้อขอจ้าง/สัญญา)</li> <li>มีการ์ เมืองโลนัญชีไม่สมมุ</li> <li>อุปก. นี้ยังโลนัญชีไม่สมมุ</li> <li>จ อุกาเบิกร่ายอื่น ๆ : ค่าวัสดุอื่น</li> </ul>                                                                                                    | มูลร<br>รณ์<br>า                                                                                                    | ายจ่าย > จัดท่ำฎีกา > งป<br>องค์การบริหารส่วนตำบุฒนืองก<br>รันที่ 4 พฤศจิกายน 2565<br>เจ้าหน้าที่นาย ชัยพิพัฒน์ ไสยะ<br>หน่วยงาน<br>ตำแหน่ง ผู้ช่วยเจ้าพนักงานธุรภ<br>ให้ปรับปรุงมัญชีแฉะปิดบัญชีประ                                                                                                    | เด้าเนินงาน > ค่าวัสดุ > ค่าวัสดุ<br>กษ อ.แม่แดง จ.เชียงไหม่<br>(ปังบประมาณ 2566)<br>ดระกูล ⊥<br>กร<br>ะจำปี พ.ศ. 2565<br>- 2865 © ออกจากระบบ<br>4 พฤศจิกายน 2565[V.2022-11-03141.31]                                                                                                    |
| อื่น ๆ (กรณีไม่ได้จัดทำา<br>ระบบบันทึกบัญชีของ<br>องศ์กรปกครองส่วนท้องถิ่น<br>คลังความรู้ ระบบ e-LAAS<br>ระบบงบประมาณ<br>บันทึกข่อมูลเนื่องดันของ อปท.<br>ศาแถลง                                                                                                    | <ul> <li>(4) เมนู ระบบข้อ:<br/>ขอซื้อขอจ้าง/สัญญา)</li> <li>มีข้อขอจ้าง/สัญญา)</li> <li>มีข้อขอจ้าง/สัญญา)</li> </ul>                                                                                                    | ມູດ 5<br> <br>1<br> <br>2566                                                                                                    | ายจ่าย > จัดทำฎีกา > งป<br>องค์การบริหารส่วนสาบลเมืองค<br>วันที่4 พฤศริกายน 2565<br>เจ้าหน้าที่ นาย ชัยพัฒณ์ ไสยะ<br>หน่วยงาน<br>สาแหน่ง ผู้ช่วยเจ้าพนักงานธุรภ<br>ให้ปรับปรุงบัญชีและที่เตบัญชีประ                                                                                                    | เด้าเนินงาน > ค่าวัสดุ > ค่าวัสดุ<br>ภาย อ.แม่แดง จ.เชียงไหม่<br>(ปิงบประมาณ 2566)<br>ตระกูล ≰<br>การ<br>ะจำบี พ.ศ. 2565<br>4 พฤศจิกายน 2565[V.2022-11-03141.31]                                                                                                    |
| อื่น ๆ (กรณีไม่ได้จัดทำห<br>ระบบบันทึกบัญชีของ<br>องค์กรปกครองส่วนท้องถิ่น<br>คลังความรู้ ระบบ e-LAAS<br>ระบบงบประมาณ<br>บันทึกข้อมูลเบื่องดันของ อปท.<br>ศาแถลง<br>บันทึกหลักกรและเหตุผล<br>ร่วงเทตข้อมูลให้เว้อวัตอยัติ                                                                                                    | <ul> <li>(4) เมนู ระบบข้อ:<br/>ขอซื้อขอจ้าง/สัญญา)</li> <li>อุปท. นี่บังปัตบัญชีไปเหน<br/>๑ ฎีกาเนิกจ่ายอื่น ๆ : ค่าวัสดุอื่น<br/>ปังบุประมาณ<br/>แหนงาน*</li> </ul>                                                                                                    | มูลรร<br>รณ์<br>า<br>2566                                                                                                    | ายจ่าย > จัดท่ำฎีกา > งป<br>องค์การบริหารส่วนสาบลเมืองก<br>วันที่4 พฤศจิกายน 2565<br>เจ้าหน้าที่นาย ชัยพิพัฒน์ เสยะ<br>หน่วยงาน<br>สำแหน่ง ผู้ช่วยเจ้าพนักงานธุรก<br>ให้ปรับปรุงบัญชีแฉะริโตบัญชีประ                                                                                                    | เด้าเนินงาน > ค่าวัสดุ > ค่าวัสดุ<br>กาย อ.แม่แดง จ.เขียงใหม่<br>(ปังบประมาณ 2566)<br>ตระกูล ⊥<br>การ<br>ะจำปี พ.ศ. 2565                                                                                                    |
| อื่น ๆ (กรณีไม่ได้จัดทำจ<br>ระบบบันทึกบัญชีของ<br>องค์กรปกครองส่วนท้องถิ่น<br>คลังความรู้ ระบบ e-LAAS<br>ระบบงบโระมาณ<br>บันทึกข่อมูลเมืองดันของ อปท.<br>ศาแถลง<br>บันทึกหลักการและเหตุผล<br>ร่างเทศบัญญัติ/ข่อบัญญัติ ,                                                                                                    | <ul> <li>(4) เมนู ระบบข้อ:<br/>ขอซื้อขอจ้าง/สัญญา)</li> <li>อปท. นับงปอบญชไปสมมุ<br/>๑ ฎีกาเบิกจ่ายอื่น า : ค่าวัสดุอื่น<br/>มิงบประมาณ<br/>แผนงาน"<br/>งาน"</li> </ul>                                                                                                    | ມູລຸຣ<br>ຣ<br>າ<br>2566<br>                                                                                                    | ายจ่าย > จัดท่ำฎีกา > งป<br>องค์การบริหารส่วนสาบลเมืองย<br>วันที่ 4 พฤศจิกายน 2565<br>เจ้าหน้าที่นาย ชัยพิพัฒน์ ไสยะ<br>หน่วยงาน<br>สาแหน่ง ผู้ช่วยเจ้าพนักงานธุร<br>ให้ปรับปรุงบัญชีประ<br>กรุณาเด็อก<br>กรุณาเด็อก                                                                                                    | เด้าเนินงาน > ค่าวัสดุ > ค่าวัสดุ<br>กษ อ.แม่แดง จ.เขียงไหม่<br>(ปังบประมาณ 2566)<br>ดระกูล ⊥<br>กร<br>ะจ่าบี พ.ศ. 2565<br>- 4 พฤศจิกายน 2565[V.2022-11-03141.31]                                                                                                    |
| อื่น ๆ (กรณีไม่ได้จัดทำจ<br>ระบบบันทึกบัญชีของ<br>องค์กรปกครองส่วนท้องถิ่น<br>คลังความรู้ ระบบ e-LAAS<br>ระบบงบประมาณ<br>บันทึกข้อมูลเบื้องดันของ อปท.<br>ศำแถลง<br>บันทึกหลักการและเหตุผล<br>ร่างเหตบัญญัติ/ข้อบัญญัติ<br>ร่างประมาณการงบเฉพาะกิจการ<br>โอนงบประมาณรายจ่าย                                                                                                    | <ul> <li>(4) เมนู ระบบข้อ:<br/>ขอซื้อขอจ้าง/สัญญา)</li> <li>จอซื้อขอจ้าง/สัญญา)</li> <li>จอซื้อขอจ้าง/สัญญา)</li> <li>จอซื้อขอจ้าง/สัญญา)</li> <li>จอซื้อขอจ้าง/สัญญา)</li> <li>จอซื้อขอจ้าง/สัญญา)</li> <li>จอซื้อขอจ้าง/สัญญา</li> <li>จอซื้อขอจ้าง/สัญญา</li> <li>จอซีอขอจ้าง/สัญญา</li> <li>จอซื้อขอจ้าง/สัญญา</li> <li>จอซื้อขอจ้าง/สัญญา</li> <li>จอซื้อขอจ้าง/สัญญา</li> <li>จอซื้อขอจ้าง/สัญญา</li> <li>จอซีอขอจ้าง/สัญญา</li> <li>จอซีอขอจ้าง/สัญญา</li> <li>จอซีอขอจ้าง/สัญญา</li> <li>จอซีอขอจ้าง/สัญญา</li> <li>จอซีอขอจ้าง/สัญญา</li> <li>จอซีอขอจ้าง/สัญญา</li> <li>จอซีอขอจ้าง/สัญญา</li> <li>จอซีอขอจ้าง/สัญญา</li> <li>จอซีอขอจ้าง/สัญญา</li> <li>จอซีอขอจ้าง/สัญญา</li> <li>จอซีอขอจ้าง/สัญญา</li> <li>จอซีอขอจ้าง/สัญญา</li> <li>จอซีอขอจ้าง/สัญญา</li> <li>จอซีอขอจ้าง/สัญา</li> <li>จอซีอขอจ้าง/สัญา</li> <li>จอซีอขอจ้าง/สัญา</li> <li>จอซีอขอจ้าง/สัญา</li> <li>จอซีอขอจ้าง/สัญา</li> <li>จอซีอขอจ้าง/สัญา</li> <li>จอซีอขอจ้าง/สัญา</li> <li>จอซีอขอจ้าง/สัญา</li> <li>จอซีอขอจ้าง/สัญา</li> <li>จอซีอขอจ้าง/สัญา</li> <li>จอซีอขอจขอจ้าง/สัญา</li> <li>จอซีอขอจขอจของ/สัญา</li> <li>จอซีอขอจของ/สัญา</li> <li>จอซีอของ/สัญา</li> <li>จอซีอของ/สัญา</li> <li>จอซีอของ/สัญา</li> <li>จอซีอของ/สัญา</li> <li>จอซีอของ/สัญา</li> <li>จอซีอของ/สัญา</li> <li>จอซีอของ/สัญา</li> <li>จอซีอของ/สัญา</li> <li>จอซีอของ/สัญา</li> <li>จอซีอของ/สัญา</li> <li>จอซีอของ/สัญา</li> <li>จอซีอของ/สัญา</li> <li>จอซีอซีอซีอชีอชีอชีอชีอชีอชีอชีอชีอชีอชีอชีอชีอชี</li></ul>                                                                                                    | มูลรร<br>รณ์<br>1<br>2566<br><br>ค่าวส                                                                                                    | ายจ่าย > จัดท่ำฎีกา > งป<br>องศ์การบริหารส่วนตำบลเมืองก<br>วันที่ 4 พฤศจิกายน 2565<br>เจ้าหน้าที่นาย ชัยพิพัฒน์ เสยะ<br>หน่วยงาน<br>ตำแหน่ง ผู้ช่วยเจ้าพนักงานธุรร<br>ให้ปรีบาปรุงบัญชีน อะร์ปิตบัญชีประ<br>กรุณาเลือก<br>กรุณาเลือก                                                                                                    | เด้าเนินงาน > ค่าวัสดุ > ค่าวัสดุ<br>กษ อ.แม่แดง จ.เขียงไหม่<br>(ปังบประมาณ 2566)<br>ดระกูล ⊥<br>าาร<br>เจ๋าว์ไ พ.ศ. 2565 © ออกจากระบบ<br>4 พฤศจิกายน 2565[V.2022-11-03141.31]                                                                                                    |
| อื่น ๆ (กรณีไม่ได้จัดทำจ<br>ระบบบันทึกบัญชีของ<br>องค์กรปกครองส่วนท้องถิ่น<br>คลังความรู้ ระบบ e-LAAS<br>ระบนงบประมาณ<br>บันทึกข้อมูลเบื่องดันของ อปท.<br>ศาแถลง<br>บันทึกหลักการและเหตุผล<br>ร่างเทศปัญญัติ/ข่อปัญญัติ<br>ร่างประมาณการงมแลหาะกิจการ<br>โอนงบประมาณรายร่าย<br>แก้ใชเปลี่ยนแปลงศายีแจงงบประมาณ                                                                                                    | <ul> <li>(4) เมนู ระบบข้อ:<br/>ขอซื้อขอจ้าง/สัญญา)</li> <li>อปท. นี้ยังป้อนัญชีไม่สมบุ</li> <li>อปท. นี้ยังป้อนัญชีไม่สมบุ</li> <li>อุกาเบิกร่ายอื่น ๆ : ค่าวัสดุอื่น<br/>ปังบุประมาณ<br/>แผนงาน*<br/>งาน*<br/>รายจ่าย</li> </ul>                                                                                                    | มูลรร<br>รณ์<br>1<br>2566<br><br>ค่าวส                                                                                                    | ายจ่าย > จัดทำ่ฏีกา > งป<br>องค์การบริหารส่วนสาบคนองก<br>รันที่ 4 พฤศจิกายน 2565<br>เจ้าหน้าที่นาย ชัยพิพัฒน์ ไสยะ<br>หน่วยงาน<br>สำเนนน่ง ผู้ช่วยเจ้าพนักงานธุรภ<br>ให้ปรีมาปรุงบัญชีน ละปิดบัญชีประ<br>กรุณาเลือก<br>ด<br>กรุณาเลือก                                                                                                    | เด้าเนินงาน > ค่าวัสดุ > ค่าวัสดุ<br>เวย อ.แม่แดง จ.เวียงไหม่<br>(ปังบประมาณ 2566)<br>ตระกูล ⊥<br>าาร<br>= 4 พฤศริกายน 2565[V.2022-11-03141.31]<br>                                                                                                    |
| อื่น ๆ (กรณีไม่ได้จัดทำจ<br>ระบบบันทึกบัญชีของ<br>องศ์กรปกครองส่วนท้องถิ่น<br>คลังความรู้ ระบบ e-LAAS<br>ระบบงบประมาณ<br>บันทึกข้อมูลเบื่องดันของ อปท.<br>ศาแถลง<br>บันทึกหลักการและเทตุผล<br>ร่างเทตบัญญัติ/ข้อบัญญัติ<br>ร่างประมาณการบนเฉพาะกิจการ<br>โอนงบประมาณรายน่าย<br>โอนงบประมาณรายน่าย<br>มาที่อนสี่บันแปลงศาบิ้นจงงบประมาณ<br>รายงาน                                                                                                    | <ul> <li>(4) เมนู ระบบข้อ:<br/>ขอซื้อขอจ้าง/สัญญา)</li> <li>จอซื้อขอจ้าง/สัญญา)</li> <li>จอซื้อขอจ้าง/สัญญา)</li> <li>จอซื้อขอจ้าง/สัญญา)</li> <li>จอซื้อขอจ้าง/สัญญา)</li> <li>จอซื้อขอจ้าง/สัญญา)</li> <li>จอซื้อขอจ้าง/สัญญา</li> <li>จอซื้อขอจ้าง/สัญญา</li> <li>จอซื้อขอจ้าง/สัญญา</li> <li>จอซื้อขอจ้าง/สัญญา</li> <li>จอซื้อขอจ้าง/สัญญา</li> <li>จอซื้อขอจ้าง/สัญญา</li> <li>จอซื้อขอจ้าง/สัญญา</li> <li>จอซื้อขอจ้าง/สัญญา</li> <li>จอซื้อขอจ้าง/สัญญา</li> <li>จอซื้อขอจ้าง/สัญญา</li> <li>จอซื้อขอจ้าง/สัญญา</li> <li>จอซื้อขอจ้าง/สัญญา</li> <li>จอซื้อขอจ้าง/สัญชา</li> <li>จอซีอขอจ้าง/สัญชา</li> <li>จอซีอของ/สัญชา</li> <li>จอซีอของ/สัญชา</li> <li>จอซีอของ/สัญชา</li> <li>จอซีอของ/สัญชา</li> <li>จอซีอของ/สัญชา</li> <li>จอซีอซีอซีอของ/สัญชา</li> <li>จอซีอซีอซีอซีอซีอซีอซีอซีอซีอซีอซีอซีอซีอ</li></ul>                                                                                                    | มูลรร<br>รณ์<br>1<br>2566<br>ค่าวส<br>ค่าวส                                                                                                    | ายจ่าย > จัดทำ่ฏีกา > งป<br>องค์การบริหารส่วนต่าบุฒนืองก<br>รันที่ 4 พฤศจิกายน 2565<br>เจ้าหน้าที่นาย ชัยพิพัฒน์ ไสยะ<br>หน่วยงาน<br>ต่านหน่ง ผู้ช่วยเจ้าพนักงานธุรก<br>ไห้ปรับปรุงมัญชื่นเฉะปิดบัญชิ่งไร<br>กรณาเด็อก<br>ด<br>กรณาเด็อก<br>ด                                                                                                    | เด้าเนินงาน > ค่าวัสดุ > ค่าวัสดุ<br>กับ อ.แม่แดง จ.เชียงไหม่<br>(ปังบประมาณ 2566)<br>ตระกูล ⊥<br>าาร<br>= 4 พฤศจิกายน 2565[V.2022-11-03141.31]<br>- 4 พฤศจิกายน 2565[V.2022-11-03141.31]<br>                                                                                                    |
| อื่น ๆ (กรณีไม่ได้จัดทำจ<br>ระบบบันทึกบัญชีของ<br>องค์กรปกครองส่วนท้องถิ่น<br>คลังความรู้ ระบบ e-LAAS<br>ระบบงบระวาณ<br>บันทึกข้อมูลเบื้องดันของ อปท.<br>ศาแถง<br>บันทึกข้อมูลเบื้องดันของ อปท.<br>ศาแถง<br>บันทึกหลักการและเหตุผล<br>ร่างเทศปัญญัติ/ข้อปัญญัติ<br>ร่างประมาณระยุจ่าย<br>แก้ไขเปลี่ยนแปลงศาขึ้แจงงบประมาณ<br>รายงาน -<br>ฐานข้อมูลสำหรับตั้งงบประมาณ -                                                                                                    | <ul> <li>(4) เมนู ระบบข้อ:<br/>ขอซื้อขอจ้าง/สัญญา)</li> <li>อนี่ท. นั้นงปิดบัญชไปเดิม<br/>อนี่ท. นั้นงปิดบัญชไปเดิม<br/>ข้อมีกเนิกจ่ายอื่น ๆ : ค่าวัสดุอื่น<br/>ปิงบประมาณ<br/>แผนงาน*<br/>งาน*<br/>รายจ่าย</li> </ul>                                                                                                    | มูลรร<br>รถไ<br>1<br>2566<br>ค่าวส<br>คารล่า<br>เงิน ก                                                                                                    | ายจ่าย > จัดท่ำฎีกา > งป<br>องค์การบริหารส่วนสาบลเมืองก<br>วันที่ 4 พฤศจิกายน 2565<br>เจ้าหน้าที่ นาย ชัยพัฒน์ ไสยะ<br>หน่วยงาน<br>สำแหน่ง ผู้ช่วยเจ้าพนักงานธุรก<br>ไห้ปรับปรุงบัญชีและราโตบัญชีประ<br>ไห้ปรับปรุงบัญชีและราโตบัญชีประ<br>กรุณาเลือก<br>ด<br>กรุณาเลือก<br>ด<br>กรุณาเลือก<br>ต                                                                                                    | เด้าเนินงาน > ค่าวัสดุ > ค่าวัสดุ<br>กาย อ.แม่แดง จ.เขียงใหม่<br>(ปังบประมาณ 2566)<br>ตระกูล ⊥<br>าาร<br><<br>4 พฤศจิกายน 2565[V.2022-11-03141.31]<br><<br>↓<br>บบียบกระทรวงมหาดไทยว่าด้วยการรับเงิน การเบิกร่าย<br>นข้อบอระทรวงมหาดไทยว่าด้วยการรับเงิน การเบิกร่าย<br>นขององศ์กรปกครองส่วนท้องถิ่น พ.ศ. 2547 แก้ไขเพิ่ม                                                                                                    |
| อื่น ๆ (กรณีไม่ได้จัดทำง<br>ระบบบันทึกบัญชีของ<br>องค์กรปกครองส่วนท้องถิ่น<br>คลังความรู้ ระบบ e-LAAS<br>ระบบงนประมาณ<br>ชันทึกข้อมูลเนื่องดันของ อปท.<br>ศาแถลง<br>มันทึกข้อมูลเนื่องดันของ อปท.<br>ศาแถลง<br>มันทึกข้อมูลเนื่องดันของ อปท.<br>ศาแถลง<br>มันทึกข้อมูลเนื่องดันของ อปท.<br>ศาแถลง<br>มันทึกข้อมูลเนื่องตันของ อปท.<br>ศาแถลง<br>มันทึกข้อมูลเนื่องตันของ อปท.<br>ศาแถลง<br>มันทึกข้อมูลเนื่องตันของ อปท.<br>ศาแถลง<br>มันทึกข้อมูลเนื่องตันของ อปท.<br>คามข้อมูลสำหรับตั้งงบประมาณ<br>ระบบข้อมูลสาหรับตั้งงบประมาณ<br>การรับเงินที่เป็นรายรับ                                                                                                    | <ul> <li>(4) เมนู ระบบข้อ:<br/>ขอซื้อขอจ้าง/สัญญา)</li> <li>อุปท. นี่บังปัตบัญข้ไม่เหน<br/>๑ ฎีกาเบิกจ่ายอื่น ๆ : ค่าวัสดุอื่น</li> <li>บิงบประมาณ<br/>แผนงาน*<br/>งาน*<br/>รายจ่าย</li> <li>ประเภทรายจ่าย*</li> </ul>                                                                                                    | มูลรั<br>รณ์<br>1<br>2566<br>ค่าวัส<br>การจำกั                                                                                                    | ายจ่าย > จัดท่ำฎีกา > งป<br>องค์การบริหารส่วนสาบลเมืองค<br>วันที่ 4 พฤศจิกายน 2565<br>เจ้าหน้าที่นาย ชัยพิพัฒน์ ไสยะ<br>หน่วยงาน<br>สาแหน่ง ผู้ช่วยเจ้าพนักงานธุร<br>ให้ปรับปรุงบัญชีในละเปิดบัญชีปรร<br>กรณาเลือก<br>ด<br>กรุณาเลือก<br>ด<br>กรุณาเลือก<br>เยเงินให้แก่เจ้าหนี้หรือผู้มีสิทธิเป็นไปตามระ<br>รรฝากเงิน การเก็บรักษาเงินและการตรวจเงิ<br>บับที่ 2 พ.ศ. 2548 ข้อ 68 และข้อ 69                                                                                                    | เด้าเนินงาน > ค่าวัสดุ > ค่าวัสดุ<br>กาย อ.แม่แดง จ.เขียงไหม่<br>(ปังบประมาณ 2566)<br>ตระกูล ⊥<br>าาร<br><a href="https://www.seconder.org"></a>                                                                                                    |
| อื่น ๆ (กรณีไม่ได้จัดทำจ<br>ระบบบันทึกบัญชีของ<br>องค์กรปกครองส่วนท้องถิ่น<br>คลังความรู้ ระบบ e-LAAS<br>ระบบงนประมาณ<br>ขันทึกข้อมูลเบื้องดันของ อปท.<br>ศำนถลง<br>บันทึกหลักกรและเหตุผล<br>ร่างประมาณการงบเฉพาะกิจการ •<br>โอนงบประมาณรายจ่าย<br>แก้ไขเปลี่ยนแปลงศาชิ้แจงงบประมาณ<br>รายงาน •<br>ฐานข้อมูลสำหรับดั้งงบประมาณ •<br><b>ระบบร้อมูลรายรับ</b><br>การรับเงินที่ไม่โบรายรับ •<br>การรับเงินที่ไม่โบรายรับ •                                                                                                    | <ul> <li>(4) เมนู ระบบข้อ:<br/>ขอซื้อขอจ้าง/สัญญา)</li> <li>อปท. นี่บังปิดบัญชีไม่สมมุ<br/>๑ ฎีกาเบิกจ่ายอื่น ๆ : ด่าวัสดุอื่น</li> <li>ปังบประมาณ<br/>แผนงาน*<br/>งาน*<br/>รายจ่าย</li> <li>ประเภทรายจ่าย*</li> </ul>                                                                                                    | มูลรั<br>รณ์<br>1<br>2566<br>คารล่า<br>คารล่า<br>                                                                                                    | ายจ่าย > จัดท่ำฎีกา > งป<br>องค์การบริหารส่วนสาบลเมืองก<br>วันที่ 4 พฤศจิกายน 2565<br>เจ้าหน้าที่นาย ชัยพิฟัฒน์ ไสยะ<br>หน่วยงาน<br>สานหน่ง ผู้ช่วยเจ้าพนักงานธุรก<br>ไห้ปรับปรุงนังบูชีและวิโดบัญชีประ<br>กรุณาเลือก<br>ด<br>กรุณาเลือก<br>ด<br>กรุณาเลือก<br>เยเงินให้แก่เจ้าหนีหรือผู้มีสิทธิเป็นไปตามระ<br>เริ่มให้แก่เจ้าหนีหรือผู้มีสิทธิเป็นไปตามระ<br>เริ่มให้แก่เจ้าหนีหรือผู้มีสิทธิเป็นไปตามระ<br>เริ่มให้แก่เจ้าหนีหรือผู้มีสิทธิเป็นไปตามระ<br>เริ่มให้ 2 พ.ศ. 2548 ข้อ 68 และข้อ 69                                                                                                    | เด้าเนินงาน > ค่าวัสดุ > ค่าวัสดุ<br>กาย อ.แม่แดง จ.เขียงไหม่<br>(ปังบประมาณ 2566)<br>ตระกูล ⊥<br>าาร<br>เร่าบี พ.ศ. 2565 © ออกจากระบบ<br>4 พฤศจิกายน 2565[V.2022-11-03141.31]<br>↓<br>↓<br>↓<br>↓<br>↓<br>↓<br>↓<br>↓<br>↓<br>↓<br>↓<br>↓<br>↓                                                                                                    |
| อื่น ๆ (กรณีไม่ได้จัดทำจ<br>ระบบบันทึกบัญชีของ<br>องค์กรปกครองส่วนท้องถิ่น<br>คลังความรู้ ระบบ e-LAAS<br>ระบบงบประมาณ<br>บันทึกข้อมูลเบื่องดันของ อปท.<br>ศาแถลง<br>บันทึกหลักการและเหตุผล<br>ร่างเทศบัญญัติ/ข่อบัญญัติ •<br>ร่างประมาณการงมเฉพาะกิจการ •<br>โอนงบประมาณรายร่า<br>จาบข้อมูลสำหรับตั้งงบประมาณ<br>รายงาน •<br>ระบบร่อมูสาหรับตั้งงบประมาณ<br>รายงาน •<br>ระบบร่อมูลสาหรับตั้งงบประมาณ<br>การรับเงินที่เป็นรายรับ •<br>การรับเงินที่ไม่เรายรับ •<br>สมคเป็นน่าง่งเงิน •                                                                                                    | <ul> <li>(4) เมนู ระบบข้อ:<br/>มอซื้อขอจ้าง/สัญญา)</li> <li>จิซื้อขอจ้าง/สัญญา)</li> <li>จิบีท. นี้ยังปิดมัญชีไม่สมบุ<br/>อปท. นี้ยังปิดมัญชีไม่สมบุ<br/>อ ปิงบประมาณ<br/>แผนงาน*<br/>งาน*<br/>รายจ่าย<br/>ประเภทรายจ่าย*</li> <li>งบุคลากร<br/>งบุคลากร<br/>งบุคลาง</li> </ul>                                                                                                    | มูลรร<br>รณ์<br>1<br>2566<br>คารสา<br>คารสา<br>                                                                                                    | ายจ่าย > จัดทำ่ฏ่กา > งป<br>องค์การบริหารส่วนต่านคมองก<br>วันที่ 4 พฤศจิกายน 2565<br>เจ้าหน้าที่ นาย ชัยพิพัฒน์ ไสยะ<br>หน่วยงาน<br>ตำแหน่ง ผู้ช่วยเจ้าพนักงานธุรร<br>ให้ปรับบไรุงบัญชีน ละปิตบัญชีปไร<br>กรุณาเลือก<br>ด<br>กรุณาเลือก<br>ด<br>กรุณาเลือก<br>ด<br>กรุณาเลือก<br>ต<br>กรุณาเลือก<br>ต<br>กรุณาเลือก<br>ต<br>กรุณาเลือก<br>ต<br>กรุณาเลือก<br>ต<br>กรุณาเลอก<br>ต<br>กรุณาเลอก<br>ต<br>กรุณาเลอก<br>ต<br>กรุณาเลอก<br>ต<br>กรุณาเลอก<br>ต<br>กรุณาเลอก                                                                                                    | เด้าเนินงาน > ค่าวัสดุ > ค่าวัสดุ<br>กับ อ.แม่แดง จ.เขียงไหม่<br>(ปังบประมาณ 2566)<br>ตระกูล ⊥<br>าร<br>ร4าปิ พ.ศ. 2565                                                                                                    |
| อื่น ๆ (กรณีไม่ได้จัดทำจ<br>ระบบบันทึกบัญชีของ<br>องค์กรปกครองส่วนท้องถิ่น<br>คลังความรู้ ระบบ e-LAAS<br>ระบบงบประมาณ<br>มันทึกข้อมูลเบื่องดันของ อปท.<br>ศาแถลง<br>มันทึกหลักการและเหตุผล<br>ร่างเทศมัญญีติ/ข้อมัญญัติ<br>ร่างประมาณการบแลพาะกิจการ<br>นักไขแปลี่ยนแปลงศานี้แจงงบประมาณ<br>รายงาน<br>ราบบ้อมูลสำหรับตั้งงบประมาณ<br>รายงาน<br>ราบบร้อมูลรายรับ<br>การรับเงินที่เป็นรายรับ<br>ลมุลเงินสดรับ/ทะเบียนต่างๆ ะ                                                                                                    | <ul> <li>(4) เมนู ระบบข้อ:<br/>มอซื้อขอจ้าง/สัญญา)     </li> <li>เม่น เป็นข้อมี (สัญญา)</li> <li>เม่น เป็นข้อมี (สัญญา)</li> <li>เม่น (สัญญา)</li> <li>เม่น (สัญญา)</li> <li>เม่น (สัญา)</li> <li>เม่น (สัญญา)</li> <li>เม่น (สัญญา)</li> <li>เม่น (สัญญา)</li> <li>เม่น (สัญญา)</li> <li>เม่น (สัญญา)</li> <li>เม่น (สัญญา)</li> <li>เม่น (สัญา)</li> <li>เม่น (สัญญา)</li> <li>เม่น (สัญญา)</li> <li>เม่น (สัญญา)</li> <li>เม่น (สัญญา)</li> <li>เม่น (สัญญา)</li> <!--</td--><td>มูลรร<br/>รณ์<br/>1<br/>2566<br/>ค่าวส<br/></td><td>ายจ่าย &gt; จัดทำํฏ่กา &gt; งป<br/>องค์การบริหารส่วนสาบคมองก<br/>รันที่ 4 พฤศจิกายน 2565<br/>เจ้าหน้าที่ นาย ชัยพิพัฒน์ ไสยะ<br/>หน่วยงาน<br/>สาแหน่ง ผู้ช่วยเจ้าพนักงานธุรก<br/>ไห้ปรับปรุงบัญชีและปิดบัญชีประ<br/>กรุณาเลือก<br/>ด<br/>กรุณาเลือก<br/>ด<br/>กรุณาเลือก<br/>ด<br/>กรุณาเลือก<br/>ด<br/>กรุณาเลือก<br/>ด<br/>กรุณาเลือก<br/>ด<br/>กรุณาเลือก<br/>ด<br/>กรุณาเลือก<br/>ด<br/>กรุณาเลือก<br/>ด<br/>กรุณาเลือก<br/>ด<br/>กรุณาเลือก<br/>ด<br/>กรุณาเสอก<br/>ด<br/>กรุณาเสอก<br/>ด<br/>กรุณาเสอก<br/>ด<br/>กรุณาเสอก<br/>ด<br/>กรุณาเสอก<br/>ด<br/>กรุณาเสอก<br/>ด<br/>กรุณาเสอก<br/>ด<br/>กรุณาเสอก<br/>ด<br/>กรุณาเสอก<br/>ด<br/>กรุณาเสอก<br/>ด</td><td>เด้าเนินงาน &gt; ค่าวัสดุ &gt; ค่าวัสดุ<br/>เท้า อ.แม่แดง จ.เวียงไหม่<br/>(ปังบประมาณ 2566)<br/>ตระกูล ⊥<br/>าาร<br/>ะจำปี พ.ศ. 2565 @ ออกจากระบบ<br/>4 พฤศจิกายน 2565[V.2022-11-03141.31]<br/>↓<br/>แมียบกระทรวงมหาดไทยว่าด้วยการรับเงิน การเบิกจ่าย<br/>หขององศักรปกครองส่วนท้องอื่น พ.ศ. 2547 แก้ไขเพิ่ม<br/>ก่อหนียุกทัน (กรณีจิตท่าขอชื่อขอจำง/<br/>สัญญา)</td></ul> | มูลรร<br>รณ์<br>1<br>2566<br>ค่าวส<br>                                                                                                    | ายจ่าย > จัดทำํฏ่กา > งป<br>องค์การบริหารส่วนสาบคมองก<br>รันที่ 4 พฤศจิกายน 2565<br>เจ้าหน้าที่ นาย ชัยพิพัฒน์ ไสยะ<br>หน่วยงาน<br>สาแหน่ง ผู้ช่วยเจ้าพนักงานธุรก<br>ไห้ปรับปรุงบัญชีและปิดบัญชีประ<br>กรุณาเลือก<br>ด<br>กรุณาเลือก<br>ด<br>กรุณาเลือก<br>ด<br>กรุณาเลือก<br>ด<br>กรุณาเลือก<br>ด<br>กรุณาเลือก<br>ด<br>กรุณาเลือก<br>ด<br>กรุณาเลือก<br>ด<br>กรุณาเลือก<br>ด<br>กรุณาเลือก<br>ด<br>กรุณาเลือก<br>ด<br>กรุณาเสอก<br>ด<br>กรุณาเสอก<br>ด<br>กรุณาเสอก<br>ด<br>กรุณาเสอก<br>ด<br>กรุณาเสอก<br>ด<br>กรุณาเสอก<br>ด<br>กรุณาเสอก<br>ด<br>กรุณาเสอก<br>ด<br>กรุณาเสอก<br>ด<br>กรุณาเสอก<br>ด                                                                                                    | เด้าเนินงาน > ค่าวัสดุ > ค่าวัสดุ<br>เท้า อ.แม่แดง จ.เวียงไหม่<br>(ปังบประมาณ 2566)<br>ตระกูล ⊥<br>าาร<br>ะจำปี พ.ศ. 2565 @ ออกจากระบบ<br>4 พฤศจิกายน 2565[V.2022-11-03141.31]<br>↓<br>แมียบกระทรวงมหาดไทยว่าด้วยการรับเงิน การเบิกจ่าย<br>หขององศักรปกครองส่วนท้องอื่น พ.ศ. 2547 แก้ไขเพิ่ม<br>ก่อหนียุกทัน (กรณีจิตท่าขอชื่อขอจำง/<br>สัญญา)                                                                                                    |
| อื่น ๆ (กรณีไม่ได้จัดทำจ<br>ระบบบันทึกบัญชีของ<br>องศ์กรปกครองส่วนท้องถิ่น<br>คลังความรู้ ระบบ e-LAAS<br>ระบบงบประมาณ<br>บันทึกข้อมูลเบื่องดันของ อปท.<br>ศาแถลง<br>บันทึกหลักการและเทตุผล<br>ร่างเทศบัญญัติ/ข้อบัญญัติ<br>ร่างประมาณการงบเฉพาะกิจการ<br>รายงาน<br>รายงาน<br>รายงาน<br>รายงาน<br>รายงาน<br>รายงาน<br>รายงาน<br>จานบร้อมสุลรายรับ<br>การรับเงินที่เป็นรายรับ<br>การรับเงินที่เป็นรายรับ<br>จะหาในปลังมีเป็นรายรับ<br>จะบบร้อมสุลรายร่าย<br>สมุลเงินสุลรับ/ทะเบียนต่างๆ<br>ระบบร้อมูลรายร่าย<br>สำงโครงการเงินสะสม/เงินทุนสำรอง                                                                                                    | <ul> <li>(4) เมนู ระบบข้อ:<br/>ขอซื้อขอจ้าง/สัญญา)</li> <li>อีซื้อขอจ้าง/สัญญา)</li> <li>อีต้อนอจ้าง/สัญญา)</li> <li>อีกเบิกร่ายอื่น ๆ : ค่าวัสคุอัน</li> <li>อีกเบิกร่ายอื่น ๆ : ค่าวัสคุอัน</li> <li>มีงบประมาณ<br/>แผนงาน"<br/>งาน"<br/>รายจ่าย<br/>ประเภทรายจ่าย"</li> <li>งบุคลากร</li> <li>งบุคลากร</li> <li>งบุลุงทุน</li> <li>งบเงินอุดทุน</li> </ul>                                                                                                    | ររូតទ<br>ទេណ៍<br>1<br>2566<br>៣រទាំការផ<br>ណារទាំការផ<br>.រុំ                                                                                                    | ายจ่าย > จัดทำํฏ่กา > งป<br>องศ์การบริหารส่วนต่าบุฒนืองก<br>รันที่ 4 พฤศจิกายน 2565<br>เจ้าหน้าที่ นาย ชัยพิพัฒน์ ไสยะ<br>หน่วยงาน<br>ต่านหน่ง ผู้ช่วยเจ้าพนักงานธุรภ<br>ไห่ปรับปรุงมัญชีและปิดบัญรี่ประ<br>กรุณาเลือก<br>ด<br>กรุณาเลือก<br>ด<br>กรุณาเลือก<br>ด<br>กรุณาเลือก<br>ด<br>กรุณาเลือก<br>ด<br>กรุณาเลือก<br>ด<br>กรุณาเลือก<br>ด<br>กรุณาเลือก<br>ด<br>กรุณาเลือก<br>ด<br>กรุณาเลือก<br>ด<br>กรุณาเลือก<br>ด<br>กรุณาเสอก<br>ด<br>กรุณาเสอก<br>ด<br>ค่าคารุณาเสอก<br>ด<br>ค่าคารุณาเสอก<br>ด<br>ค่าคารุณาเสอก<br>ด<br>ค่าคารุณาเสอก<br>ด<br>ค่าคารุณาเสอก<br>ด<br>ค่าคารุณาเสอก | เด้าเนินงาน > ค่าวัสดุ > ค่าวัสดุ<br>เวย อ.แม่แดง จ.เวียงไหม่<br>(ปังบประมาณ 2566)<br>ตระกูล ⊥<br>าาร<br>ะจำบั พ.ศ. 2565 @ ออกจากระบบ<br>4 พฤศริกายน 2565[V.2022-11-03141.31]<br>↓<br>เมียบกระทรวงมหาดไทยว่าด้วยการรับเงิน การเบิกจ่าย<br>นขององศักรปกครองส่วนท้องถิ่น พ.ศ. 2547 แก้ไขเพิ่ม<br>ก่อหนี่มูกพัน (กรณีจัดท่าขอชื่อขอจ้าง/<br>สัญญา)<br>ค่าวัสดุ อัน ๆ (กรณีไม่ได้จัดท่าขอชื่อขอจ้าง/                                                                                                    |
| อื่น ๆ (กรณีไม่ได้จัดทำง<br>ระบบบันทึกบัญชีของ<br>องค์กรปกครองส่วนท้องถิ่น<br>คลังความรู้ ระบบ e-LAAS<br>ระบบงบประมาณ<br>บันทึกข้อมูลเบื้องดันของ อปท.<br>ศาแถลง<br>บันทึกหลักการและเทตุผล<br>ร่างเทศปัญญัติใช่อปัญญัติ -<br>ร่างประมาณการงบเฉพาะกิจการ -<br>โอนงบประมาณรงนเฉพาะกิจการ -<br>โอนงบประมาณรายจ่าย -<br>แก้ใชเปลี่ยนแปลงศายีแจงงบประมาณ<br>รายงาน -<br>ฐานข้อมูลสำหรับสั่งงบประมาณ -<br>ระบบร้อมูอรายจ่าย -<br>จุดหาโบน่าส่งเงิน -<br>สมุลเงินสุดรับ/ทะเบียนต่างๆ -<br>ระบบร้อมูอรายจ่าย<br>สร้างโครงการเงินสะสม/เงินทุนสำรอง<br>เงินสะสม                                                                                                    | <ul> <li>(4) เมนู ระบบข้อ:<br/>ขอซื้อขอจ้าง/สัญญา)</li> <li>อีซื้อขอจ้าง/สัญญา)</li> <li>อีงบระบานข้อ:<br/>อนไท. นี้ยังปีอนัญน์ในเดิม<br/>อนไท. นี้ยังปีอนัญน์ในเดิม<br/>อนไท. นี้ยังปีอนัญน์ในเดิม<br/>อนไท. นี้ยังปีอนัญน์ไม่เดิม<br/>อนประเภทรายจ่าย<br/>ประเภทรายจ่าย<br/>ประเภทรายจ่าย<br/>อนจะกระ</li> <li>จบกลาง<br/>งบนุคลากร</li> <li>จบสานนินจาน<br/>งบรายจ่ายอื่น</li> <li>จบเงินอุดหนุน<br/>อู่กาจกลัญญา e-GP</li> </ul>                                                                                                    | ររូតទ<br>ទេល<br>1<br>2566<br>៣<br>៣រទគំរា<br>រំរុំ<br>៣<br>រំរុំ<br>រំ<br>រ<br>រ<br>រ<br>រ<br>រ<br>ะ<br>រ<br>រ<br>រ<br>ะ<br>រ<br>រ<br>ะ<br>រ<br>រ<br>ะ<br>រ<br>រ<br>ะ<br>រ<br>រ<br>ะ<br>រ<br>ะ                                                                                                    | ายจ่าย > จัดทำํฏ่กา > งป<br>องศ์การบริหารส่วนสาบลเมืองศ<br>รันที่ 4 พฤศจิกายน 2565<br>เจ้าหน้าที่ นาย ชัยพิพัฒน์ ไสยะ<br>หน่วยงาน<br>สำแหน่ง ผู้ช่วยเจ้าพนักงานธุรศ<br>ไห้ปรับปรุงบัญชีน ธะวิโตบัญชีปรร<br>ไห้ปรับปรุงบัญชีน ธะวิโตบัญชีปรร<br>กรณาเลือก<br>ด<br>กรณาเลือก<br>ด<br>กรณาเลือก<br>ด<br>กรณาเลือก<br>ด<br>กรณาเลือก<br>ด<br>กรณาเลือก<br>ด<br>กรณาเสอก<br>ด<br>ค<br>กรณาเสอก<br>ด<br>ค<br>กรณาเสอก<br>ด<br>ค<br>กรณาเสอก<br>ด<br>ค<br>กรณาเสอก<br>ด<br>ค<br>กรณาเสอก<br>ด<br>ค<br>กรณาเสอก<br>ด<br>ค<br>กรณาเสอก<br>ด<br>ค<br>กรณาเสอก<br>ค<br>ค<br>ค<br>ค<br>ค<br>ค<br>ค<br>ค<br>ค<br>ค<br>ค<br>ค<br>ค                                                                                                    | เด้าเนินงาน > ค่าวัสดุ > ค่าวัสดุ<br>เท้าเนินงาน > ค่าวัสดุ > ค่าวัสดุ<br>เข็งบประมาณ 2566)<br>ตระกูล ⊥<br>าาร<br>**าบั พ.ศ. 2565 @ ออกจากระบบ<br>4 พฤศจิกายน 2565[V.2022-11-03141.31]<br>↓<br>เป็บบกระทรวงมหาดใหยว่าด้วยการรับเงิน การเบิกจ่าย<br>เป็บบกระทรวงมหาดใหยว่าด้วยการรับเงิน การเบิกจ่าย<br>เป็บบกระทรวงมหาดใหยว่าด้วยการรับเงิน การเบิกจ่าย<br>เป็บบกระทรวงมหาดใหยว่าด้วยการรับเงิน การเบิกจ่าย<br>เป็บบกระทรวงมหาดใหยว่าด้วยการรับเงิน การเบิกจ่าย<br>เป็บบกระทรวงมหาดใหยว่าด้วยการรับเงิน การเบิกจ่าย<br>เป็บบกระทรวงมหาดใหยว่าด้วยการรับเงิน การเบิกจ่าย<br>หารจะคำราย (กรณีจะทายอช์อยอจำง/<br>สัญญา)                                                                                                    |
| อื่น ๆ (กรณีไม่ได้จัดทำง<br>ระบบบันทึกบัญชีของ<br>องค์กรปกครองส่วนท้องถิ่น<br>คลังความรู้ ระบบ e-LAAS<br>ระบบงบประมาณ<br>บันทึกข้อมูลเบื้องดันของ อปท.<br>สำแถลง<br>บันทึกข้อมูลเบื้องดันของ อปท.<br>สำแถลง<br>บันทึกทลักการและเหตุผล<br>ร่างเทศปัญญัติ/ข้อปัญญัติ<br>ร่างประมาณการงนเฉพาะกิจการ<br>ร่างประมาณรงนเฉพาะกิจการ<br>ร่างประมาณรงนเฉพาะกิจการ<br>รายงาน<br>รายงาน<br>รายบร่อมูลสำหรับสั่งงบประมาณ<br>รายงาน<br>รายงาน | <ul> <li>(4) เมนู ระบบข้อ:<br/>ขอซื้อขอจ้าง/สัญญา)</li> <li>อซื้อขอจ้าง/สัญญา)</li> <li>อนี่ห. นี้มังมีคนัญขู่ไม่คนม<br/>อ ถึกเบิกจ่ายอื่น ๆ : ค่าวัสดุอื่น</li> <li>อังบประมาณ<br/>แผนงาน*<br/>งาน*<br/>รายจ่าย</li> <li>บระเภทรายจ่าย*</li> <li>งบุคลากร<br/>งบศารนั้นงาน</li> <li>งบรายจ่ายอื่น</li> <li>งบรายจ่ายอื่น</li> <li>งบรายจ่ายอื่น</li> <li>งบรายจายอื่น</li> <li>งบรามจากสัญญา e-GP</li> <li>เจ้ารับศากและเงินอื่น</li> </ul>                                                                                                    | ររូតទ<br>រ<br>រ<br>2566<br><br>គារផ<br><br>រ<br>រ<br>រ<br>រ<br>រ<br>រ<br>រ<br>                                                                                                    | ายจ่าย > จัดทำ่ฏ่กา > งป<br>องค์การบริหารส่วนสาบลเมืองค<br>รันที่4 พฤศจิกายน 2565<br>เจ้าหน้าที่ นาย ชัยพิพัฒน์ ไสยะ<br>หน่วยงาน<br>สำแหน่ง ผู้ช่วยเจ้าพนักงานธุรศ<br>ไห้ปรับปรุงบัญชีน ฉะรปิตบัญชีประ<br>ไห้ปรับปรุงบัญชีน ฉะรปิตบัญชีประ<br>กรุณาเลือก<br>ด<br>กรุณาเลือก<br>ด<br>กรุณาเลือก<br>ด<br>ค<br>กรุณาเลือก<br>ด<br>ค<br>กรุณาเลือก<br>ด<br>ค<br>กรุณาเสอก<br>ด<br>ค<br>กรุณาเสอก<br>ด<br>ค<br>กรุณาเสอก<br>ค<br>ค<br>กรุณาเสอก<br>ค<br>ค<br>กรุณาเสอก<br>ค<br>ค<br>กรุณาเสอก<br>ค<br>ค<br>คาะ<br>ค<br>คาะ<br>ค<br>คาะ                                                                                                    | เด้าเนินงาน > ค่าวัสดุ > ค่าวัสดุ<br>เท้าย อ.แม่แดง ร.เชียงไหม่<br>(ปังบประมาณ 2566)<br>ตระกูล ⊥<br>าาร<br>***าปี พ.ศ. 2565 @ ออกจากระบบ<br>4 พฤศจิกายน 2565[V.2022-11-03141.31]<br>↓<br>เป็ยบกระทรวงมหาดใทยว่าด้วยการรับเงิน การเบิกจ่าย<br>เข้ยบกระทรวงมหาดใทยว่าด้วยการรับเงิน การเบิกจ่าย<br>เข้ยบกระทรวงมหาดใทยว่าด้วยการรับเงิน การเบิกจ่าย<br>เข้ยบกระทรวงมหาดใทยว่าด้วยการรับเงิน การเบิกจ่าย<br>เข้ยบกระทรวงมหาดใทยว่าด้วยการรับเงิน การเบิกจ่าย<br>เข้ยบกระทรวงมหาดใทยว่าด้วยการรับเงิน การเบิกจ่าย<br>เข้ยบกระทรวงมหาดใทยว่าด้วยการรับเงิน การเบิกจ่าย<br>เข้ยบกระทรวงมหาดใทยว่าด้วยการรับเงิน การเบิกจ่าย<br>เข้ยบกระทรวงมหาดใหยว่าด้วยการรับเงิน การเบิกจ่าย<br>เข้ยบกระทรวงมหาดใหยว่าด้วยการรับเงิน (ปี นกระบิกจาย<br>เข้ยบกระทรวงแหล่าย (ประกาณ 2547)<br>(ประกาณ (ประกาณ 2547)<br>(ประกาณ 2547)<br>(ประกาณ (ประกาณ 2547)<br>(ประกาณ 2547)<br>(ประกาณ (ประกาณ 2547)<br>(ประกาณ 2547)<br>(ประกาณ (ประกาณ 2547)<br>(ประกาณ 2547)<br>(ประกาณ (ประกาณ 2547)<br>(ประกาณ (ประกาณ 2547)<br>(ประกาณ (ประกาณ 2547)<br>(ประกาณ 2547)<br>(ประกาณ (ประกาณ 2547)<br>(ประกาณ 2547)<br>(ประกาณ 2547)<br>(ประกาณ (ประกาณ 2547)<br>(ประกาณ 2547)<br>(ประกาณ (ประกาณ 2547)<br>(ประกาณ 2547)<br>( |
| อึ่น ๆ (กรณีไม่ได้จัดทำง<br>ระบบบันทึกบัญชีของ<br>องค์กรปกครองส่วนท้องถิ่น<br>คลังความรู้ ระบบ e-LAAS<br>ระบบงมประมาณ<br>มันทึกข้อมูลเบื่องดันของ อปท.<br>ศำแถลง<br>มันทึกข้อมูลเบื่องดันของ อปท.<br>ศำแถลง<br>มันทึกข้อมูลเบื่องดันของ อปท.<br>ศำแถลง<br>มันทึกข้อมูลเบื่องดันของ อปท.<br>ศำแถลง<br>มันทึกข้อมูลเบื่องดันของ อปท.<br>ศำแถลง<br>มันทึกข้อมูลเบื่องดันของ อปท.<br>ศำแถลง<br>มันทึกข้อมูลเบื่องดันของ อปท.<br>ศาแบงมีระมาณรายงาย<br>เกาะชับเงินที่เป็นรายรับ<br>การรับเงินที่เป็นรายรับ<br>การรับเงินที่เป็นรายรับ<br>การรับเงินที่เป็นรายรับ<br>คารรับเงินที่เป็นรายรับ<br>คารรับเงินที่เป็นรายรับ<br>สร้างโครงการเงินสะสม/เงินทุนสำรอง,<br>เงินสะสม<br>จัดข้อจัดจำง<br>มันทึกจัดข้อจัดจำงจากระบน e-GP                                                                                                    | <ul> <li>(4) เมนู ระบบข้อ:</li> <li>อซื้อขอจ้าง/สัญญา)</li> <li>อซื้อขอจ้าง/สัญญา)</li> <li>อปห. นี่บังปีคมัญย์ไม่เนน<br/>๑ ฎีกาเบิกจ่ายอื่น ๆ : ค่าวัสดุอื่น</li> <li>ปังบประมาณ<br/>แผนงาน*<br/>งาน*<br/>รายจ่าย</li> <li>ประเภทรายจ่าย*</li> <li>งบกลาง</li> <li>งบมุคลากร</li> <li>งบมุลากร</li> <li>งบมจาน</li> <li>งบรายจ่ายอื่น</li> <li>งบเงินอุดทุน</li> <li>จบราสันอุญา e-GP</li> <li>เงินชิมศาและเงินอื่น</li> <li>คันหา/แก้ไข/ยกเล็กอู้กา</li> </ul>                                                                                                    | ររូត 5<br>រ<br>2566<br>៣<br>ឆា<br>ឆា<br>ឆា<br>ឆា<br>ឆា<br>ឆា<br>ឆា<br>ឆា<br>ឆា<br>ឆា                                                                                                    | ายจ่าย > จัดทำ่ฏีกา > งป<br>องค์การบริหารส่วนสาบลเมืองค<br>ทันที่ 4 พฤศริกายน 2565<br>เจ้าหน้าที่ นาย ชัยพัฒณ์ ไสยะ<br>หน่วยงาน<br>สาแหน่ง ผู้ช่วยเจ้าพนักงานธุรศ<br>ไม่ปรับปรุงปัญชีและรัโตบัญชีประ<br>ไม่ปรับปรุงปัญชีและรัโตบัญชีประ<br>กรุณาเลือก<br>ด<br>กรุณาเลือก<br>ด<br>ด<br>กรุณาเลือก<br>ด<br>ด<br>กรุณาเลือก<br>ด<br>ด<br>กรุณาเลือก<br>ด<br>ด<br>กรุณาเลือก<br>ด<br>ด<br>ด<br>ด<br>ด<br>ด<br>ด<br>ด<br>ด<br>ด<br>ด<br>ด<br>ด                                                                                                    | เด้าเนินงาน > ค่าวัสดุ > ค่าวัสดุ<br>กาย อ.แม่แดง จ.เขียงไหม่<br>(ปังบประมาณ 2566)<br>ตระกูล ⊥<br>าาร<br>ร่าาปี พ.ศ. 2565                                                                                                    |
| อึ่น ๆ (กรณีไม่ได้จัดทำง<br>ระบบบันทึกบัญชีของ<br>องค์กรปกครองส่วนท้องถิ่น<br>คลังความรู้ ระบบ e-LAAS<br>ระบบงบประมาณ<br>ขันทึกข้อมูลเบื้องดันของ อปท.<br>ศำแถลง<br>บันทึกข้อมูลเบื้องดันของ อปท.<br>ศำแถลง<br>บันทึกข้อมูลเป็องดันของ อปท.<br>ศำแถลง<br>บันทึกข้อมูลเป็อมสุดที่ขั้นจุญดี<br>ร่างประมาณการงบเฉพาะกิจการ •<br>โอนงบประมาณรายจ่าย<br>แก้ไขเปลี่ยนแปลงศาขี้แจงงบประมาณ<br>รายงาน •<br>ฐานข้อมูลสำหรับสั่งงบประมาณ<br>ระบบร้อมูลรายรับ<br>การรับเงินที่ไม่เป็นรายรับ •<br>การรับเงินที่ไม่เป็นรายรับ •<br>การรับเงินที่ไม่เป็นรายรับ •<br>จัดหาใบปาส่งเงิน •<br>สร้างโครงการเงินสะสม/เงินทุนสำรอง<br>เงินสะม<br>จัดขึ้อจัดจำง •<br>บันทึกจัดขึ้อจัดจำงจากระบน e-GP •                                                                                                    | <ul> <li>(4) เมนู ระบบข้อ:</li> <li>เมนู ระบบข้อ:</li> <li>เอซื้อขอจ้าง/สัญญา)</li> <li>อปีห. นี่บังปิดบัญชีใน่สมนุ</li> <li>ดูกาเนิกจ่ายอื่น ๆ : ด่าวัสดุอื่น</li> <li>มีงบประมาณ<br/>แผนงาน*<br/>งาน*<br/>รายจ่าย</li> <li>มันตุสากร</li> <li>งบนุตุสากร</li> <li>งบนุตุสากร</li> <li>งบนุตุสากร</li> <li>งบนุตุสากร</li> <li>งบนจะทุน</li> <li>งรายจ่ายอื่น</li> <li>งบเงินอุดหนุน</li> <li>ถูกาากลัญญา e-GP</li> <li>เงิชบุทากลัญญา e-GP</li> <li>เงิชบุทากและเงินอื่น</li> <li>ดันทา/แก้ไข/ยกเล็กฏีกา</li> <li>แหล่งที่มาของเงิน</li> </ul>                                                                                                    | ររូត 5<br>2566<br>1<br>2566<br>1<br>25<br>1<br>25<br>1<br>25<br>25<br>1<br>25<br>1<br>1<br>25<br>1<br>1<br>1<br>1<br>1<br>1<br>1<br>1<br>1<br>1 | กรณาเลือก<br>ด<br>กรณาเลือก<br>ด<br>กรณาเลือก<br>ด<br>กรณาเลือก<br>ด<br>กรณาเลือก<br>ด<br>กรณาเลือก<br>ด<br>กรณาเลือก<br>ด<br>กรณาเลือก<br>ด<br>กรณาเลือก<br>ด<br>กรณาเลือก<br>ด<br>กรณาเลือก<br>ด<br>กรณาเลือก<br>ด<br>กรณาเลือก<br>ด<br>กรณาเลือก<br>ด<br>กรณาเลือก<br>ด<br>กรณาเลอก<br>ด<br>กรณาเลอก<br>ด<br>กรณาเลอก<br>ด<br>กรณาเลอก<br>ด<br>กรณาเลอก<br>ด<br>กรณาเรอก<br>ด<br>กรณาเรอก<br>ด<br>กรณาเรอก<br>ด<br>กรณาเรอก<br>ด<br>กรณาเรอก<br>ด<br>กรณาเรอก<br>ด<br>กรณาเรอก<br>ด<br>กรณาเรอก<br>ด<br>กรณาเรอก<br>ด<br>กรณาเรอก<br>ด<br>กรณาเรอก<br>ด<br>กรณาเรอก<br>ด<br>กรณาเรอก<br>ด<br>ด<br>กรณาเรอก<br>ด<br>ด<br>กรณา เรอก<br>ด<br>ด<br>กรณา เรอก<br>ด<br>ด<br>กรณา เรอก<br>ด<br>ด<br>ด<br>ด<br>ด<br>ด<br>ด<br>ด<br>ด<br>ด<br>ด<br>ด<br>ด<br>ด<br>ด<br>ด<br>ด                                                                                                    | เด้าเนินงาน > ค่าวัสดุ > ค่าวัสดุ<br>กาย อ.แม่แดง จ.เขียงไหม่<br>(ปังบประมาณ 2566)<br>ตระกูล ⊥<br>าาร<br>รำบิ พ.ศ. 2565 @ ออกจากระบบ<br>4 พฤศจิกายน 2565[V.2022-11-03141.31]<br>✓<br>                                                                                                    |
| อึ่น ๆ (กรณีไม่ได้จัดทำจ<br>อึ่น ๆ (กรณีไม่ได้จัดทำจ<br><b>องค์กรปกครองส่วนท้องถิ่น</b><br><b>คลังความวู้ ระบบ e-LAAS</b><br><b>ระบบงบประมาณ</b><br>มันทึกข้อมูลเปื้องดันของ อปท.<br>ศำแถลง<br>มันทึกข้อมูลเปื้องดันของ อปท.<br>ศำแถลง<br>มันทึกข้อมูลเปิ้องดันของ อปท.<br>ศำแลง<br>มันทึกข้อมูลเปิ้องดันของ อปท.<br>ศำแลง<br>มันทึกข้อมูลเป็องดันของ อปท.<br>ศำแลง<br>มันทึกข้อมูลเป็องดันของ อปท.<br>ศำแลง<br>มันทึกข้อมูลเป็องดันอง<br>ระบบว่อมูลสาทรับตั้งงบประมาณ<br>รายงาน •<br>รายบราน •<br>รายบราน •<br>สมุลเงินสอรับกระบินต่างๆ •<br><b>ระบบวริมุลรายราย</b><br>ศำวิโตรงการเงินสะสม/เงินทุนสำรอง<br>เงินสะสม<br>รุณชื่อจุตราง •<br>มันทึกจิตชื่อจุตรางจากระบบ e-GP •<br><b>ระหารู๊ก</b> •<br>ยืมเงิน •<br>เงินประกัน •<br>เงินประกัน •                                                                                                    | <ul> <li>(4) เมนู ระบบข้อ:</li> <li>เอซื้อขอจ้าง/สัญญา)</li> <li>อซื้อขอจ้าง/สัญญา)</li> <li>อเป็น เมนูร์ไม่สมมุง</li> <li>อุปกเบ็กร่ายอื่น ๆ : ค่าวัสดุอัน</li> <li>ยิงบประมาณ<br/>แผนงาน"<br/>งาน"<br/>รายร่าย</li> <li>งบนคลากร</li> <li>งบนคลากร</li> <li>งบนคลากร</li> <li>งบนจะทุน</li> <li>งบระเภทรายร่าย</li> <li>งบระเมา</li> <li>เมาะร่ายอื่น</li> <li>งบระเมา</li> <li>เมาะร่ายอื่น</li> <li>เมาะร่ายอื่น</li> <li>เมาะร่ายอื่น</li> <li>เมาะร่ายอื่น</li> <li>เมาะร่ายอื่น</li> <li>เมาะสุดทุน</li> <li>อึ่งรับฝากและเงินอื่น</li> <li>ศันท/แก้ไข/ยกเล็กอึกา</li> <li>แหล่งทีมาของเงิน</li> </ul>                                                                                                    | มูลรร<br>รถ/<br>1<br>2566<br>คารร่าา<br>คารร่าา<br>                                                                                                    | กรุณาเลือก<br>ด<br>กรุณาเลือก<br>ด<br>กรุณาเลอก<br>ด<br>กรุณาเลอก<br>ด<br>กรุณาเลอก<br>ด<br>กรุณาเลอก<br>ด<br>กรุณาเลอก<br>ด<br>กรุณาเลอก<br>ด<br>กรุณาเลอก<br>ด<br>กรุณาเลอก<br>ด<br>กรุณาเลอก<br>ด<br>กรุณาเลอก<br>ด<br>กรุณาเลอก<br>ด<br>กรุณาเลอก<br>ด<br>กรุณาเลอก<br>ด<br>กรุณาเลอก<br>ด<br>ด<br>กรุณาเลอก<br>ด<br>ด<br>กรุณาเลอก<br>ด<br>ด<br>ด<br>ด<br>ด<br>ด<br>ด<br>ด<br>ด<br>ด<br>ด<br>ด<br>ด<br>ด<br>ด<br>ด<br>ด                                                                                                    | มด้ำเนินงาน > ค่าวัสดุ > ค่าวัสดุ<br>เข็งบประมาณ 2566)<br>ตระกูล ⊥<br>าร<br>รำบิ พ.ศ. 2565                                                                                                    |

คู่มือการปฏิบัติงาน

(5) เมนู ระบบข้อมูลรายจ่าย > จัดทำฎีกา > งบดำเนินงาน > ค่าใช้สอย > ค่าใช้
 สอยอื่น ๆ (กรณีไม่ได้จัดทำขอซื้อขอจ้าง/สัญญา)

| ระบบบันทึกบัญชีของ                                    | - A - A                            |          | องค์การบริหารส่วนสาบลเมือง<br>วันที่ 4 พฤศจิกายน 2565<br>เจ้าหน้าที่นาย ชัยพิพัฒน์ ไสย<br>หน่วยงาน<br>สำแหน่ง ผู้ช่วยเจ้าพนักงานธุร | กำย อ.แม่แดง จ.เขียง<br>(ปังบประมาณ 2566)<br>ะดระกูล ≰<br>การ | าไหม่                           |
|-------------------------------------------------------|------------------------------------|----------|----------------------------------------------------------------------------------------------------|---------------------------------------------------------------|---------------------------------|
|                                                       | อปท. นี้ยังปิดบัญชีไม่สมบู         | รณ์      | ให้ปรับปรุงบัญชีและปิดบัญชีปร                                                                                                    | ะจำปี พ.ศ. 2565                                               | 🔘 ออกจากระบบ                    |
| คลังความรู้ ระบบ e-LAAS<br>ระบบงบประมาณ               | ⊗ ฏีกาเบิกจ่ายอื่น ๆ : ค่าใช้สอยส์ | อื่น ๆ   |                                                                                                    |                                                               |                                 |
| บันทึกข้อมูลเบื้องต้นของ อปท.                         |                                    |          |                                                                                                    | 4 พฤศจิกาะ                                                    | ยน 2565[V.2022-11-03141.31]     |
| ศำแถลง                                                | ปังบประมาณ                         | 2566     |                                                                                                    |                                                               |                                 |
| บันทึกหลักการและเหตุผล<br>ร่างเทศบัญญัติ/ข้อบัญญัติ ▶ | แผนงาน*                            |          | กรุณาเลือก                                                                                                    | ~                                                             |                                 |
| ร่างประมาณการงบเฉพาะกิจการ 🕨                          | งาน*                               | ;        | กรุณาเลือก                                                                                                    | ~                                                             |                                 |
| โอนงบประมาณรายจ่าย 🕨                                  | รายจ่าย                            | ด่าใจใ   | สอบ                                                                                                    |                                                               |                                 |
| แก้ไขเปลี่ยนแปลงคำชี้แจงงบประมาถ <b>ะ</b>             | 10410                              |          |                                                                                                    |                                                               |                                 |
| รายงาน 🕨                                              | ประเภทรายจ่าย"                     | ;        | กรุณาเลือก                                                                                                    | ~                                                             |                                 |
| ฐานข้อมูลสำหรับตั้งงบประมาณ 🕨                         |                                    | าารจ่า   | เยเงินให้แก่เจ้าหนี้หรือผู้มีสิทธิเป็นไปตามร                                                                                        | ะเบียบกระทรวงมหาดไห                                           | ายว่าด้วยการรับเงิน การเบิกจ่าย |
| ระบบข้อมูลรายรับ                                      |                                    | งน ก     | ารศากเงน การเกษรกษาเงนและการตรวจเง<br>บับที่ 2 พ.ศ. 2548 ข้อ 68 และข้อ 69                                                           | านขององคกรบทครองส                                             | มนทองถน พ.ศ. 2547 แก่ เปเพม     |
| การรับเงินที่เป็นรายรับ 🕨                             | 01110110                           | •        |                                                                                                    |                                                               |                                 |
| การรับเงนทใมเป็นรายรับ                                | งบบุผลากร                          | •        |                                                                                                    | 1                                                             |                                 |
| จดทาเปนาสงเงน                                         | งบดาเนนงาน                         | <b>`</b> | คาตอบแทน                                                                                                    |                                                               |                                 |
| รามเวโอนออาแอ่วน                                      | งบลงทุน                            | •        | คาวิสดุ 🕨                                                                                                    |                                                               |                                 |
| สร้างโครงการเงินสะสม/เงินมนสำรวง                      | งบรายจ่ายอื่น                      | •        | ค่าใช่สอย 🕨                                                                                                    | ก่อหนิผูกพัน (กรณีจัดทำ<br>สัญญา)                             | ขอชื่อขอจ้าง/                   |
| เงินสะสม                                              | งบเงินอุดหนุน                      | •        | ค่าสาธารณูปโภค 🕨                                                                                                    | ดญญา)                                                         | ปี ค้รัดปายเวชั่วยว             |
| จัดซื้อจัดจ้าง 🕨                                      | ฏ็กาจากสัญญา e-GP                  |          |                                                                                                    | จ้าง/สัญญา)                                                   |                                 |
| บันทึกจัดซื้อจัดจ้างจากระบบ e-GP 🕨                    | เงินรับฝากและเงินอื่น              | •        |                                                                                                    |                                                               | (5)                             |
| จัดทำฏีกา 🕨                                           | ค้นหา/แก้ไข/ยกเลิกฏีกา             |          |                                                                                                    |                                                               |                                 |
| ยืมเงิน 🕨                                             | แหล่งที่มาของเงิน                  |          |                                                                                                    |                                                               |                                 |
| เงินประกัน 🕨                                          |                                    |          |                                                                                                    |                                                               | a ya a                          |
| สมุดเงินสดจ่าย/ทะเบียนต่างๆ ►<br>-                    |                                    | รา       | ยการ                                                                                                    | ยกมา วงเ                                                      | งนอนุมต คงเหลอ                  |
| ฐานข้อมูลเงินเดือน/ปานาญ 🕨                            |                                    |          |                                                                                                    |                                                               |                                 |
|                                                       |                                    |          |                                                                                                    |                                                               |                                 |

(6) เมนู ระบบข้อมูลรายจ่าย > จัดทำฎีกา > งบดำเนินงาน > ค่าสาธารณูปโภค >
 ค่าสาธารณูปโภคอื่น ๆ (กรณีไม่ได้จัดทำขอซื้อขอจ้าง/สัญญา)

| ระบบบันทึกบัญชีของ<br>องค์กรปกครองส่วนท้องถิ่น | ณIn. นี้มังปิดบัญชไม่สมบู        | องค์การบริหารส่วนสาบตเมือง<br>วันที่ 4 พฤศจิกายน 256!<br>เจ้าหน้าที่ นาย ชัยพิพัฒน์ ใสย<br>หน่วยงาน<br>ดำแหน่ง ผู้ช่วยเจ้าพนักงานธุ<br>รณ์ ให้ปรับปรุงบัญชื่นจะมืดบัญชื่ป | อกำย อ.แม่แดง จ.เชียงใหม่<br>5 (ปังบประมาณ 2566)<br>เะตระกูล ⊥<br>รการ<br>ระรำปี พ.ศ. 2565                 |
|------------------------------------------------|----------------------------------|----------------------------------------------------------------------------------------------------|----------------------------------------------------------------------------------------------------|
| คลังความรู้ ระบบ e-LAAS                        | ๑ ภีกาเบิกจ่ายอื่น ๆ : ด่าสาธารณ | เปโกคอื่น า                                                                                                    |                                                                                                    |
| ระบบงบประมาณ                                   | • 4                              | ,                                                                                                    | 4 moderne 2565D/ 2022 11 02141 21                                                                          |
| บันทึกข้อมูลเบื้องต้นของ อปท.                  |                                  |                                                                                                    | 4 พฤตาก เอน 2005[V.2022-11-03141.31]                                                                       |
| ศำแถลง                                         | ปังบประมาณ                       | 2566                                                                                                    |                                                                                                    |
| บันทึกหลักการและเหตุผล                         | แผนงาน*                          | กรณาเลือก                                                                                                    | ~                                                                                                    |
| ร่างเทศบัญญัติ/ข้อบัญญัติ 🕨 🕨                  |                                  | · · · · · · · · · · · · · · · · · · ·                                                                                                    |                                                                                                    |
| ร่างประมาณการงบเฉพาะกิจการ 🕨                   | งาน*ี                            | กรุณาเลือก                                                                                                    | ~                                                                                                    |
| โอนงบประมาณรายจ่าย ▶                           | รายจ่าย                          | ค่าสาธารณูปโภค                                                                                                    |                                                                                                    |
| แก้ไขเปลี่ยนแปลงคำชี้แจงงบประมาณ⊧              |                                  | 05000 500                                                                                                    |                                                                                                    |
| รายงาน                                         | บระเภทรายจาย                     | nguluon                                                                                                    |                                                                                                    |
| ฐานขอมูลสาหรับตั้งงบบระมาณ ▶                   | n                                | ารจ่ายเงินให้แก่เจ้าหนีหรือผู้มีสิทธิเป็นไปตาม<br>ใน การฝากเงิน การเก็บรักษาเงินและการตราจ                                                                                | ระเบียบกระทรวงมหาดไทยว่าด้วยการรับเงิน การเบิกจ่าย<br>เงินขององค์กรปกครองส่วนห้องกิ่น พ.ศ. 2547 แก้ไขเพิ่ม |
| ระบบขอมูลรายรบ                                 | 110221                           | บับที่ 2 พ.ศ. 2548 ข้อ 68 และข้อ 69                                                                                                    |                                                                                                    |
| การรับเงินที่เป็นรายรับ ▶                      |                                  |                                                                                                    |                                                                                                    |
| การรับเงนทไมเปนรายรับ ▶                        | งบบุผลากร                        | •                                                                                                    |                                                                                                    |
| จัดหาเป็นแลงเงิน                               | งบดาเนนงาน                       | 🔉 คาดอบแทน                                                                                                    |                                                                                                    |
| สมุดเงินสตรบ/ทะเบยนตางๆ                        | งบลงทุน                          | ▶ คำวัสดุ ▶                                                                                                    |                                                                                                    |
| ระบบขอมูตรายจาย                                | งบรายจ่ายอื่น                    | <ul> <li>ค่าใช้สอย</li> </ul>                                                                                                    |                                                                                                    |
| สราง เครงการเงนสะสม/เงนทุนสารอง<br>เงินสะสม    | งบเงินอุดหนุน                    | ▶ ค่าสาธารณูปโภค ▶                                                                                                    | ก่อหนี้ผูกพัน (กรณีจัดท่าขอชื่อขอจ้าง/ 🖕 (6)                                                               |
| จัดชื้อจัดจ้าง ▶                               | ฏ์กาจากสัญญา e-GP                |                                                                                                    | តលូលា)                                                                                                    |
| บันทึกจัดซื้อจัดจ้างจากระบบ e-GP 🔸             | เงินรับฝากและเงินอื่น            | •                                                                                                    | คาสาธารณูปโภค อิน ๆ (กรณิไม่ได้จัดทำขอ<br>ซื้อขออ้าง/สัญญา)                                                |
| จัดทำฏีกา 🔸                                    | ค้นหา/แก้ไข/ยกเลิกฏีกา           |                                                                                                    | 2020-10/00/06/1/                                                                                           |
| ยืมเงิน 🕨                                      |                                  |                                                                                                    |                                                                                                    |
| เงินประกัน 🕨                                   | แหลงหมาของเงน                    |                                                                                                    |                                                                                                    |
| สมุดเงินสดจ่าย/ทะเบียนต่างๆ 🕨 🕨                |                                  | รายการ                                                                                                    | ยกมา วงเงินอนุมัติ คงเหลือ                                                                                 |
| ฐานข้อมูลเงินเดือน/ปานาญ 🕨 🕨                   |                                  |                                                                                                    |                                                                                                    |

#### คู่มือการปฏิบัติงาน

 (7) เมนู ระบบข้อมูลรายจ่าย > จัดทำฎีกา > งบลงทุน > ค่าครุภัณฑ์/สิ่งก่อสร้างอื่น ๆ (กรณีไม่ได้จัดทำขอซื้อขอจ้าง/สัญญา)

| ระบบบันทึกบัญชีของ<br>องศ์กรปกครองส่วนท้องถิ่น                                                                                                | ณ/พ. นี้มังปิดมัญชีใน่เสมบ                                                                                              | องค์การบริหารส่วนตำบลเมืองกำย อ.แม่แดง จ.เชียงใหม่<br>วันที่4 พฤศจิกายน 2565 (ปีงบประมาณ 2566)<br>เจ้าหน้าที่นาย ชัยพิพัฒน์ ไสยะคระกูล ⊥<br>หน่วยงาน<br>ตำแหน่งผู้ช่วยเจ้าพนักงานธุรการ<br>บูรณ์ ให้ปรับปรุงบัญชีและปิดบัญชีประจ <u>ำปี พ.ศ. 2565</u> ⊗ ออกจากระบบ |
|----------------------------------------------------------------------------------------------------|----------------------------------------------------------------------------------------------------|----------------------------------------------------------------------------------------------------|
| คลังความรู้ ระบบ e-LAAS                                                                                                    | ด อีกาเบิกจ่ายอื่น ๆ - งบองหม                                                                                           |                                                                                                    |
| ระบบงบประมาณ                                                                                                    | <ul> <li>สมเยาแส เธอห 1 : งายงฟน</li> </ul>                                                                             | A weeksow DECED 000-11-00141-013                                                                                                    |
| บันทึกข้อมูลเบื้องต้นของ อปท.                                                                                                    |                                                                                                    | יד אנקאים שע 2005 ע.2022-11-03141.31                                                                                                    |
| ศาแถลง                                                                                                    | ปึงบประมาณ                                                                                                    | 2566                                                                                                    |
| ปันทึกหลักการและเหตุผล                                                                                                    | แผนงาน*                                                                                                    | * กรุณาเลือก 🗸                                                                                                    |
| รางเทคมญญต/ขอมญญต                                                                                                    | 4791*                                                                                                    | * กรณาเลือก ✓                                                                                                    |
| โอนงบประมาณรายจ่าย                                                                                                    |                                                                                                    |                                                                                                    |
| แก้ไขเปลี่ยนแปลงศำชี้แจงงบประมาณ•                                                                                                    | รายจ่าย*ั                                                                                                    | * กรุณาเลือก 🗸                                                                                                    |
| รายงาน 🕨                                                                                                    | ประเภทรายจ่าย <sup>*</sup>                                                                                              | * กรุณาเลือก 🗸                                                                                                    |
| ฐานข้อมูลสำหรับตั้งงบประมาณ 🕨                                                                                                    | , t                                                                                                    | การจ่ายเงินให้แก่เจ้าหนี้หรือผู้มีสิทธิเป็นไปตามระเบียบกระทรวงมหาดไทยว่าด้วยการรับเงิน การเบิกจ่าย                                                                                                    |
| ระบบข้อมูลรายรับ                                                                                                    |                                                                                                    | เงิน การฝากเงิน การเก็บรักษาเงินและการตรวจเงินขององค์กรปกครองส่วนท้องถิ่น พ.ศ. 2547 แก้ไขเพิ่ม                                                                                                    |
| การรับเงินที่เป็นรายรับ ▶                                                                                                    | งบกลาง                                                                                                    |                                                                                                    |
| การรับเงินที่ไม่เป็นรายรับ ▶                                                                                                    | งบบุคลากร                                                                                                    | <b>•</b>                                                                                                    |
| จัดทำใบนำส่งเงิน 🕨                                                                                                    | งบดำเนินงาน                                                                                                    | >                                                                                                    |
| สมุดเงนสดรับ/ทะเบยนตางๆ                                                                                                    | งบลงทุน                                                                                                    | > ก่อหนี่ผูกพัน (กรณีจัดทำขอชื่อขอจ้าง/<br>สัญญา)                                                                                                    |
| ระบบชื่อมูลรายๆ เป็<br>สร้างโครงการเงินสะสม/เงินทะเชื่อการ                                                                                    | งบรายจ่ายอื่น                                                                                                    | > "เขาขา/<br>ค่าครภัณฑ/สี่งก่อสร้าง อื่น ๆ (กรณี"เป็ต้ส่อ<br>>>>>>>>>>>>>>>>>>>>>>>>>>>>>>>>>>>>>                                                                                                    |
| เงินสะสม                                                                                                    | งบเงินอุดหนุน                                                                                                    | ้ ทำขอข้อขอจ้าง/สัญญา) ( (┌┌)                                                                                                    |
| จัดซื้อจัดจ้าง 🕨                                                                                                    | ฏีกาจากสัญญา e-GP                                                                                                    |                                                                                                    |
| บันทึกจัดซื้อจัดจ้างจากระบบ e-GP 🕨                                                                                                    | เงินรับฝากและเงินอื่น                                                                                                   | > · · · · · · · · · · · · · · · · · · ·                                                                                                    |
| จัดทำฏีกา 🕨                                                                                                    | ค้นหา/แก้ไข/ยกเลิกฏีกา                                                                                                  |                                                                                                    |
| ยืมเงิน 🕨                                                                                                    | แหล่งที่มาของเงิน                                                                                                    |                                                                                                    |
| เงินประกัน ►                                                                                                    |                                                                                                    | รายการ ยกหา วงเงินวงเข้ติ ดงเหลือ                                                                                                    |
| สมุดเงนสดจาย/ทะเบยนดางๆ                                                                                                    |                                                                                                    |                                                                                                    |
| จัดทำขอซื้อขอจ้าง/สัญ                                                                                                    | ນູາ)                                                                                                    |                                                                                                    |
| ระบบบันทึกบัญชีของ<br>องค์กรปกครองส่วนท้องถิ่น                                                                                                | <u>อปท. นี้บังปัตบัญชีไม่สบบ</u>                                                                                        | องศ์การบริหารส่วนตำบลเมืองกำย อ.แม่แดง จ.เชียงใหม่<br>วันที่4 พฤศจิกาชน 2565 (ปังบประมาณ 2566)<br>เจ้าหน้าที่นาย ชัยพิพัฒน์ ไสยะดระกูล ⊥<br>หน่วยงาน<br>ตำแหน่ง ผู้ช่วยเจ้าพนักงานธุรการ<br>บุรถโ ให้ปรับปรุงมัญวิและปิดบัญชีป\ระจำปี พ.ศ. 2565                    |
| คลังความรู้ ระบบ e-LAAS                                                                                                    | . ถือวามีออ่านอื่น ๆ เพราะเอ่า                                                                                          | and a second second second second second second second second second second second second second second second                                                                                                    |
| ระบบงบประมาณ                                                                                                    | ๑ มูกาเบกจายอน ๆ : งบรายจาย                                                                                             | ียอน<br>4                                                                                                    |
| บันทึกข้อมูลเบื้องต้นของ อปท.                                                                                                    |                                                                                                    | 4 พฤดจกายน 2565[V.2022-11-03141.31]                                                                                                    |
| ศาแถลง                                                                                                    | ปังบประมาณ                                                                                                    | 1 2566                                                                                                    |
| อนทกทลกการและเหตุผล<br>ร่างเทศบัญญัติ/ข้อบัญญัติ ►                                                                                            | แผนงาน*้                                                                                                    | * กรุณาเลือก 🗸                                                                                                    |
| ร่างประมาณการงบเฉพาะกิจการ                                                                                                    | งาน*                                                                                                    | * กรุณาเลือก 🗸                                                                                                    |
| โอนงบประมาณรายจ่าย 🕨                                                                                                    |                                                                                                    |                                                                                                    |
| แก้ไขเปลี่ยนแปลงคำชี้แจงงบประมาถ⊩                                                                                                    | รายจำย                                                                                                    |                                                                                                    |
| รายงาน 🕨                                                                                                    | ประเภทรายจ่าย*้                                                                                                    | * กรุณาเลือก 🗸                                                                                                    |
| ฐานข้อมูลสำหรับตั้งงบประมาณ ▶                                                                                                    | 1                                                                                                    | การจ่ายเงินให้แก่เจ้าหนี้หรือผู้มีสิทธิเป็นไปตามระเบียบกระทรวงมหาดไทยว่าด้วยการรับเงิน การเบ็กจ่าย<br>เงิน การฝากเงิน การเก็บรักษาเงินและการกราวเงินของกรด์กรปกกรางสำหนัง ก็มาพ.ศ. 2547 แล้ไม่เพื่อเ                                                               |
| ระบบข้อมูลรายรับ                                                                                                    | 110821                                                                                                    | เงิน การผาทเงิน การเกษากษาเงินและการตรวจเงินขององผกรบกตรองสวนทองถิ่น พ.ศ. 2547 แก้ เขเพม<br>บับที่ 2 พ.ศ. 2548 ข้อ 68 และข้อ 69                                                                                                    |
| การรับเงินทีเป็นรายรับ ▶                                                                                                    | 100000                                                                                                    |                                                                                                    |
| สารรบเงนทาเมเบนรายรบ ▶<br>จัดทำใหม่าส่งเงิน                                                                                                   | งมสุขตาม                                                                                                    |                                                                                                    |
| สมุดเงินสดรับ/ทะเบียนต่างๆ                                                                                                    | งบองทุน                                                                                                    | บาท                                                                                                    |
| ระบบข้อมูลรายจ่าย                                                                                                    | งบรายจ่ายอื่น                                                                                                    | ก่อหนี้ผกพัน (กรณีจัดทำขอขี้อขอจ้าง/                                                                                                    |
| สร้างโครงการเงินสะสม/เงินทุนส่ารอง                                                                                                    |                                                                                                    | สัญญา)                                                                                                    |
|                                                                                                    | งบเงินอดหมม                                                                                                    |                                                                                                    |
| เงินสะสม                                                                                                    | งบเงินอุดหนุน<br>อีการวอสัญญา e-GP                                                                                      | อื่น ๆ (กรณีไม่ได้จัดท่าขอซื้อขอจ้าง/สัญญา) / (႙)                                                                                                    |
| เงนละสม<br>จัดชื้อจัดจ้าง ►                                                                                                    | งบเงินอุดหนุน<br>อีกาจากสัญญา e-GP<br>เงินรับฝากและเงินอื่น                                                             | อื่น ๆ (กรณีไม่ได้จัดทำขอข้อขอจำง/สัญญา) / (8)                                                                                                    |
| เงนละสม<br>จัดซื้อจัดจ้าง<br>บันทึกจัดซื้อจัดจ้างจากระบบ e-GP ►                                                                               | งบเงินอุดหนุน<br>อีกาจากสัญญา e-GP<br>เงินรับฝากและเงินอื่น<br>อันหา/แก่ไข/ทุกเลือก็อา                                  | อื่น ๆ (กรณีไม่ได้จัดทำขอชื่อขอจำง/สัญญา) I (8)                                                                                                    |
| เงนละสม<br>จัดขึ้อจัดจ้าง<br>บันทึกจัดขึ้อจัดจ้างจากระบบ e-GP ▶<br>จัดทำฏิกา ><br>ยืมเงิน ▶                                                   | งบเงินอุดหนุน<br>อีกาจากสัญญา e-GP<br>เงินรับฝากและเงินอื่น<br>ดันหา/แก้ไข/ยกเล็กอีกา                                   | อื่น ๆ (กรณีไม่ได้จัดทำขอขี้อขอจำง/สัญญา) / (8)                                                                                                    |
| เงินสะสม<br>สิตชื้อสิตล้าง<br>บันทึกจัตข็อสิตล้างจากระบบ e-GP ►<br>สิตหัวอีกา ►<br>ยืมเงิน ►<br>เงินประกัน ►                                  | งบเงินอุดหนุน<br>อีกาจากสัญญา e-GP<br>เงินรับฝากและเงินอื่น<br>คันหา/แก้ไข/ยกเล็กอีกา<br>แหล่งที่มาของเงิน              | อื่น ๆ (กรณีไม่ได้จัดทำขอขี้อขอจ้าง/สัญญา) / (8)<br>→                                                                                                    |
| เงนละสม<br>จิตชื้อจิตจ้าง<br>มันทึกจิตชื้อจิตจ้างจากระบบ e-GP ►<br>จิตทำภูักา ►<br>ยืมเงิน ►<br>เงินประกัน ►<br>สมุดเงินสดจ่าย/ทะเบียนต่างๆ ► | งบเงินอุดหนุน<br>อีกาจากสัญญา e-GP<br>เงินรับฝากและเงินอื่น<br>ศันหา/แก้ไข/ยกเล็กอีกา<br><mark>แหต่งที่มาของเงิน</mark> | อื่น ๆ (กรณีไม่ได้จัดทำขอขี้อขอจ้าง/สัญญา) ( (8)<br>(8)<br>รายการ ยกมา วงเงินอนุมัติ คงเหลือ                                                                                                    |

#### คู่มือการปฏิบัติงาน

≻ (9) เมนู ระบบข้อมูลรายจ่าย > จัดทำฎีกา > งบรายจ่ายอื่น ๆ > อื่น ๆ (กรณีไม่ได้

จัดทำขอซื้อขอจ้าง/สัญญา)

| ระบบบันทึกบัญชีของ<br>องค์กรปกครองส่วนท้องถิ่น |                                      | องค์การบริหารส่วนดำบลเมือง<br>วันที่ 4 พฤศจิกายน 2565<br>เจ้าหน้าที่ นาย ชัยพิพัฒน์ ไสย:<br>หน่วยงาน<br>ดำแหน่ง ผู้ช่วยเจ้าพนักงานธุร | ก้าย อ.แม่แดง จ.เชียงใหม่<br>(ปังบประมาณ 2566)<br>ะตระกูล ≰<br>รการ |
|------------------------------------------------|--------------------------------------|----------------------------------------------------------------------------------------------------|---------------------------------------------------------------------|
| ດວັນດາວນຮ້ອງນາ ດ-1 AAS                         | อบท. นยงบดบญชไมสมบูรณ                | ี้เหมรบปรุงบญชและปดบญชปร                                                                                                    | ะราบ พ.ศ. 2565                                                      |
| ระบบงบประมาณ                                   | ⊚ ฏีกาเบิกจ่ายอื่น ๆ : งบเงินอุดหนุน |                                                                                                    |                                                                     |
| บันทึกข้อมูลเบื้องต้นของ อปท.                  |                                      |                                                                                                    | 4 พฤศจิกายน 2565[V.2022-11-03141.31]                                |
| ศาแถลง                                         | ปีงบประมาณ 256                       | 6                                                                                                    |                                                                     |
| บันทึกหลักการและเหตุผล                         | *                                    |                                                                                                    |                                                                     |
| ร่างเทศบัญญัติ/ข้อบัญญัติ 🕨                    | แผนงาน                               | - กรุณาเสอก                                                                                                    | <b>•</b>                                                            |
| ร่างประมาณการงบเฉพาะกิจการ 🕨                   | งาน"                                 | - กรุณาเลือก                                                                                                    | ~                                                                   |
| โอนงบประมาณรายจ่าย 🕨                           | รายจ่าย*                             | - กรณาเลือก                                                                                                    | ~                                                                   |
| แก้ไขเปลี่ยนแปลงศำชี้แจงงบประมาณ•              |                                      |                                                                                                    |                                                                     |
| รายงาน •                                       | ประเภทรายจ่าย"                       | - กรุณาเลือก                                                                                                    | ~                                                                   |
| ฐานข้อมูลสำหรับตั้งงบประมาณ 🕨                  | การจ                                 | ายเงินให้แก่เจ้าหนี้หรือผู้มีสิทธิเป็นไปตามร                                                                                          | ะเบียบกระทรวงมหาดไทยว่าด้วยการรับเงิน การเบิกจ่าย                   |
| ระบบข้อมูลรายรับ                               | เงิน เ                               | าารฝากเงิน การเก็บรักษาเงินและการตรวจเ<br>- ทับที่ 2 พ.ศ. 2548 ทัก 68 และทัก 69                                                       | งินขององค์กรปกครองสวนท่องถิ่น พ.ศ. 2547 แก้ไขเพิ่ม                  |
| การรับเงินที่เป็นรายรับ 🕨                      | งบกลาง 🕨                             |                                                                                                    |                                                                     |
| การรับเงินที่ไม่เป็นรายรับ ▶                   | งบบุคลากร 🕨                          |                                                                                                    |                                                                     |
| จัดทำใบน่าส่งเงิน 🕨                            | งบดำเนินงาน 🕨                        |                                                                                                    |                                                                     |
| สมุดเงินสตรับ/ทะเบียนต่างๆ ▶                   | งบลงทุน 🕨                            | ואויני                                                                                                    |                                                                     |
| ระบบข่อมูลรายจ่าย                              | งบรายจ่ายอื่น 🕨                      | 🔵 ไม่ใช้                                                                                                    |                                                                     |
| สร้างโครงการเงินสะสม/เงินทุนสำรอง              | งบเงินอุดหนุน 🔸                      | ก่อหนี้ผูกพัน (กรณีจัดท่าขอชื้อขอจ้าง/                                                                                                |                                                                     |
| เงินละสม<br>จัดซ้อจัดจ้าง                      | ฏีกาจากสัญญา e-GP                    | สัญญา)                                                                                                    |                                                                     |
| บันทึกจัดชื้อจัดจ้างจากระบบ e-GP ▶             | เงินรับฝากและเงินอื่น 🕨              | เงินอุดหนุน อื่น ๆ (กรณีไม่ได้จัดทำขอซื้อขอ                                                                                           |                                                                     |
| จัดทำฎีกา 🕨                                    | ค้นหา/แก้ไข/ยกเลิกฏีกา               | ຈາຈ/ສະມະມາ)                                                                                                    |                                                                     |
| ยึมเงิน 🕨                                      |                                      | _                                                                                                    | (9)                                                                 |
| เงินประกัน 🕨                                   | แหลงที่มาของเงิน                     |                                                                                                    |                                                                     |
| สมุดเงินสดจ่าย/ทะเบียนต่างๆ 🕨                  | 5                                    | ายการ                                                                                                    | ยกมา วงเงินอนุมัติ คงเหลือ                                          |
| ฐานข้อมูลเงินเดือน/ปานาญ 🕨                     |                                      |                                                                                                    |                                                                     |

้ 1.2.5. เมื่อเข้าเม<mark>น ระบบแสดงหน้าจอฎีกาเบิกจ่ายอื่น ๆ ให้ผู้ใช้ระบุประเภทรายจ่าย ชื่อผู้รับ</mark>

เงิน และจำนวนเงินข<mark>อเบิก</mark>

1.2.<mark>6 ให้กดปุ่ม</mark> เลือกแหล่งเงิน เพื่อเลือกแหล่งเงินที่ขอเบิก <mark>การจัดทำฎีกา กรณีไม่ได้จัดทำคำขอซื้อขอจ้าง/สัญญา</mark>

| องคกรบกครองลวนทองถน                | อปท. นี้ยังปิดบัญชีไม่สมบูรถ          | น์ ให้ปรับปรุงบัญชีและปิดบัญชีปร                                                     | ะจำปี พ.ศ. 25  | 65 💿 ออกจากระบบ                  |
|------------------------------------|---------------------------------------|--------------------------------------------------------------------------------------|----------------|----------------------------------|
| คลังความรู้ ระบบ e-LAAS            | ุ∧ อีคาเบิคจ่ายอื่น ๆ • ค่าใช้สอยอื่น | 2                                                                                    |                |                                  |
| ระบบงบประมาณ                       |                                       |                                                                                      |                |                                  |
| บันทึกข้อมูลเบื้องต้นของ อปท.      | -                                     |                                                                                      | 4 พฤศ          | เจิกายน 2565[V.2022-11-03141.18] |
| ศาแถลง                             | ปังบประมาณ 25                         | 66                                                                                   |                |                                  |
| บันทึกหลักการและเหตุผล             |                                       | แนงวนบริหารงานทั่วไป                                                                 | ~              |                                  |
| ร่างเทศบัญญัติ/ข้อบัญญัติ 🕨        | 664140114                             |                                                                                      |                |                                  |
| ร่างประมาณการงบเฉพาะกิจการ 🕨       | งาน" งา                               | นบริหารทั่วไป                                                                        | ~              |                                  |
| โอนงบประมาณรายจ่าย 🕨               | รายจ่าย คำ                            | ให้สอย                                                                               |                |                                  |
| แก้ไขเปลี่ยนแปลงศำชี้แจงงบประมาณ•  |                                       |                                                                                      |                |                                  |
| รายงาน 🕨                           | ประเภทรายจ่าย ้รา                     | ยจ่ายเพื่อให้ได้มาซึ่งบริการ                                                         | <b>~</b> / 1 0 |                                  |
| ฐานข้อมูลสำหรับตั้งงบประมาณ 🕨      | การ                                   | จ่ายเงินให้แก่เจ้าหนี้หรือผู้มีสิทธิเป็นไปตามร                                       | ะเบียบกรุ่ ⊥.∠ | ว                                |
| ระบบข้อมูลรายรับ                   | เงิน<br>เดิม                          | ี การฝากเงิน การเกิบรักษาเงินและการตรวจเงิ<br>∟องับเที่ 2 พ.ศ. 2548 ข้อ 68 และข้อ 69 | มีนขององค่     | "ท้องถิ่น พ.ศ. 2547 แก้ไขเพิ่ม   |
| การรับเงินที่เป็นรายรับ 🕨          | 601a                                  | 141111 2 H.M. 2340 11 00 MM211 05                                                    |                |                                  |
| การรับเงินที่ไม่เป็นรายรับ 🕨       | ชื่อผู้รับเงิน" สำ                    | นักบริการวิชาการ มหาวิทยาลัยมหาสารคาม                                                |                |                                  |
| จัดท่าใบน่าส่งเงิน 🕨               |                                       |                                                                                      |                |                                  |
| สมุดเงินสดรับ/ทะเบียนต่างๆ 🕨       | <b>จำนวนเงินขอเบิก</b> *              | 4,900.00 บาท                                                                         |                |                                  |
| ระบบข้อมูลรายจ่าย                  | การใช้แหล่งเงินสะสม/ 🦳                | ીગેં 💽 ીગાંડીગોં                                                                     |                |                                  |
| สร้างโครงการเงินสะสม/เงินทุนสำรอง  | เงินทุนสำรองเงินสะสม 💛                |                                                                                      |                |                                  |
| เงินสะสม                           |                                       |                                                                                      |                |                                  |
| จัดชื่อจัดจ้าง 🕨                   |                                       |                                                                                      |                |                                  |
| บันทึกจัดชื่อจัดจ้างจากระบบ e-GP ▶ |                                       |                                                                                      |                |                                  |
| จัดทำฏิกา 🕨                        |                                       |                                                                                      |                | and the second second            |
| ยิมเงิน 🕨                          | แหล่งที่มาของเงิน                     |                                                                                      |                | 1.2.6                            |
| เงินประกัน 🕨                       |                                       | รายอาร                                                                               | 1010           | วงเงินอนชัติ                     |
| สมุดเงินสดจ่าย/ทะเบียนต่างๆ ▶      |                                       |                                                                                      |                | JOCORDIAN                        |
| ฐานขอมูลเงนเดอน/ปานาญ 🕨            | เงนงบประมาณ : ค่าธรรมเนียมและค        | าาลงทะเบยนตาง ๆ                                                                      | 49,000.00      | 4,900.00 44,100.00               |
| ระบบบัญชี                          |                                       | รวม                                                                                  |                | 4,900.00                         |
| รายการกันเงิน ณ วันสินปี 🕨         |                                       |                                                                                      |                |                                  |
| ทะเบียนสินทรัพย์ 🕨                 |                                       |                                                                                      |                |                                  |
| การบริหารระบบ                      |                                       |                                                                                      |                |                                  |

คู่มือการปฏิบัติงาน

| ข้อมูล                                           | คำอธิบาย                                                | ข้อกำหนด                         |
|--------------------------------------------------|---------------------------------------------------------|----------------------------------|
| ปึงบประมาณ                                       | กรอกปีงบประมาณที่จะทำการเบิกจ่าย                        | จำเป็นต้องกรอก                   |
| แผนงาน                                           | เลือกแผนงานที่จะทำการเบิกจ่าย                           | จำเป็นต้องเลือก                  |
| งาน                                              | เลือกงานที่จะทำการเบิกจ่าย                              | จำเป็นต้องเลือก                  |
| รายจ่าย                                          | เลือกรายจ่ายที่จะทำการเบิกจ่าย                          | จำเป็นต้องเลือก                  |
| ประเภทรายจ่าย                                    | เลือกประเภทรายจ่าย                                      | จำเป็นต้องเลือก                  |
| ผู้รับเงิน                                       | เลือกชื่อ/กรอกชื่อผู้รับเงิน                            | จำเป็นต้องเลือก/กรอก             |
| จำนวนเงินที่ขอเบิก                               | กรอกจำนวนเงินที่ขอเบิก                                  | จำเป็นต้องกรอก                   |
| การใช้แหล่งเงินสะสม/เงินทุนสำรอง                 | เลือกประเภทการจ่ายเงินจากแหล่งเงิน                      | เลือกจากแหล่งงบประมาณ            |
| เงินสะสม                                         | d                                                       | "ใช้/ไม่ใช้"                     |
| ประเภทการจ่ายเงินสะสม/เงินทุน                    | เลือกประเภทการจ่ายเงิน                                  | จำเป็นต้องเลือก                  |
| สำรองเงินสะสม                                    | 191.0012 1178                                           |                                  |
| หมายเหตุ                                         | ระบุหมายเหตุ                                            | จำเป็นต้องกรอก                   |
| อำนาจการอนุมัติให้จ่ายจากเงิน                    | เลือกอำนาจการอนุมัติให้จ่ายขาดเงินสะสม                  | จำเป็นต้องกรอก หากเลือก          |
| สะสม/เงินทุนสำรองเงินสะสม                        | หรือเงินทุนสำรองเงินสะสม                                | ประเภทเป็นเงินทุนสำรองเงิน       |
|                                                  |                                                         | สะสม ระบบเลือกให้แค่ สภา         |
| Ľ                                                |                                                         | ท้องถิ่น/กรณีอื่น "ผู้ว่าราชการ" |
| แหล่งที่มาของเงิน                                | <mark>เลือกแหล่งที่มาของเงิน</mark>                     | จำเป็นต้องเลือก                  |
| วงเงินอนุมัติ                                    | <mark>กรอกจำนวนเงิน</mark> ที่ต้องการเบิกจ่าย           | จำนวนต้องกรอก                    |
| ค่าปรับ (รายได้ค่าปรับผิ <mark>ดสัญญา)</mark>    | กร <mark>อกค่าปรับ (ถ้</mark> ามี) กรณีเบิกจ่ายจากแหล่ง | <mark>จำเป็น</mark> ต้องกรอก     |
|                                                  | เงิ <mark>นงบประมาณ</mark>                              |                                  |
| ค่าปรับหน้าฎีกา (ที่จังหวั <mark>ดหักไว้)</mark> | <mark>กรอกค่าปรับ (ถ้ามี) กรณีเบิกจ่ายจากแหล่ง</mark>   | <mark>จำเป็</mark> นต้องกรอก     |
|                                                  | เงินอุดหนุนระบุวัตถุประสงค์/เฉพาะกิจ โดยที่             |                                  |
|                                                  | จังหวัดได้หักค่าปรับไว้                                 |                                  |
| ค่าปรับ (เงินรับฝาก-เงินรอคืนจังหวัด)            | กรอกค่าปรับ (ถ้ามี) กรณีเบิกจ่ายจากแหล่ง                | จำเป็นต้องกรอก                   |
| .61                                              | เงินอุดหนุนระบุวัตถุประสงค์/เฉพาะกิจ โดยที่             | 2                                |
| 621                                              | ต้องการนำเงินค่าปรับที่หักไว้บันทึกเป็นเงินรับ          | 0                                |
|                                                  | ฝาก-เงินรอคืนจังหวัด                                    |                                  |
| การคิดภาษีมูลค่าเพิ่ม                            | เลือกประเภทการคิดภาษีมูลค่าเพิ่ม (รวม                   | จำเป็นต้องเลือก                  |
|                                                  | ภาษีมูลค่าเพิ่ม ไม่รวมภาษีมูลค่าเพิ่ม ไม่คิด            |                                  |
|                                                  | ภาษีมูลค่าเพิ่ม)                                        |                                  |
| การหักภาษี                                       | เลือกประเภทการหักภาษี ณ ที่จ่าย                         | จำเป็นต้องเลือก                  |
| การจ่ายจากสำรองเงินรายรับ                        | ระบุว่าต้องการเบิกจ่ายจากเงินสำรองเงิน                  | "ใช้" หรือ "ไม่ใช้"              |
|                                                  | รายรับหรือไม่                                           |                                  |
| หมายเหตุในฎีกา                                   | ระบุหมายเหตุในฎีกา                                      | ตามรายละเอียดการเบิกจ่าย         |
| หัวหน้าหน่วยงานผู้เบิก                           | เลือกหัวหน้าหน่วยงายผู้เบิก                             | หน.สป./ผอ.กค./ผอ.กช.             |
| ตำแหน่ง                                          | เลือกตามชื่อตำแหน่ง                                     | จำเป็นต้องเลือก                  |
| หน่วยงานผู้เบิก                                  | กรอกชื่อหน่วยงานผู้เบิก                                 | จำเป็นต้องเลือก                  |

# คู่มือการปฏิบัติงาน

1.2.7 ระบบแสดงหน้าจอเลือกแหล่งเงิน ให้เลือกประเภทแหล่งเงิน กดปุ่ม "ค้นหา"
1.2.8 แล้วทำการเลือก ชื่อแหล่งเงิน โดยกด ☑ แล้วกดปุ่ม "เลือก" จากนั้น กดปุ่ม "เสร็จสิ้น"

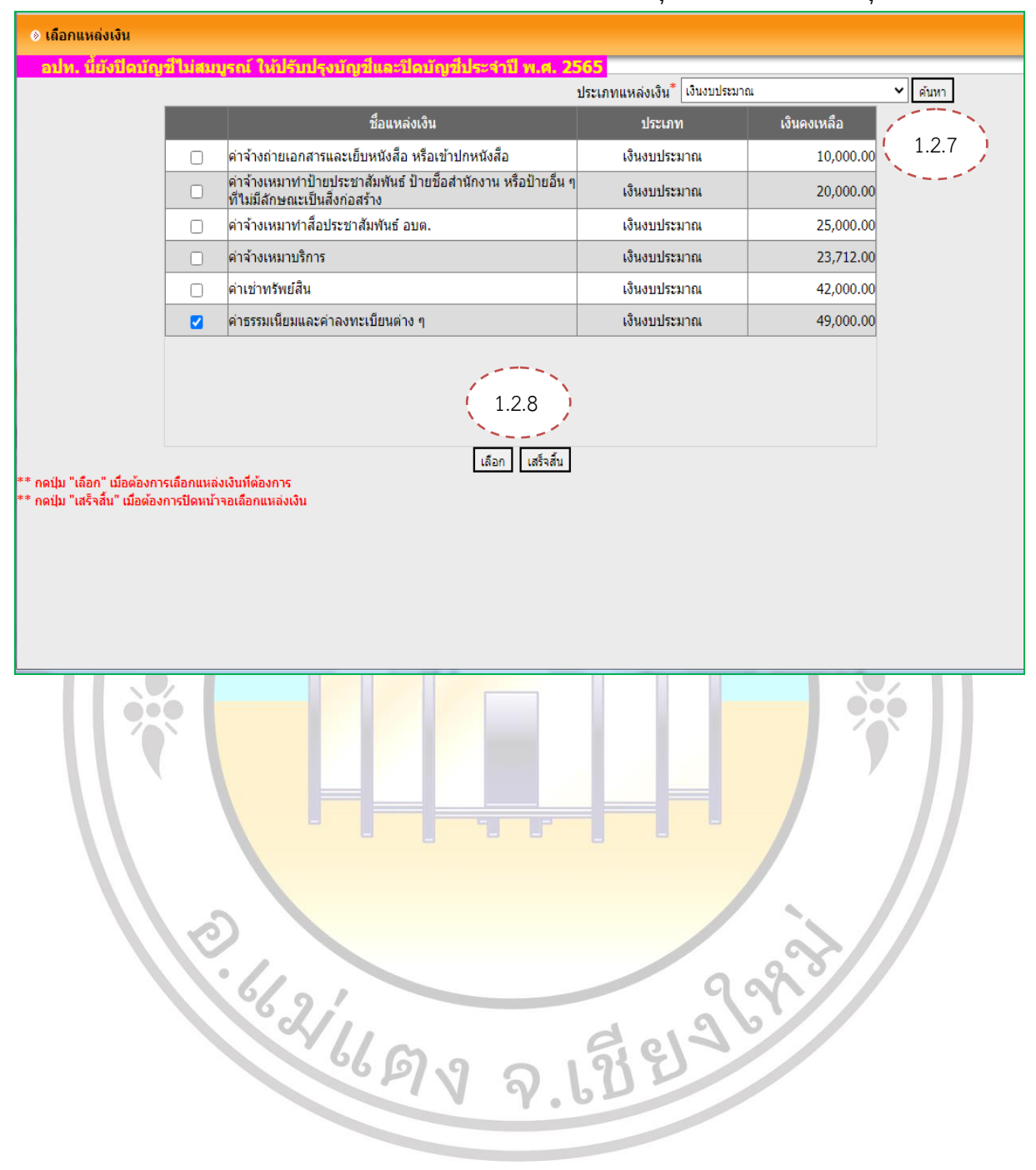

 1.2.9 เมื่อเลือกแหล่งเงินแล้ว ให้กดปุ่ม "คำนวณ" ระบบจะคำนวณภาษีมูลค่าเพิ่ม ภาษีหัก ณ ที่จ่าย และจำนวนเงินที่จ่ายสุทธิให้ ซึ่งจากรูปตัวอย่างหน้าจอที่มีการวงกลมไว้ตรงภาษีมูลค่าเพิ่ม และภาษี หัก ณ ที่จ่าย

| ูลปท. นี้ยังปิดบัญชีไม่สมบูรณ์ ให้ปรับปรุงบัญชีและปิดบัญชีประจำปี พ.ศ. 2565                                                                                                    |
|----------------------------------------------------------------------------------------------------|
| ค่าปรับ (รายได้ค่าปรับการผิดสัญญา) <sup>*</sup> 0.00 บาท                                                                                                    |
| ค่าปรับหน้าฎีกา (ที่จังหวัดหักไว้) บาท                                                                                                    |
| ค่าปรับ (เงินรับฝาก-เงินรอคืนแผ่นดิน) บาท                                                                                                    |
| การคิดภาษีมูลค่าเพิ่ม 🔿 รวมภาษีมูลค่าเพิ่ม 🔿 ไม่รวมภาษีมูลค่าเพิ่ม 💿 ไม่คิดภาษีมูลค่าเพิ่ม                                                                                                    |
| การหักภาษี 🔿 หักภาษีหัก ณ ที่จ่าย 💿 ไม่หักภาษีหัก ณ ที่จ่าย                                                                                                    |
| การจ่ายจากสำรองเงินรายรับ ใช้ 💿 ไม่ใช้                                                                                                    |
| หมายเหตุในฎีกา เบิกจ่ายค่าลงทะเบียนโครงการฝึกอบรม หลักสูตรงานสารบรรณฯ                                                                                                    |
| ดามระเบียบกระทรวงมหาดไทยว่าด้วยการรับเงิน การเบ็กจ่ายเงิน การฝากเงิน การเก็บรักษาเงินและการตรวจเงินขององค์กรปกครอง<br>ส่วนห้องถิ่น พ.ศ.2547 แก้ไขเพิ่มเดิม ฉบับที่ 2 พ.ศ.2548 ข้อ 71 กำหนดว่า การจ่ายเงินทุกกรณี ถ้าผู้จ่ายมีหน้าที่ตามกฎหมายที่จะ<br>ต้องหักภาษีใดๆ ไว้ ณ ที่จ่าย เพื่อน่าส่งส่วนราชการใดให้ดำเนินการตามกฎหมายนั้น<br>วิธีคำนวณหัก ภาษีเงินได้ ณ ที่จ่าย (ตามคำขึ้นจง แบบยื่นรายการภาษีเงินได้หัก ณ ที่จ่าย(ภ.ง.ด.3))<br>2.2 รัฐบาล องค์การของรัฐบาล หรือองค์กรปกครองส่วนท้องถิ่น ผู้จ่ายเงินได้ทึงประมินตาม มาตรา 40 (5) (6) (7) (8) ให้แก่<br>ผู้รับซึ่งมีหน้าที่เสียภาษีเงินได้บุคคลธรรมดารายนั้น ๆ มีจำนวนรวมทั้งสิ้นตั้งแต่ 10,000 บาทขึ้นไป แม้การจ่ายนั้นจะได้แม่งจ่ายครั้ง<br>หนึ่ง ๆ ไม่ถึง 10,000 บาท ก็ตาม ให้คำนวณหักไว้ในอัตราร้อยละ 1.0 เว้นแต่เงินได้ในการประกวดหรือแข่งขันให้คำนวณหักตาม<br>อัตราภาษีเงินได้ |
| ศานวณ คลิ้กที่นี่เพื่อแสดงตัวอย่างการคำนวณ                                                                                                    |
| รายการ ร่านวนเงิน หมายเหตุ<br>มูลดำสินด้าหรือบริการ 4,900.00<br>งาาษีมูลดำเพิ่ม 1.2.9 0.00<br>ร่านวนเงินที่ขอเบิกทั้งสิ้น 4,900.00<br>ทัก ภาษีหัก ณ ที่ร่าย 0.00<br>ต่าปรับ (รายได้ค่าปรับการผิดสัญญา) 0.00<br>ต่าปรับหน้าภูกา (ที่จังหวัดหักไว้) 0.00<br>ต่าปรับ (เงินรับฝาก-เงินรอดีนแผ่นดิน) 0.00<br>ร่านวนเงินที่ร่ายสุทธิ 4,900.00                                                                                                    |
| 1.2.1 <mark>0 ระบุชื่อและตำแหน่งหัวหน้าหน่วยงานผู้เบิก โดยกดปุ่ม 🛄 เลือก</mark> "งาน" แล้วคลิก 오<br>เพื่อเลือกหัวหน้าหน่วยงา <mark>น แล้วกด</mark> ปุ่ม "ตกลง"                                                                                                    |
| <ul> <li>Iaือกหัวหน้าหน่วยงานผู้เบิก</li> </ul>                                                                                                    |
| งาน ทุกงาน 🗸                                                                                                    |
| โดย : ชื่อ-นามสกุล 💙 ค้นหา : นายอนิรุทธิ์ ค้นหา                                                                                                    |
| หมายเลขบัตรประชาชน ชี้ล-นามสกล ตำแหน่ง                                                                                                    |
| 3580200127209 บายอมิรหธิ์ พงษ์แก้ว มักพัฒนารณะเขาร่ามวยเอาร                                                                                                    |
|                                                                                                    |

#### คู่มือการปฏิบัติงาน

การจัดทำฎีกาเบิกจ่ายอื่น ๆ และการจัดทำฎีกาเงินยืมในระบบบัญชีคอมพิวเตอร์ขององค์กรปกครองส่วนท้องถิ่น (e-LAAS)

1.2.10

ตกลง

ทั้งหมด **1** แสดง : 10 ❤

รายการ รายการ หน้า : 1

# 1.2.11 ระบุหน่วยงานผู้เบิก ได้แก่ สำนักปลัด กองคลัง กองช่าง 1.2.12 เมื่อระบุรายละเอียดครบถ้วนแล้ว จากนั้นให้กดปุ่ม "บันทึก"

|                                                                                                    | ดงตัวอย่างการศานวณ                                                             |                                                                                                    |                                                                         |
|----------------------------------------------------------------------------------------------------|--------------------------------------------------------------------------------|----------------------------------------------------------------------------------------------------|-------------------------------------------------------------------------|
| รายการ                                                                                                    | จำนวนเงิน                                                                      | หมายแหต                                                                                                    |                                                                         |
| มูลค่าสินค้าหรือบริการ                                                                                           | 0                                                                              |                                                                                                    |                                                                         |
| บวก ภาษีมูลค่าเพิ่ม                                                                                              | 0                                                                              |                                                                                                    |                                                                         |
| จำนวนเงินที่ขอเบิกทั้งสิ้น                                                                                       | 0                                                                              |                                                                                                    |                                                                         |
| ห้ก ภาษีห้กณ ที่จ่าย                                                                                             | 0                                                                              |                                                                                                    |                                                                         |
| ดาบรบหนาฏกา (ทรงหวดหกไว)<br>ด่าปรับ (เงินรับฝาก-เงินรอดีนแผ่นดิน)                                                | 0                                                                              | -                                                                                                    |                                                                         |
| จำนวนเงินที่จ่ายสุทธิ                                                                                            | 0                                                                              | -                                                                                                    |                                                                         |
|                                                                                                    |                                                                                |                                                                                                    |                                                                         |
| พ้องนาม                                                                                                    |                                                                                |                                                                                                    |                                                                         |
| าหน่วยงานผู้เบิก <sup>*</sup> นายอนิรทธิ์ พงษ์แก้ว                                                               | 1.2.10                                                                         | )                                                                                                    |                                                                         |
| ดำแหน่ง* . นักพัฒนาชุมชนชำนาญการ รักษาราชการแท                                                                   | น ห้วหา                                                                        |                                                                                                    |                                                                         |
| หน่วยงานผู้เบิก <sup>*</sup> สำนักปลัดองค์การบริหารส่วนต่าบล                                                     |                                                                                |                                                                                                    |                                                                         |
|                                                                                                    | 1.2.11                                                                         |                                                                                                    |                                                                         |
| 1.2.12 / บันที                                                                                                   | n                                                                              |                                                                                                    |                                                                         |
| Copyright © 2005 Department of Local                                                                             | Administration, All rights Re                                                  | eserved.                                                                                                    |                                                                         |
| www.laas.go.th says<br>กรุณาตรวจสอบยอดเงินให้ถูกต้องก่อนกดปุ่<br>กด OK เพื่อบันทึก<br>กด Cancel เพื่อกลับไปแก้ไข | มบันทึก<br>1.2.13<br>() รรมเป็นศึกปัญชัยอองศ์ศรปกศร⊳ ×<br>← → ⊂ ∩ ▲ Not secure | E_Dika_Report     E_Dika_Report     E_Dika_Report     E_Dika_ReportGroup=Expens     Shp.     Settings-Cockies a.     E_FU | e&reportName=€_Dika_Report&SIT<br>IFILM Business L.  ⓒ PDF Software Fre |
|                                                                                                    | Suggested Sites Set Price Free<br>E.Dika_Report                                |                                                                                                    |                                                                         |

#### 1.2.14 ระบบแสดงหน้าจอฎีกาเบิกจ่ายอื่น ๆ

(1) หากผู้ใช้ตรวจสอบพบว่าข้อมูลไม่ถูกต้อง สามารถกดปุ่ม "แก้ไข" เพื่อกลับไปแก้ไข

#### ข้อมูลเบิกจ่ายอื่น ๆ ได้

(2) หากต้องการพิมพ์ร่างเอกสาร เพื่อตรวจสอบข้อมูล ให้กดปุ่ม "พิมพ์ร่าง"

(3) หากตรวจสอบข้อมูลแล้วถูกต้อง กดปุ่ม "พิมพ์" เพื่อพิมพ์เอกสารเบิกจ่ายอื่น ๆ

| ระบบบันทึกบัญชีของ                        | Ja-up                                  | ase<br>tr<br>H         | ล์การบริหารส่ว<br>วันที่ 4 พฤศ<br>จ้าหน้าที่นาย ช่<br>น่วยงาน<br>สำแหน่ง ผู้ช่วย | มนตำบลเมืองกำย ส<br>สจิกายน 2565 (ปีง<br>ชัยพิพัฒน์ ใสยะตระกุ<br>เจ้าพนักงานธุรการ | อ.แม่แดง จ.<br>บประมาณ 25<br>อุล 🛓 | .เชียงใหม่<br>566)  |                 |
|-------------------------------------------|----------------------------------------|------------------------|----------------------------------------------------------------------------------|------------------------------------------------------------------------------------|------------------------------------|---------------------|-----------------|
| องคกรบกครองลวนทองถน                       | อปท. นี้ยังปิดบัญชีไม่                 | สมบูรณ์ ให้ปรับปร      | <sub>โ</sub> งบัญขึ่และ∄                                                         | ปิดบัญชีประจำ                                                                      | ปี พ.ศ. 2:                         | 565                 | 🛞 ออกจากระบบ    |
| คลังความรู้ ระบบ e-LAAS                   | ๑ คีควเบิดจ่ายอื่น ๆ                   |                        |                                                                                  |                                                                                    |                                    |                     |                 |
| ระบบงบประมาณ                              | S SUIDON 1                             |                        |                                                                                  |                                                                                    | 4.000                              |                     | 22.11.02141.151 |
| บันทึกข้อมูลเบื้องต้นของ อปท.             | แผนงานบริหารงานทั่วไป                  |                        |                                                                                  | รายจ่าย                                                                            | ค่าใช้สอย                          | ศากายน 2005[V.20    | 22-11-03141.15] |
| ศำแถลง                                    | งานบริหารทั่วไป                        |                        |                                                                                  | ประเภทรายจ่าย                                                                      | รายจ่ายเพื่อ                       | อให้ได้มาซึ่งบริการ |                 |
| บันทึกหลักการและเหตุผล                    | วันที่จัดทำ 4 พฤศจิกายน                | 2565                   |                                                                                  |                                                                                    |                                    |                     |                 |
| ร่างเทศบัญญัติ/ข้อบัญญัติ 🕨 🕨             | จ่ายให้ สำนักบริการวิช                 | การ มหาวิทยาลัยมหา     | สารคาม                                                                           |                                                                                    |                                    |                     |                 |
| ร่างประมาณการงบเฉพาะกิจการ 🕨              |                                        |                        |                                                                                  |                                                                                    |                                    |                     |                 |
| โอนงบประมาณรายจ่าย 🕨 🕨                    | เลขที่ผ้เบิก                           |                        | แหล่งเงินขอ                                                                      | ฉเบิค                                                                              |                                    | ดงเหลือยคมา         | ดงเหลือยคไป     |
| แก้ไขเปลี่ยนแปลงศำชี้แจงงบประมาถ <b>⊦</b> | en nuigen in                           |                        | เงินงบประมา                                                                      | าณ                                                                                 |                                    | 49,000.00           | 44,100.00       |
| รายงาน 🕨                                  | รายกา                                  | าร                     | จำน                                                                              | วนเงิน                                                                             |                                    | หมายเหตุ            |                 |
| ฐานข้อมูลสำหรับตั้งงบประมาณ ▶             | มูลค่าสินค้าหรือบริการ                 |                        |                                                                                  | 4,900.00                                                                           |                                    |                     |                 |
| ระบบข้อมูลรายรับ                          | บวก ภาษีมูลค่าเพิ่ม                    |                        |                                                                                  | 0.00                                                                               |                                    |                     |                 |
| การรับเงินที่เป็นรายรับ 🕨                 | จำนวนเงนทขอเบค<br>ห้อ อาพี่ห้ออเท็จ่าย |                        |                                                                                  | 4,900.00                                                                           |                                    |                     |                 |
| การรับเงินที่ไม่เป็นรายรับ 🕨 🕨            | จำนวนเงินที่จ่ายสุทธิ                  |                        |                                                                                  | 4,900.00                                                                           |                                    |                     |                 |
| จัดทำใบนำส่งเงิน 🕨                        | (ตัวอักษร) (                           | สี่พันเก้าร้อยบาทถ้วน  | )                                                                                |                                                                                    |                                    |                     |                 |
| สมุดเงินสดรับ/ทะเบียนต่างๆ ▶              | หม่วยงวมผู้เพิด                        | สำนักปลัดองด์การบริหา  | รส่วนสวนอ                                                                        |                                                                                    |                                    |                     |                 |
| ระบบข้อมูลรายจ่าย                         | ห้วหน้าหน่วยงานผู้เบิก (               | ้นายอนิรทธิ์ พงษ์แก้ว) |                                                                                  | ผ้ตรวจสอบ                                                                          | (112)                              | ยชนาธิป สัมพิมา)    |                 |
| สร้างโครงการเงินสะสม/เงินทุนสำรอง         | ผ้ตรวจภีกา (                           | นายชนาธิป จันทีมา)     |                                                                                  | หัวหน้าหน่วยงานต่<br>สัวหน้าหน่วยงานต่                                             | าลัง (นา                           | ยวัฒนา มโนวงค์)     |                 |
| เงินสะสม                                  | ปลัดเทศบาล (                           | นายวัฒนา มโนวงค์)      |                                                                                  | นายกเทศมนตรี                                                                       | (นา                                | ยอทัย พวงลังกา)     |                 |
| จัดชื่อจัดจ้าง ▶                          |                                        |                        |                                                                                  |                                                                                    |                                    |                     |                 |
| บันทึกจัดชื่อจัดจ้างจากระบบ e-GP ▶        |                                        | 1                      | แก้ใข พิม                                                                        | มพ์ร่าง พิมพ์                                                                      |                                    |                     |                 |
| จัดทำฏิกา ▶                               |                                        | (1)                    | 1 6                                                                              | 1 N 1                                                                              | (3)                                | ù i                 |                 |
| ยืมเงิน 🕨                                 |                                        |                        | 1 1                                                                              | (2) ! `                                                                            | (3)                                | 1                   |                 |
| เงินประกัน 🕨                              |                                        |                        | 1                                                                                |                                                                                    |                                    |                     |                 |
| สมุดเงินสดจ่าย/ทะเบียนต่างๆ ►<br>-        |                                        |                        |                                                                                  |                                                                                    |                                    |                     |                 |
| ฐานข้อมูลเงินเดือน/ปานาญ ▶                |                                        |                        |                                                                                  |                                                                                    |                                    |                     |                 |
| 6                                         | 6621669                                | গৈ ন                   | .62                                                                              | 29                                                                                 | 299                                | 8                   |                 |

| - 1                                                                                                 | 14 -                             |                                  |  |  |
|----------------------------------------------------------------------------------------------------|----------------------------------|----------------------------------|--|--|
| องศ์การบริหารส่                                                                                     | วนตำบลเมืองก่าย                  |                                  |  |  |
| อีกาเบิกเรี                                                                                         | ในรายจ่าย                        |                                  |  |  |
| ประจำปังบปร                                                                                         | ะมาณ 2566                        |                                  |  |  |
| แผนงานบริหารงานทั่วไป                                                                               | รายจ่าย                          | ต่าใช้สอย                        |  |  |
| งานบริหารทั่วไป                                                                                     | ประเภทรายจ่าย                    | รายจ่ายเพื่อให้ได้มาซึ่งบริการ   |  |  |
| เลขที่ผู้เมิก                                                                                       | เลขที่คลังรับ                    |                                  |  |  |
| วันที่จัดทำ 4 พฤศจิกายน 2565                                                                        | วันที่คลังรับ                    |                                  |  |  |
| รายการ จำร                                                                                          | เวนสิน                           | หมายเทพ                          |  |  |
| มูลค่าสินค้าหรือบริการ                                                                              | 4,900 00                         |                                  |  |  |
| มวก ภาษีมูลค่าเพิ่ม                                                                                 | 0 00                             |                                  |  |  |
| ์านวนเสินที่ขอเปิก                                                                                  | 4,900 00                         |                                  |  |  |
| หัก ภาษีพักณ ที่จ่าย                                                                                | 0 00                             |                                  |  |  |
| ร้านวนเงินที่ร่ายยุทธิ                                                                              | 4,900 00                         |                                  |  |  |
| (ຄັວອັດພາວ) (ຄີກັນແກ້ງວິຍຍາກຫົວນ.)                                                                  |                                  |                                  |  |  |
| หน่วยงานผู้เปิก สำนักปลัดองค์การบริหารส่วนตำบล                                                      | ได้ตรวจสอบแล้วมีเงิน             | คงเหลือเพียงพอที่จะเบิกจ่ายได้   |  |  |
| ขอเบิกเงินรายจายตามรายการข้างดิน                                                                    | แหน่งสินสีขอเอิก                 | ALIMICUTIAN ALIMICUTIAN          |  |  |
| (ຈ.ສຳ) ນ້ວຍນ້ວຍນວນມັນມີຄ                                                                            | (n 18/2)                         | 43,000.00 44,100.00              |  |  |
| (ดาขอ)ทาหนาหนายงานผุณทา                                                                             | (#100)                           | HAN MAD                          |  |  |
| (นายอนิรุทธี พงษ์แก้ว)                                                                              | (นายขนาธีป จินทีมา)              |                                  |  |  |
| <ul> <li>นักพัฒนาชุ่มชนชานาญการ รักษาราชการแทน<br/>หัวหน้าสำนักปลัดองค์การบริหารส่วนสำบอ</li> </ul> | นักวิชาการเงินและบัญชีปฏิบัติการ |                                  |  |  |
| วันที่                                                                                              | วนที                             |                                  |  |  |
| ได้ตรวจสอบเอกสารประกอบฎีกาครบถ้วนถูกต้องแล้ว                                                        | เ <b>รียน</b> ปลัดองค์การเ       | บริหารส่วนตำบลเมืองกำย           |  |  |
|                                                                                                    | เห็นควรให้เบี                    | Iกจ่ายได้ตามจำนวนเงินข้างต้น     |  |  |
| (ลงชื่อ) ผู้ครวจฎีกา                                                                                | (ลงชื่อ),                        |                                  |  |  |
| (นายขนาธิป จันทีมา)                                                                                 | (11                              | ายวัฒนา มโนวงศ์)                 |  |  |
| นักวิชาการเงินและบัญชีปฏิบัติการ                                                                    | ปลัดองค์การบริหารส่ว             | หนตำบลเมืองกำย รักษาราชการแทนผู้ |  |  |
| วันที่                                                                                              | a <sup>i</sup>                   | านวยการกองคลัง                   |  |  |
|                                                                                                    | วันที                            |                                  |  |  |
|                                                                                                    | en particular                    |                                  |  |  |
| เหนดวรอนุมดเหเบกจาย เดตามจานวนเงนขางคน                                                              | จานวน                            | 4,900.00 บาท                     |  |  |
| (avia)                                                                                              | (ลงชื่อ)                         |                                  |  |  |
| (นายวัฒนา มโนวงศ์)                                                                                  | (u                               | ายอุทัย พวงลังกา)                |  |  |
| ปลัดองค์การบริหารส่วนตำบลเมืองกำย                                                                   | นายกองค์กา                       | รบริหารส่วนตำบลเมืองกำย          |  |  |
| วนท                                                                                                 | วนที                             |                                  |  |  |
| ธนาคารบัญปีเลขที่                                                                                   |                                  | ผู้ลงนามในเชิด/ไบถอน             |  |  |
| เลขที่เข็ค ลงวันที่                                                                                 | (ลงปีอ)                          | ผู้ลงนาม                         |  |  |
| จำนวนเงิน 4,900.00 บาท (สี่พันเก้าร้อยบาทถ้วน)                                                      | (ลงชื่อ)                         | ผู้ลงนาม                         |  |  |
|                                                                                                    | 1 / A >                          |                                  |  |  |

# กดปุ่ม "พิมพ์ร่าง" เพื่อพิมพ์เอกสารไปตรวจสอบก่อนออกเลขที่เอกสารจริง

# กดปุ่ม "พิมพ์" เพื่อพิมพ์เอกสารเบิกจ่ายอื่น ๆ

| <b>หรินรายง่าย</b><br>ประมาณ 256<br>รายง่า<br>ประเภ<br>เลซทีค<br>วันทีคม่<br><b>วันทีค</b> ม่<br><b>วันทีคม่</b><br><b>4,900</b> | 5<br>ม<br>ทรายจ<br>ลังวับ<br>ไงวับ                                                                                                    | คำไข้สอย<br>จ่าย รายจ่ายเพื่อให้ได้มาซึ่งบริการ<br>00854/65<br>                                                                                                    |                                                                                                    |
|----------------------------------------------------------------------------------------------------|----------------------------------------------------------------------------------------------------|----------------------------------------------------------------------------------------------------|----------------------------------------------------------------------------------------------------|
| ประมาณ 256<br>รายจำเ<br>ประเภ<br>เลขทีด<br>วันทีดไ<br><b>วันทีดไ</b><br><b>วันทีดไ</b><br><b>4,900</b>                           | 5<br>ม<br>ทรายจ<br>ลังวับ<br>ม์งวับ                                                                                                    | คำไข้ลอย<br>ร่าย รายจ่ายเพื่อให้ได้มาชึ่งบริการ<br>00854/65<br>                                                                                                    |                                                                                                    |
| รายจำเ<br>ประเภ<br>เลขทีด<br>วันทีดอ่<br><b>วันทีดอ่</b><br><b>วันทีดอ่</b><br><b>4,900</b>                                      | ม<br>ทรายจ่<br>ลังรับ<br>เ์งรับ                                                                                                    | คำไข้ลอม<br>ร่าย รายง่ายเพื่อให้ได้มาซึ่งบริการ<br>00854/65                                                                                                    |                                                                                                    |
| ประเภ<br>เลขที่ค<br>วันที่ค่<br><b>วันที่ค่</b><br><b>4,900</b>                                                                  | ทรายจ<br>ลังรับ<br>เ่งรับ                                                                                                    | ง่าย รายจ่ายเพื่อไห้ได้มาซึ่งบริการ<br>00854/65                                                                                                    |                                                                                                    |
| เลขทีค<br>วันที่คล่<br><b>านวนเสิน</b><br>4,900                                                                                  | ลังรับ<br>เงรับ                                                                                                    | 00854/65                                                                                                    |                                                                                                    |
| วันที่ก่<br><b>ำมวนเสิน</b><br>4,900                                                                                             | ไงรับ                                                                                                    |                                                                                                    |                                                                                                    |
| <b>ามวนสิน</b><br>4,900                                                                                                    |                                                                                                    | 22 สิงหาคม 2565                                                                                                    |                                                                                                    |
| 4,900                                                                                                    | _                                                                                                    | พระวยเหตุ                                                                                                    |                                                                                                    |
|                                                                                                    | 00                                                                                                    |                                                                                                    |                                                                                                    |
|                                                                                                    | 00                                                                                                    |                                                                                                    |                                                                                                    |
| 4,900                                                                                                    | 00                                                                                                    |                                                                                                    |                                                                                                    |
| 0                                                                                                    | 00                                                                                                    |                                                                                                    |                                                                                                    |
| 4,900                                                                                                    | 00                                                                                                    | ค่าลงทะเบียน โครสการฝึกอบรมเข็งปฏิบัติการ เ<br>ลุตร "การปรับปรุงรายการเพื่อปิดบัญชี การตรร<br>ลอบคำเสื่อมราคาละสม และการเตรียมความตรี<br>ปัตบัญชีขององค์กรปกครองส่วนท้องกิ่นในระบบ<br>LAAS ประจำปี 2565"                                                                                                    | หลัก<br>จ<br>อม<br>ม e-                                                                                                    |
|                                                                                                    |                                                                                                    |                                                                                                    |                                                                                                    |
| ได้ตรวจสอ                                                                                                    | มแล้วร่                                                                                                    | มีเงินคงเหลือเพียงพอที่จะเบิกจ่ายได้                                                                                                    |                                                                                                    |
| <b>แหล่งในที่</b><br>ดันแประกา                                                                                                   | iei.On                                                                                                    | <b>ก คงเหลือยกผา คงเหลือย</b><br>25,730.00 20,83                                                                                                    | n ไป<br>0.00                                                                                                    |
| ก (ลงชื่อ                                                                                                    | )                                                                                                    | ผู้ตรวจสอบ                                                                                                    |                                                                                                    |
|                                                                                                    |                                                                                                    | (นายขนาธิป จันทิมา)                                                                                                    |                                                                                                    |
|                                                                                                    | นักวิ                                                                                                    | ขาการเงินและบัญชีปฏิบัติการ                                                                                                    |                                                                                                    |
| 5mi                                                                                                    | L                                                                                                    |                                                                                                    |                                                                                                    |
| เรียน ป                                                                                                    | ์ดองค่                                                                                                    | <b>กำรบวิหารส่วนดำบลเมืองกำย</b>                                                                                                    | $\neg$                                                                                                    |
| 07                                                                                                    | นควร่                                                                                                    | ให้เบิกจ่ายได้ตามจำนวนเงินข้างต้น                                                                                                    |                                                                                                    |
| (ลงชื่อ                                                                                                    | )                                                                                                    |                                                                                                    |                                                                                                    |
|                                                                                                    | (                                                                                                    | (นางสาวนั้นทนา อนุเขตร)                                                                                                    |                                                                                                    |
|                                                                                                    |                                                                                                    | ผ้อำนวยการกองคลัง                                                                                                    |                                                                                                    |
| 5mi                                                                                                    | L                                                                                                    |                                                                                                    |                                                                                                    |
| 1 10                                                                                                    | uiii b                                                                                                    | สีเป็กง่ายได้                                                                                                    | $\neg$                                                                                                    |
|                                                                                                    | นวน                                                                                                    | 4,900.00 มาท                                                                                                    |                                                                                                    |
| (ลงชื่อ                                                                                                    |                                                                                                    |                                                                                                    |                                                                                                    |
|                                                                                                    |                                                                                                    | (ພວມວາຄົມ ພວມຮູ້ແຄວ)                                                                                                    |                                                                                                    |
|                                                                                                    | ายกล                                                                                                    | (สายอุทย หางอากา)<br>องค์การบริหารส่วนต่ายอเมืองกำย                                                                                                    |                                                                                                    |
| วันร์                                                                                                    |                                                                                                    |                                                                                                    |                                                                                                    |
| +                                                                                                    |                                                                                                    | ผ้องนามในเชือ/ไบถอน                                                                                                    | $\neg$                                                                                                    |
| (@                                                                                                    | rđa)                                                                                                    | ผ้องนาม                                                                                                    |                                                                                                    |
| (a                                                                                                    | (oBt                                                                                                    | -<br>ผ้องนาม                                                                                                    |                                                                                                    |
| (a                                                                                                    | (de)                                                                                                    | น้องนาน                                                                                                    |                                                                                                    |
|                                                                                                    | 4,900<br>0<br>4,900<br>ใต้คราวจออย<br><b>แหล่งวินที</b><br>เริ่มแประกด<br>ก (คงชื่อ)<br>รัณร์<br>(คงชื่อ)<br>รัณร์<br>(คงชื่อ)<br>มน<br>รัณร์<br>(คงชื่อ)<br>นน<br>รัณร์ | 4,900         00           0         0           4,900         00           4,900         00           1/สัตรวจสอบแล้ว<br>เหน่สในที่รอเมือ<br>เกินแประกอล<br>ก         (ลงชื่อ)           เป็ยน         ปลิตองง<br>เห็นควร<br>(ลงชื่อ)           เรียน         ปลิตองง<br>เห็นควร<br>(ลงชื่อ)           รันที | 4,900         00           0         00           4,900         00           สุดร "การปรับปรุงรายการหรือปัดยัญชี การคร<br>สอบตำเลื่อมราคาระสม และการเครียมความหรื<br>ปัตยัญชีขององต่าวปกครองต่านห้องกันในระบบ<br>LAAS ประจำปี 2565"           ได้ตราวจสอบแล้วมีเงินค.ยหลือเพียงพอที่จะเบิกจ่ายได้<br>แหล่ะสำเสีรรยนิก ค.ยหลือยากา ค.ยหลียย<br>กินแปรมกณ 25,730.00 20,83           ก         ค.ยหรือยากา ค.ยหลียย<br>กินแปรมกณ 25,730.00 20,83           (ลงชือ) |

ิจ

Ь

#### 2. การจัดทำสัญญาการยืมเงิน

#### 2.1 Workflow Diagram (ผังงาน)

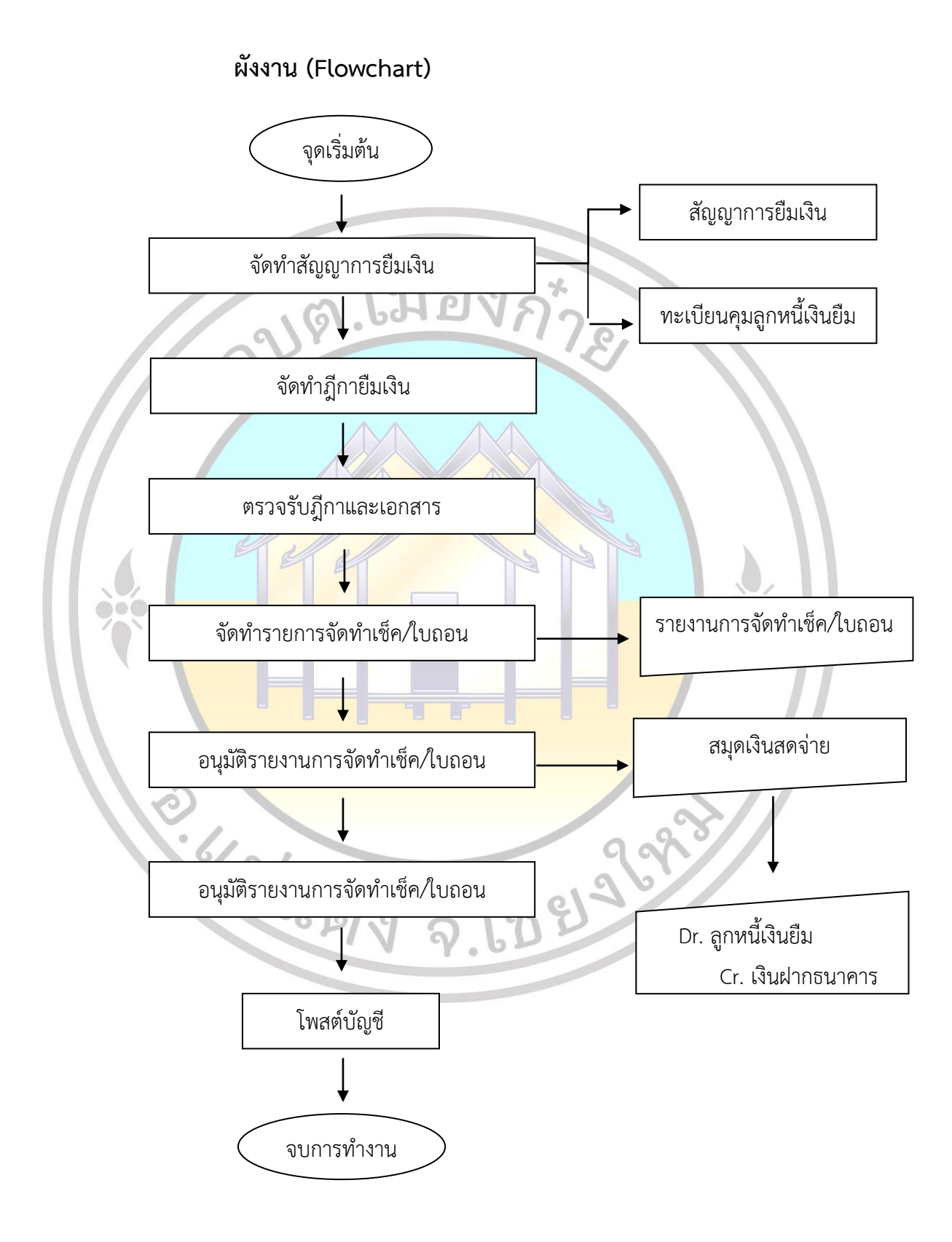

การจัดทำฎีกาเบิกจ่ายอื่น ๆ และการจัดทำฎีกาเงินยืมในระบบบัญชีคอมพิวเตอร์ขององค์กรปกครองส่วนท้องถิ่น (e-LAAS)

คู่มือการปฏิบัติงาน

# 2.2 ขั้นตอนการจัดทำสัญญาการยืมเงิน

2.2.1 เมนู ระบบข้อมูลรายจ่าย > ยืมเงิน > จัดทำสัญญาการยืมเงิน

| ระบบบันทึกบัญชีของ<br>องค์กรา/กครองส่วนท้องกี่น | องค์การบริหารส่วนดำบลเมืองกำย อ.แม่แดง จ.เชียงใหม่<br>วันที่8 พฤศจิกายน 2565 (ปีงบประมาณ 2566)<br>เจ้าหน้าที่นาย ชัยพิพัฒน์ ไสยะดระกูล ⊥<br>หน่วยงาน<br>ดำแหน่ง ผู้ช่วยเจ้าพนักงานธุรการ                                                                                                    |
|-------------------------------------------------|----------------------------------------------------------------------------------------------------|
|                                                 | อปท. นี้ยังปิดบัญชีใม่สมบูรณ์ ให้ปรับปรุงบัญชีและปิดบัญชีประจำปี พ.ศ. 2565 🖉 🖉 ออกจากระบบ                                                                                                    |
| คลังความรู้ ระบบ e-LAAS<br>ระบบงบประมาณ         | o                                                                                                    |
| บันทึกข้อมลเบื้องต้นของ อปท.                    | 8 พฤศจิกายน 2565[V.2022-11-03141.31                                                                                                    |
| ศาแถลง                                          |                                                                                                    |
| บันทึกหลักการและเหตุผล                          | สถานะการทำงานในระบบ                                                                                                    |
| ร่างเทศบัญญัติ/ข้อบัญญัติ 🕨                     |                                                                                                    |
| ร่างประมาณการงบเฉพาะกิจการ 🕨                    | แสดงข้อมูล                                                                                                    |
| โอนงบประมาณรายจ่าย 🕨                            |                                                                                                    |
| แก้ไขเปลี่ยนแปลงศำชี้แจงงบประมาถ <b>ь</b>       | องค์การบริหารส่วนตำบอ เมืองกำย                                                                                                    |
| รายงาน ►                                        | เขต/อำเภอ แม่แดง จังหวัดเชียงใหม่                                                                                                    |
| ฐานข้อมูลสำหรับตั้งงบประมาณ 🕨                   | ช่วย อากา และอุปรีอนอาก็อากอ                                                                                                    |
| ระบบข้อมูลรายรับ                                | - ชอย - สนน - แขวง/ตายล เมองกาย<br>เขต/อำเภอ แม่แดง จังหวัดเชียงใหม่ 50150                                                                                                    |
| การรับเงินที่เป็นรายรับ 🕨                       | พื้นที่ 66.32 ตร.กม.                                                                                                    |
| การรับเงินที่ใม่เป็นรายรับ 🕨                    | ประชากรทั้งหมด 1,690 คน                                                                                                    |
| จัดทำใบนำสงเงิน 🕨                               | -บ้าย 871 คน<br>มาริเ                                                                                                    |
| สมุดเงินสตรบ/พยะเบยนตางๆ                        | -พยู่ง 819 พน<br>เม้าริ่มวรขององศ์กรปกครองส่วนต้องอื่น                                                                                                    |
| ระบบขอมูตร เอง เอ                               | พูบาท กายององตการบกตรองต่างกายจัดน<br>วันที่เลือกตั้ง/แต่งตั้ง: 13/10/2556 วันที่หมดวาระ: 12/10/2560                                                                                                    |
| สราง เครงการเงนสะสม/เงนทุนสารอง<br>เงินสะสม     | ส่วนวนพบักงาน                                                                                                    |
| จัดซื้อจัดจ้าง 🕨                                | <u>รัตศาสัญญาการขึ้มเงิน</u> 2.2.1 6คน - ข้าราชการส่วนท้องถิ่น 11คน                                                                                                    |
| บันทึกจัดชื้อจัดจ้างจากระบบ e-GP 🕨              | จัดทำฎีกายืมเงิน 14 ตน<br>งศ์กรรม 14 ตน - พนกงานจาง 14 ตน                                                                                                    |
| จัดทำฏีกา 🕨                                     | จัดทำฏีกาส่งใช้เงินยืม ไอง 17 ดน                                                                                                    |
| ยืมเงิน 🕨                                       | ค้นหา/แก้ไข/ยกเล็ก สัญญาการยืมเงิน                                                                                                    |
| เงินประกัน 🕨                                    |                                                                                                    |
| สมุดเงินสดจ่าย/ทะเบียนต่างๆ 🕨                   |                                                                                                    |
|                                                 | The constant of the second second sec |

2.2.2 เมื่อเข้าเมนู ระบบแสดงหน้าจอจัดทำสัญญาการยืมเงิน ให้ระบุผู้ยืมเงิน สามารถระบุ ได้ทั้งผู้ยืมที่เป็นบุคคลภายใน อปท. และผู้ยืมที่เป็นบุคคลภายนอก อปท. แล้วระบุแหล่งเงิน แผนงาน งาน หมวด ประเภทรายจ่าย โครงการ เลือกเพื่อเป็นค่าใช้จ่ายในการดำเนินการหรือเพื่อเป็นค่าใช้จ่ายในการ เดินทางไปราชการเฉพาะกรณีเลือกเพื่อเป็นค่าใช้จ่ายในการดำเนินการสามารถระบุรายละเอียดได้ ระบุเหตุผล ในการยืมเงิน/ชื่อโครงการ ระบุชื่อผู้ตรวจสอบ ระบุชื่อผู้อนุมัติ

2.2.3 กดปุ่ม 🛄 เพื่อเลือกชื่อผู้ยืมเงิน

| (SS)<br>อะเม เป็นถึงเว้า เรียกก               | วับที่ 8 พฤศจิกายน 2565 (ปังบประมาณ 2566)<br>เจ้าหม้าที่ นาย ชัยพิพัฒน์ ใสยะตระกูล ⊥<br>มากนะวา                        |
|-----------------------------------------------|----------------------------------------------------------------------------------------------------|
| stoodulinotgood                               | สายหน่ง ผู้ช่วยเจ้าพนักงานธุรการ                                                                                       |
| ENMILISUTIMISENSI JAMENTIA                    | ลปพ. นี้ยังปิดบัญชีไม่สมบูรณ์ ให้ปรีบปรุงบัญชีและปิดบัญชีประจำปี พ.ศ. 2565 📃 💎 🔍 🖉 ออกากระบบ                           |
| คลังความรู้ ระบบ e-LAAS                       | ๑ จัดปาสังเคยอาสร์มีแจ้น                                                                                               |
| ระบบงบประมาณ                                  |                                                                                                    |
| บันทึกข้อมูลเบื้องต้นของ อปท.                 | 9 Milian 100 2002 101 100 100 100 100 100 100 10                                                                       |
| คำแถลง                                        | 🍵 การทำสัญญายืมเงินเป็นไปตามระเบียบกระทรวงมหาดไทย ว่าด้วยการรับเงิน การเปิกจ่ายเงิน การฝากเงิน การเก็บรักษาเงิน และการ |
| บันทึกหลักการและเหตุผล                        | ดรวจเงนขององคกรบกครองสวนทองถน พ.ศ.254/ แก้เขเพมเดมฉบบท 2 พ.ศ.2548 ขอ 84                                                |
| ร่างเทศบัญญัติ/ข่อบัญญัติ 🕨                   |                                                                                                    |
| รางประมาณการงบเฉพาะกจการ                      | วันที่สัญญาการยืมเงิน* 08/11/2565 🔲                                                                                    |
| ไอนงบประมาณรายจาย ▶                           |                                                                                                    |
| แก้ เขเบลยนแบลงคาชแจงงบบระมาณ                 | สาหรบผูยมทเบนบุคคลภายเน อบท.                                                                                           |
| รามข้อมูลส่วนรับเดิ้มงเประบวณ                 |                                                                                                    |
| ฐานของสุดสาครบเริ่ม                           | ข้าพเจ้า << คลิ๊กที่นี่ เพื่อเลือกชื่อผู้ยืมเงิน                                                                       |
| อาร์รับเงินพี่เป็นรายรับ                      |                                                                                                    |
| การรับเงินที่ไม่เป็นรายรับ                    | 2.2.3                                                                                                    |
| จัดทำใบนำส่งเงิน 🕨                            | สังกัด                                                                                                    |
| สมุดเงินสดรับ/ทะเบียนต่างๆ 🕨                  | กรณียืมมากกว่า 1 คน                                                                                                    |
| ระบบข้อมูลรายจ่าย                             | ดำแหน่ง                                                                                                    |
| สร้างโครงการเงินสะสม/เงินทุนสำรอง<br>เงินสะสม | สังกัด                                                                                                    |
| จัดซื้อจัดจ้าง 🕨                              | กรณียืมมากกว่า 2 คน <a></a> << <a></a> <<<<><<<<><<<<><<<<><                                                           |
| บันทึกจัดชื่อจัดจ้างจากระบบ e-GP 🕨            | é auxuia                                                                                                    |
| จัดทำฏิกา 🕨                                   |                                                                                                    |
| Enton F                                       | สงกด                                                                                                    |
| เงินบระกัน ค                                  | ส่วนรับเกี่ยงที่เป็นบออออายุมออ องไห                                                                                   |
| รานข้อมลเงินเดือน/ปานาณ                       |                                                                                                    |
| ระบบบัญชี                                     |                                                                                                    |
| รายการกันเงิน ณ วันสิ้นปี 🕨 🕨                 | กรณ์บุคคลภายนอก                                                                                                    |
| ทะเบียนสินทรัพย์ 🕨                            | ดำแหน่ง                                                                                                    |
| การบริหารระบบ                                 | สังกัด                                                                                                    |
|                                               |                                                                                                    |
|                                               | दर्भातम् २.13 धार्श्व<br>१९२१/तम् २.13 धार्श्व                                                                         |

#### 2.2.4 ระบบแสดงหน้าจอเลือกผู้ยืมเงิน ระบุเงื่อนไขในการค้นหา แล้วกดปุ่ม "ค้นหา"

# 2.2.5 ระบบแสดงรายการตามเงื่อนไขที่ค้นหา 🧿 รายการที่ต้องการเลือก แล้วกดปุ่ม "ตกลง"

| ⊗ เถือกผู้ยืมเงิน                                                       |                                                             |                                                                                                    |                                         |
|-------------------------------------------------------------------------|-------------------------------------------------------------|----------------------------------------------------------------------------------------------------|-----------------------------------------|
|                                                                         |                                                             |                                                                                                    |                                         |
| งาน งานสวัสดิการสังคมและสัง                                             | คมสงเคราะห์                                                 | ~                                                                                                    |                                         |
| โดย : ชื่อ-นามสกุล                                                      | 🖌 ค้นหา :                                                   | ค้นห                                                                                                    | 2.2.4                                   |
| ชื่อ-นามสกุล                                                            | ต่าแหน่ง                                                    | สังกัด                                                                                                    | สัญญาที่ยังไม่คืน                       |
| <ul> <li>นายอนิรุทธิ์ พงษ์แก้ว</li> </ul>                               | นักพัฒนาชุมชนชำนาญ<br>การ                                   |                                                                                                    | B00006/66 ,<br>B00008/66 ,<br>B00007/66 |
| 🔿 นายอุดม แช่ยะ                                                         | ผู้ช่วยนักพัฒนาชุมชน                                        |                                                                                                    |                                         |
| 2.2.5                                                                   |                                                             | าท์                                                                                                    | ังหมด 2 รายการ                          |
|                                                                         |                                                             | แสดง :                                                                                                    | 10 🗸 รายการ                             |
|                                                                         | ตกลง ไ                                                      | 2.2.5                                                                                                    | หน่า:1                                  |
| <u>2.2.6 ระบบแส</u> ดงชื่อ                                              | ผู้ยืมเงินที่เลือก                                          |                                                                                                    |                                         |
|                                                                         | องค์การบริง<br>วันที่<br>เจ้าหน้าที่<br>หน่วยงาน<br>ตำแหน่ง | งารส่วนด้าบลเมืองก้าย อ.แม่แดง จ.เขียง<br>8 พฤศจิกายน 2565 (ปิ่งบประมาณ 2566)<br>นาย ขัยพิพัฒน์ ไสยะคระกูล <b>⊥</b><br>ผู้ช่วยเจ้าพนักงานธุรการ | าใหม่                                   |
| อรังความรู้ ราย ดู IAAS                                                 | บขึ้ไม่สมบูรณ์ ให้ปรับปรุงบัญขึ                             | และปิดบัญชีประจำปี พ.ศ. 2565                                                                                                    | 🔘 ออกจากระบบ                            |
| ระบบงบประมาณ © จัดทำสัญญาการ                                            | ยืมเงิน                                                     | 9 ພດຕົວວາ                                                                                                    | an 2565[V 2022-11-02141 19              |
| บันทึกข้อมูลเบื้องดันของ อปท.<br>ศาแถลง                                 | แงินเป็นไปตามระเบียบกระทรวงมหาดไทย                          | ย ว่าด้วยการรับเงิน การเทิกจ่ายเงิน การฝากเ                                                                                                    | งิน การเก็บรักษาเงิน และการ             |
| บันทึกหลักการและเหตุผล ดรวจเงินข้ององ                                   | ค์กรปกครองส่วนท้องถิ่น พ.ศ.2547 แก้ไข                       | ມເพິ່ມເดີມฉบับที่ 2 พ.ศ.2548 ข้อ 84                                                                                                    |                                         |
| ร่างเทศบัญญัติ/ข้อบัญญัติ •<br>ร่างประมาณการงบเฉพาะกิจการ • 🦛 สีสานานาย | uâu* 09/11/2565                                             |                                                                                                    |                                         |
| โอนงบประมาณรายจ่าย ►                                                    | dicit 00/11/2003                                            |                                                                                                    |                                         |
| แก้ไขเปลี่ยนแปลงศาชีแจงงบประมาณ สาหรับผู้ยืม1<br>รายงาน                 | แปนบุคคลภายใน อปท.                                          |                                                                                                    |                                         |
| ฐานข้อมูลสำหรับตั้งงบประมาณ                                             | ้ำพูเจ้า บายอบิรทธิ์ พูงพันด้ว                              | << คลิ๊กที่นี่ เพื่อเลือกชื่อผู้ยืมเงิน                                                                                                    |                                         |
| ระบบข้อมูลรายรับ                                                        | าแหน่ง นักษัตมเวชนชนช่วยวอเอาร                              |                                                                                                    |                                         |
| การรับเงินที่ไม่เป็นรายรับ                                              | สังกัด สำนักปลัด                                            |                                                                                                    |                                         |
| จัดทำใบนำส่งเงิน                                                        |                                                             | 🦷 🦛 🦛 🕹 🕹 🖉 🕹 🖉 🕹 🖉 🖉 🖉 🖉 🖉                                                                                                    | มมากกว่า 1 คม                           |
| สมุดเงินสดรับ/ทะเบียนต่างๆ ▶ กระแขมมากกว<br>ระบบเว้อบอรายอ่าย           |                                                             |                                                                                                    | 9499 11 (11 8 1 1 91 K                  |
| ระบบของตรายาาย<br>สร้างโครงการเงินสะสม/เงินทุนสำรอง                     | 1แทนง<br>3. <i>2</i> -                                      |                                                                                                    |                                         |
| เงินสะสม                                                                | สงกัด                                                       | مم م م <u>م م م م</u>                                                                                                    |                                         |
| จตชอจดจาง • กรณียืมมากกว<br>บันทึกจัดชื่อจัดจ้างจากระบบ e-GP ▶          | า 2 คน                                                      | << คลิกทิน เพื่อเลือกชื่อผู้ยืมเงิน กรณียื่                                                                                                    | มมากกว่า 2 คน                           |
| จัดทำฏีกา 🕨 🥵                                                           | าแหน่ง                                                      |                                                                                                    |                                         |
| ยืมเงิน 🕨                                                               | สังกัด                                                      |                                                                                                    |                                         |
| เงนประกัน<br>สมดเงินสุดจ่าย/ทะเบียนต่างๆ ▶ ⊂ส่ำหรับผ้ยืบบ่              | ี่เป็นบคคลภายนอก อปท.–                                      |                                                                                                    |                                         |
| ฐานข้อมูลเงินเดือน/ปานาญ ▶                                              |                                                             |                                                                                                    |                                         |

คู่มือการปฏิบัติงาน

2.2.9 กรณีเลือกค่าใช้จ่ายในการเดินทางไปราชการ 2.2.10 ระบุเหตุผลในการยืมเงิน/โครงการ เลือกชื่อผู้ตรวจสอบ ชื่อผู้อนุมัติ แล้วกด "บันทึก" อนัญช**ีโม่สมบุรณ์ ให้ปรับปรุงบัญชีและปิอนัญชีประชาว์**ไพ.ศ. 2565

2.2.7 ระบุมีความประสงค์ขอยืมเงินจากแหล่งเงิน แผนงาน งาน หมวด ประเภทรายจ่าย โครงการ

2.2.8 กรณีค่าใช้จ่ายในการดำเนินการ

| ้อปท. นยงปดบญชาเ                                | ม่สมบูรณ์ ให้ปรับปรุงบัญชและปิดบัต                                            | บูชประจาป พ.ศ. 2565                                                                                                    |
|-------------------------------------------------|-------------------------------------------------------------------------------|----------------------------------------------------------------------------------------------------|
| มีความประสงค์ขอยืมเ                             | งินจาก                                                                        | เงินงบประมาณ                                                                                                    |
| แหล่ง<br>แผน<br>ราย<br>ประเภทราย<br>โครง        | รเงิน * เงินงบประมาณ<br>เงาน * แผนงานบริหารงานทั่วไป<br>งาน * งานบริหารทั่วไป | <ul> <li>เงินงบประมาณยกมา 49,000.00 บาท</li> <li>หักเบิกจ่ายงวดนี้ 0.00 บาท</li> <li>เงินงบประมาณดงเหลือ 49,000.00 บาท</li> </ul> |
| เพื่อเป็นค่าใช้จ่ายในการ                        |                                                                               |                                                                                                    |
| 🦳 ค่าใช้จ่าย'                                   | ในการดำเนินการ                                                                | ด่าใช้จ่ายในการเดินทาง                                                                                                    |
| รายละเอียด<br>จำนวน                             | 2.2.8                                                                         | ดำเบียเลี้ยง บาบ<br>ดำเช่าที่พัก 2.2.9 บาบ<br>ดำพาหนะ 2.2.9 บาบ<br>อื่น ๆ บาบ<br>รวม 0.00 บาบ                                     |
| เหตุผลในการยืมเงิน/<br>ชื่อโครงการ <sup>=</sup> |                                                                               |                                                                                                    |
| ชื่อผู้ตรวจสอบ<br>ชื่อผู้อนุมัติ                | 2.2.10<br>ມັນກົກ ແກເລີ<br>Copyright © 2005 Department of Local Adm            | n inistration, All rights Reserved.                                                                                               |
| 6                                               | 6216937.                                                                      | 39993                                                                                                    |

#### 2.2.11 หากต้องการพิมพ์ร่าง ให้กดปุ่ม "พิมพ์ร่าง" เพื่อตรวจสอบความถูกต้อง

| องคกรบกครองสวนทองถน                       |                                                                                                    |                                                           |
|-------------------------------------------|----------------------------------------------------------------------------------------------------|-----------------------------------------------------------|
|                                           | อบท. นยงบดบญช เมลมบูรณ เหมระบบรุงบญชและบดบญชบระจาบ พ.ศ                                                                           | . 2505                                                    |
| คลังความรู ระบบ e-LAAS                    | ⊗ จัดทำสัญญาการยืมเงิน                                                                                                    |                                                           |
| ระบบงบประมาณ                              |                                                                                                    | )<br>พฤศจิกายน 2565[V.2022-11-01                          |
| บันทึกข้อมูลเบืองต้นของ อปท.              |                                                                                                    |                                                           |
| ศาแถลง                                    | 1 2 > > > ไปที่หน้า ดกลง Export Exc.                                                                                             | el                                                        |
| บันทึกหลักการและเหตุผล                    | - 521-                                                                                                    |                                                           |
| ร่างเทศบัญญัติ/ข้อบัญญัติ 🕨 🕨             | _ ≀ № -<br>สัมยาการขึ้นเงิน                                                                                                    |                                                           |
| ร่างประมาณการงบเฉพาะกิจการ 🕨              | จะตัดกระเรียกระว่าแต่งบอเบือะดำแ                                                                                                 |                                                           |
| โอนงบประมาณรายจ่าย ▶                      |                                                                                                    |                                                           |
| แก้ไขเปลี่ยนแปลงคำชี้แจงงบประมาถ <b>เ</b> | ยื่นต่อหัวหน้ากองคลัง วันครบกำห                                                                                                  | นด                                                        |
| รายงาน 🕨                                  |                                                                                                    |                                                           |
| ฐานข้อมูลสำหรับตั้งงบประมาณ 🕨             | ข้าพเจ้า นายอนิรุทธิ พงษ์แก้ว, นางสาวณีพัชทรา รับรู้ และ นางสาววาสนา สม  ตำแหน่ง นักพัฒนาชุมช<br>จันทร์ ปกิบัติการ , เจ้าพนักงาน | นช่านาญการ , นักทรัพยากรบุคคล<br>เจ้ตเก็บรายได้ปฏิบัติงาน |
| ระบบข้อมูลรายรับ                          | สังกัด ส่านักปลัด, ส่านักปลัด, กองคลัง จังหวัด เชียงใหม่                                                                         |                                                           |
| การรับเงินที่เป็นรายรับ 🕨                 | มีความประสงค์ขอยืมเงินจากองค์การบริหารส่วนตำบลเมืองกำย                                                                           |                                                           |
| การรับเงินที่ไม่เป็นรายรับ 🕨              | เพื่อเป็น เบี้ยขังชิพผู้ป่วยเอดส์ ประจำเดือนพฤศจิกายน 2565 กรณีจ่ายเป็นเงินสด จำนวน 3                                            | ราย                                                       |
| จัดทำใบน่าส่งเงิน 🕨                       | แหล่งเงิน เงินงบประมาณ                                                                                                    |                                                           |
| สมุดเงินสดรับ/ทะเบียนต่างๆ 🕨              | ประเภาเอ่าใช้อ่าย                                                                                                    | 0                                                         |
| ระบบข้อมูลรายจ่าย                         |                                                                                                    |                                                           |
| สร้างโครงการเงินสะสม/เงินทุนสำรอง         | รายการ                                                                                                    | จำนวนเงิน (บาท)                                           |
| เงินสะสม                                  | ยืมเงินงบประมาณเพื่อจ่ายเป็นเบียยังชีพผู้ป่วยเอดส์ ประจำเดือนพฤศจิกายน 2565 กรณีจ่ายเป็นเงินสด<br>อำนวน 3 ราย                    | 1,500.00                                                  |
| จัดชื่อจัดจ้าง 🕨                          | ราม                                                                                                    | 1,500.00                                                  |
| บันทึกจัดชื่อจัดจ้างจากระบบ e-GP 🕨        | จำนวนเงิน (หนึ่งพันห้าร้อยบาทถ้วน)                                                                                               |                                                           |
| จัดทำฏีกา ▶                               |                                                                                                    | r čo d i (ro) i 0 r                                       |
| ยืมเงิน 🕨                                 | ขาพเจาสญญาวาจะบฏบตตามระเบยบของทางราชการทุกบระการ และจะนาเบสากญกูจายทถุกตอง                                                       | พรอมทงเงนเหลอจาย (ถาม) สง เช                              |
| เงินประกัน 🕨                              | ภายในกำหนดไว้ในระเบียบการเบิกจายเงินจากคลัง คือภายในวัน                                                                          |                                                           |
| สมุดเงินสดจ่าย/ทะเบียนต่างๆ ▶             | ถ้าข้าพเจ้า ไม่สังตามกาหนด ข้าพเจ้ายินขอมไห้หักเงินเดือน กาจ้าง เบียหวัด บาเหนิจ บานาญ หรือเงินอินไดที่ข                         | ข้าพเจ้าจะพิ่ง ได้รับจากทางราชการ                         |
| ฐานข้อมูลเงินเดือน/ปานาญ ▶                | ชตไข้จำนวนเงินที่ยืมไปจนครบถ้วนได้ทันที                                                                                          |                                                           |
| ระบบบัญชี                                 | ลายมือชื่อ                                                                                                    |                                                           |
| รายการกันเงิน ณ วันสิ้นปี 🔹 🕨             | เสนอ นายกองค์การบริหารส่วนตำบลเมืองกำย                                                                                           | 9                                                         |
| ทะเบียนสินทรัพย์ 🕨 🕨                      | ได้ตรวจสอบแล้ว เห็นกวรอนุมัติให้ยืมตามสัญญาการยืมเงินฉบับนี้ได้ จำนวน 1,500.00 บาท (ห                                            | งนึ่งพันห้าร้อยบาทถ้วน)                                   |
| ดวรณรีมวรรรมม                             |                                                                                                    |                                                           |

2.66216693

39993

# กดปุ่ม "พิมพ์" เพื่อพิมพ์สัญญาการยืมเงิน

|                                                       | องค์การบริหารส่                                                                                                    | วนต่าบลเมืองกำย                                                                                                    | 0.00                                                          |
|-------------------------------------------------------|----------------------------------------------------------------------------------------------------|----------------------------------------------------------------------------------------------------|---------------------------------------------------------------|
|                                                       | ·                                                                                                    | เลขท 80000                                                                                                    | 8/66                                                          |
| ยนตอหวหน                                              | ากองคลง                                                                                                    | วนครบกาหนง                                                                                                    | A                                                             |
| ข้าพเจ้า นา                                           | ายอนีรุทธิ์ พงษ์แก้ว, นางสาวณีพัชทรา รับรู้ และ นางสาวว                                                                                                    | กสนา สม สำแหน่ง นักพัฒนาชุมชนข                                                                                       | ขำนาญการ , นักทรัพยากรบุคคล                                   |
| จีเ<br>สังอัก สำ                                      | มทีวี<br>หนักเมือด สำนักนมอีก การกลัง                                                                                                    | ปฏิบติการ , เจาพนกงานจะ<br>อันเว็จ เสียงใหม่                                                                         | ดเกมราย ได้ปฏิบัติงาน                                         |
| decoupleur                                            |                                                                                                    | THE M CERTINE                                                                                                    |                                                               |
|                                                       | ไลเป็น เป็นนั่งชีพมัปวยเวลล์ ประสำเด็จบพกสวิกายบไ                                                                                                    | 2565 กรณีอ่านเป็นเป็นสุด อำนาม 3 รา                                                                                  |                                                               |
|                                                       | dunalenne.                                                                                                    |                                                                                                    |                                                               |
|                                                       | 1414400-1244 Illik                                                                                                    |                                                                                                    |                                                               |
| ประมาณค่า                                             | 1 <del>ปีเ</del> กม                                                                                                    |                                                                                                    |                                                               |
|                                                       | 318013                                                                                                    |                                                                                                    | จำนวนเงิน (บาท)                                               |
| อีมเงินงบปร<br>ส่วนวน 3 ระ                            | ะะมาณเพื่อจ่ายเป็นเบี้ยยังชีพผู้ป่วยเอดส์ ประจำเดือนพฤคจิก<br>าย                                                                                                    | ายน 2565 กรณีจ่ายเป็นเงินสด                                                                                          | 1,500.00                                                      |
|                                                       | 14                                                                                                    | 724                                                                                                    | 1,500.00                                                      |
| จำ                                                    | นวนเงิน (หนึ่งพันห้าร้อยบาทถัวน)                                                                                                    |                                                                                                    |                                                               |
| ก้าข้าพเจ้าไม่<br>ชดใข้จำนวน                          | ม่ส่งตามกำหนด ข้าพเจ้ายินยอมให้หักเงินเดือน ค่าจ้าง เบี้ยห<br>แงินที่ยืมไปจนครบถ้วนได้ทันที<br>ลายมือชื่อ                                                                                                    | *<br>วัด บำเหน็จ บำนาญ หรือเงินอื่นใดที่บ้า<br>ผู้ถืม วันที่                                                         | พเจ้าจะพึงได้รับจากทางราชการ                                  |
| ถ้าข้าพเจ้าไม่<br>ชดใข้จำนวน<br>เสนอ น<br>ได่         | ม่ส่งคามกำหนด ข้าพเจ้ายินยอมให้ทักเงินเดือน ค่าจ้าง เบี้ยห<br>แงินที่ยืมไปจนตรบถ้วนได้ทันที<br>ฉายมือชื่อ<br>กขกองค์การบริหารส่วนตำบลเมืองกำย<br>ดัดรวจสอบแล้ว เห็นควรอนุมัติให้ยืมตามสัญญาการยืมเงินฉ<br>ฉงชื่อ                                                                                                    | "ผู้ยืม วันที่<br>มัยมี วันที่<br>บับนี้ได้ จำนวน 1,500.00 บาท (หนึ่<br>วันที่                                       | พเจ้าจะพึงได้รับจากทางราชการ<br>                              |
| ถ้าข้าพเจ้าไม่<br>ชดใข้จำนวน<br>เสนอ น<br>ได่         | ม่ส่งคามกำหนด ข้าพเจ้ายินยอมให้ทักเงินเดือน ค่าจ้าง เบี้ยห<br>แงินที่ยืมไปจนตรบถ้วนได้ทันที<br>ลายมือชื่อ                                                                                                    | <ol> <li> ผู้ยืม วันที่</li></ol>                                                                                    | พเจ้าจะพึ่งได้รับจากทางราชการ<br><br>่งพันห้าร้อยบาทถัวน)<br> |
| ถ้าข้าพเจ้าไม่<br>ฮดไข้จำนวน<br>เสนอ น<br>ได่<br>ได่  | ม่ส่งตามกำหนด ข้าพเจ้ายินยอมให้ทักเงินเดือน ค่าจ้าง เบี้ยห<br>แงินที่ยืมไปจนครบถ้วนได้ทันที<br>ลายมือชื่อ<br>ก็ตรวจสอบแล้ว เห็นควรอนุมัติให้ยีมตามสัญญาการยืมเงินฉ<br>ลงชื่อ                                                                                                    | <ol> <li></li></ol>                                                                                                  | พเจ้าจะพึ่งได้รับจากทางราชการ<br><br>.งพันหัาร้อยบาทถัวน)<br> |
| ถ้าข้าพเจ้าไม่<br>ฮดใข้จำนวน<br>เสนอ น<br>ได่<br>อเ   | ม่ส่งคามกำหนด ข้าพเจ้ายินยอมให้ทักเงินเดือน ค่าจ้าง เบี้ยห<br>แงินที่ยืมไปจนครบถ้านได้ทันที<br>ลายมือชื่อ<br>กยกองค์การบริหารส่วนตำบลเมืองก่าย<br>ดัดรวจสอบแล้ว เห็นควรอนุมัติให้ยืมตามสัญญาการยืมเงินฉ<br>ลงชื่อ                                                                                                    | <ol> <li>ผู้ยืม วันที</li></ol>                                                                                      | พเจ้าจะพึ่งได้รับจากทางราชการ<br>                             |
| ถ้าข้าพเจ้าไม่<br>อุตใข้จำนวน<br>เสนอ น<br>ได่<br>ได่ | ม่ส่งคามกำหนด ข้าพเจ้ายินยอมให้ทักเงินเดือน ค่าจ้าง เบี้ยห<br>แงินที่ยืมไปจนตรบถ้านได้ทันที<br>ฉายมือชื่อ<br>ายกองค์การบริหารส่วนตำบลเมืองก่าย<br>ดัดรวจสอบแล้ว เห็นควรอนุมัติให้ยืมคามสัญญาการยืมเงินฉ<br>ฉงชื่อ                                                                                                    | <ol> <li></li></ol>                                                                                                  | พเจ้าจะพึงได้รับจากทางราชการ<br>                              |
| ถ้าข้าพเจ้าไม่<br>ขดใช้จำนวน<br>เสนอ น<br>ได่<br>ได่  | ม่ส่งคามกำหนด ข้าพเจ้ายินยอมให้ทักเงินเดือน ค่าจ้าง เบี้ยห<br>แงินที่ยืมไปจนตรบถ้วนได้ทันที<br>ลายมือชื่อ<br>าบกองค์การบริหารส่วนตำบลเมืองกำย<br>ดัดรวจสอบแล้ว เห็นควรอนมัดให้ยืมตามสัญญาการยืมเงินฉ<br>ดงชื่อ<br>(นายวัลหนา มโนวงท์)<br>ปลัดองค์การบริหารส่วนตำบล<br>สำค<br>แม้ดีให้ยืมตามเงื่อนไขข้างต้นได้ เป็นเงิน 1,500.00 บาท<br>ดงชื่อผู้อนุมัดี | <ol> <li> ผู้ยืม วันที</li></ol>                                                                                     | พเจ้าจะพึงได้รับจากทางราชการ<br>                              |
| ถ้าข้าพเจ้าไม่<br>เสนอ น<br>ได่<br>ได่                | ม่ส่งคามกำหนด ข้าพเจ้ายินยอมให้ทักเงินเดือน ค่าจ้าง เบี้ยห<br>แงินที่ยืมไปจนตรบถ้วนได้ทันที<br>ลายมือชื่อ                                                                                                    | ผู้ยืม วันที่<br>อับนี่ได้ จำนวน 1,500.00 บาท (หนึ<br>วันที่<br><b>หนูริสิ</b><br>(หนึ่งพันห้าร้อยบาทถ้วน)<br>วันที่ | พเจ้าจะพึงได้รับจากทางราชการ<br>                              |
| ถ้าข้าพเจ้าไม่<br>ขดใช้จำนวน<br>เสนอ น<br>ได่<br>อเ   | ม่ส่งตามกำหนด ข้าพเจ้ายินยอมให้ทักเงินเดือน ค่าจ้าง เบี้ยห<br>แงินที่ยืมไปจนครบถ้วนได้ทันที<br>ลายมือชื่อ                                                                                                    | <ol> <li></li></ol>                                                                                                  | พเจ้าจะพึ่งได้รับจากทางราชการ<br><br>/งพันหัาร้อยบาทถัวน)<br> |
| ถ้าข้าพเจ้าไม่<br>ขดใช้จำนวน<br>เสนอ น<br>ได่<br>อเ   | ม่ส่งตามกำหนด ข้าพเจ้ายินยอมให้ทักเงินเดือน ค่าจ้าง เบี้ยห<br>แงินที่ยืมไปจนครบถ้วนได้ทันที<br>ลายมือชื่อ                                                                                                    | <ol> <li></li></ol>                                                                                                  | พเจ้าจะพึ่งได้รับจากทางราชการ<br><br>.งพันหัาร้อยบาทถัวน)<br> |
| ถ้าข้าพเจ้าไม่<br>ขดใช้จำนวน<br>เสนอ น<br>ไฮ่<br>อเ   | ม่ส่งตามกำหนด ข้าพเจ้ายินยอมให้ทักเงินเดือน ค่าจ้าง เบี้ยห<br>แงินที่ยืมไปจนครบถ้วนได้ทันที<br>ลายมือชื่อ                                                                                                    | <ol> <li></li></ol>                                                                                                  | พเจ้าจะพึ่งได้รับจากทางราชการ<br>                             |
| ถ้าข้าพเจ้าไม่<br>ขดใช้จำนวน<br>เสนอ น<br>ได่<br>อเ   | ม่ล่งตามกำหนด ข้าพเจ้ายินยอมให้ทักเงินเดือน ค่าจ้าง เบี้ยห<br>แงินที่ยืมไปจนตรบถ้วนได้ทันที<br>ลายมือชื่อ                                                                                                    | <ol> <li></li></ol>                                                                                                  | พเจ้าจะพึ่งได้รับจากทางราชการ<br>                             |

|        |  |          |                              | and a factories |  |                 |     |                                               |
|--------|--|----------|------------------------------|-----------------|--|-----------------|-----|-----------------------------------------------|
|        |  | ไม่เกลีย | สน                           |                 |  |                 |     |                                               |
|        |  |          |                              |                 |  |                 |     |                                               |
|        |  |          |                              |                 |  | +               |     |                                               |
|        |  |          |                              |                 |  | +               |     | <u>+                                     </u> |
| -      |  |          |                              |                 |  | +               |     | <u>+                                     </u> |
| $\neg$ |  |          |                              |                 |  | +               |     | <b>├</b> ──┤                                  |
|        |  |          |                              |                 |  | +               |     | <u>+</u> ──┤                                  |
|        |  |          |                              |                 |  | +               |     | <u>+</u>                                      |
|        |  | + +      |                              |                 |  | +               |     | <u>+</u>                                      |
| +      |  | + +      |                              | +               |  | +               |     | <u>+</u>                                      |
| +      |  | + +      |                              | -               |  | +               |     | <u>+</u>                                      |
| +      |  |          |                              |                 |  | +               |     |                                               |
| +      |  |          |                              | +               |  | +               |     |                                               |
| -      |  |          |                              | -               |  | +               |     | <u> </u>                                      |
| -      |  |          |                              |                 |  | +               |     | <u>+</u>                                      |
| -+     |  | +        |                              |                 |  | $\vdash$        |     | <b>├</b> ──┤                                  |
| -      |  |          |                              | _               |  | +               |     | <b>├</b> ──┤                                  |
| _      |  |          |                              |                 |  | +               |     | <u> </u>                                      |
| -      |  |          |                              |                 |  | +               |     | <u> </u>                                      |
| -      |  |          |                              |                 |  | $\vdash$        |     | <u> </u>                                      |
| -      |  |          |                              |                 |  | $\vdash$        |     | <u> </u>                                      |
| _      |  |          |                              |                 |  | +               |     | <u> </u>                                      |
| _      |  |          |                              | _               |  | $\vdash$        |     | <b> </b>                                      |
| _      |  |          |                              |                 |  | +               |     | <b>I</b>                                      |
| _      |  |          |                              |                 |  | $ \rightarrow $ |     | <b> </b>                                      |
| _      |  |          |                              |                 |  | $ \rightarrow$  |     | <b> </b>                                      |
| _      |  |          |                              |                 |  |                 |     | <b> </b>                                      |
| _      |  | <b>↓</b> |                              |                 |  | $\square$       |     |                                               |
|        |  |          |                              |                 |  |                 |     |                                               |
|        |  |          |                              |                 |  |                 |     |                                               |
|        |  |          | <i><b>B</b></i> <sub>1</sub> |                 |  |                 | 017 |                                               |

#### 3. การจัดทำฎีกายืมเงิน

3.1 Workflow Diagram (ผังงาน)

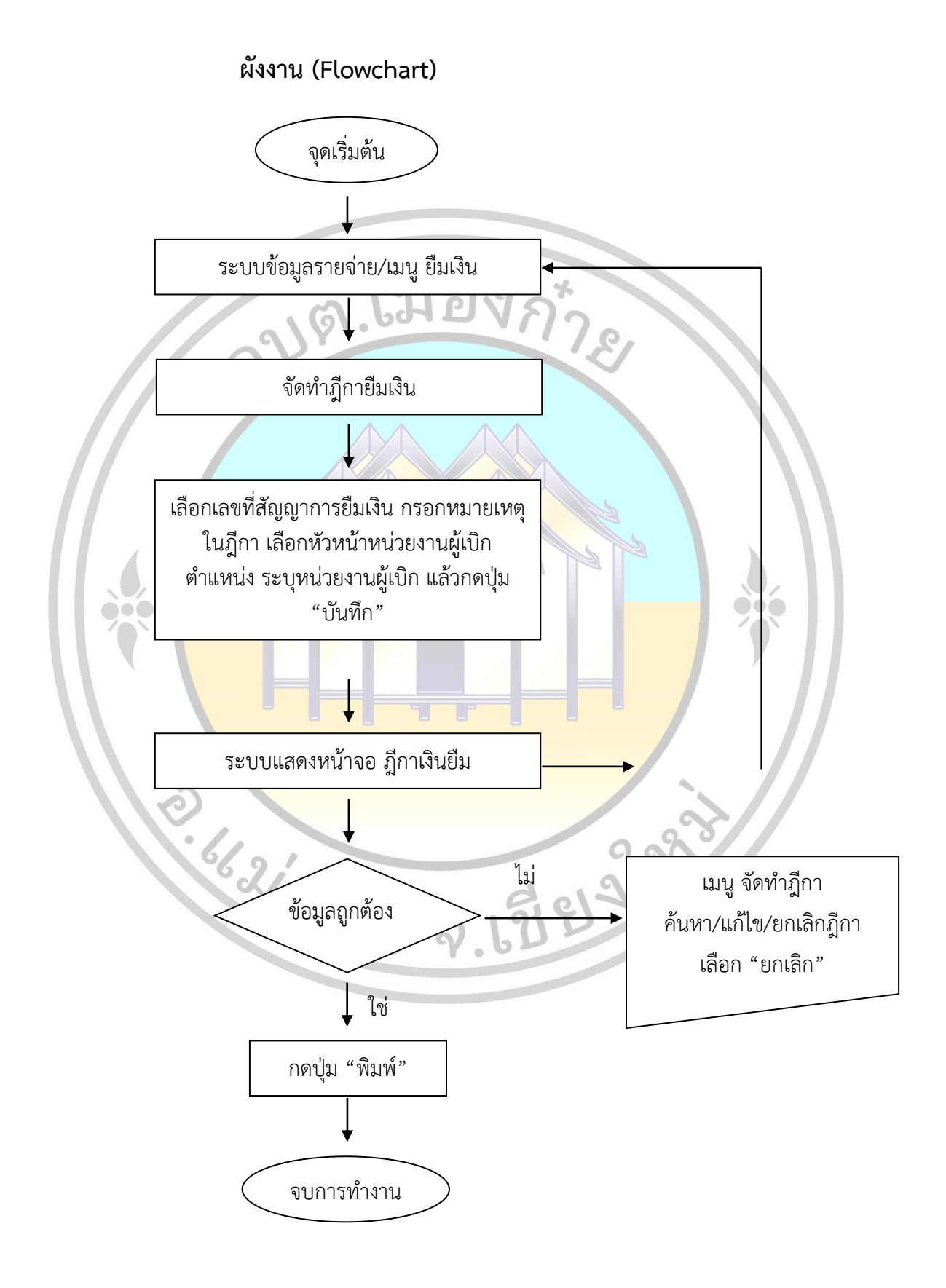

คู่มือการปฏิบัติงาน

#### 3.2 ขั้นตอนการจัดทำฎีกายืมเงิน

หน้าจอนี้สำหรับจัดทำฎีกาเบิกเงินยืม เพื่อเป็นค่าใช้จ่ายในการดำเนินการ และค่าใช้จ่ายใน การเดินทางไปราชการของแต่ละแผนงาน งาน ซึ่งจะสามารถจัดทำฎีกายืมเงินได้จะต้องจัดทำสัญญาการยืมเงิน ในระบบเรียบร้อยแล้ว

| บันทึกจัดชื้อจัดจำงจากระบบ e-GP | • |                                          |  |
|---------------------------------|---|------------------------------------------|--|
| จัดทำฏีกา                       | ٠ |                                          |  |
| ยิมเงิน                         | • | จัดทำสัญญาการยิมเงิน                     |  |
| เงินประกัน                      | ٠ | จัดทำกู้กายิมเงิน                        |  |
| สมุดเงินสดจ่าย/ทะเบียนต่างๆ     | ٠ | จัดทำฏิกาส่งใช้เงินยิม                   |  |
| ฐานข้อมูลเงินเดือน/ปานาญ        | • | ค้นหา/แก้ไข/ยกเลิก สัญญาการยืมเงิน       |  |
| ระบบบัญชี                       |   | งบประมาณคงเหลือ บาท                      |  |
| รายการกันเงิน ณ วันสิ้นปี       | • | ร่วมสมเป็นนี้ของนิด                      |  |
| ทะเบียนสินทรัพย์                | • | 4 11 11 10 10 10 10 10 10 10 10 10 10 10 |  |
|                                 |   |                                          |  |

3.2.1 เมนู ระบบข้อมูลรายจ่าย > ยืมเงิน > จัดทำฎีกายืมเงิน

3.2.2 เมื่อเข้าเมนูระบบแสดงหน้าจอฎีกายืมเงิน เลือกสัญญาการยืมเงิน แล้วระบบจะแสดง รายละเอียดของสัญญาการยืมเงินที่ผู้ใช้เลือก ระบุรายละเอียดให้ครบ แล้วกดปุ่ม "บันทึก"

| องคกรบกครองสวนทองถน                  | and Arman and the Law Converse     |                                | : 0%                       |
|--------------------------------------|------------------------------------|--------------------------------|----------------------------|
|                                      | อปพ. นยงปดบญชในสมบูรณ์ ไหปรบป      | รุงบญชและปดบญชประจาป พ.ศ. 2565 | 🔮 ออกจากระบบ               |
| คลังความรู้ ระบบ e-LAAS              | ๑ ภีกายืมเงิน                      |                                |                            |
| ระบบงบประมาณ                         |                                    | 9 พอสล้อวา                     | n 2565[V 2022-11-03141 20] |
| บันทึกข้อมูลเบื้องต้นของ อปท.        |                                    |                                |                            |
| คำแถลง                               | เลขที่สัญญาการยืมเงิน * กรุณาเลือก | 🗸                              |                            |
| บันทึกหลักการและเหตุผล               | ปังเประมาณ                         |                                |                            |
| ร่างเทศบัญญัติ/บ้อบัญญัติ 🕨 🕨        |                                    |                                |                            |
| ร่างประมาณการงบเฉพาะกิจการ 🕨         | แผนงาน                             |                                |                            |
| โอนงบประมาณรายจ่าย                   | มาน                                |                                |                            |
| แค้ไขเปลี่ยนแปลงคำขึ้แจงงบประมาณ<br> |                                    |                                |                            |
| รายงาน 🕨                             | รายจาย                             |                                |                            |
| ฐานข้อมูลสำหรับตั้งงบประมาณ 🕨        | ประเภทรายจ่าย                      |                                |                            |
| ระบบข้อมูลรายรับ                     | สี่วามีมีมาวิน                     |                                |                            |
| คารรับเงินที่เป็นรายรับ 🕨            | 2010101                            |                                |                            |
| การรับเงินที่ไม่เป็นรายรับ 🕨         | สำนวนเงินที่ขอเบิก                 | וורע                           |                            |
| จัดทำใบน่าส่งเงิน 🕨                  | วันที่ภีกา 09/11/2565              |                                |                            |
| สมุดเงินสดรับ/ทะเบียนต่างๆ 🕨 🕨       |                                    |                                |                            |
| ระบบข้อมูลรายจ่าย                    | รายการ                             |                                | สำนวนเงิน                  |
| สร้างโครงการเงินสะสม/เงินทุนสำรอง    |                                    | We investigation               |                            |
| เงินสะสม                             |                                    | เทพบสาที่ข                     |                            |
| จดขอจดจาง                            |                                    |                                |                            |
|                                      |                                    |                                |                            |
|                                      |                                    |                                |                            |
| ulanda P                             |                                    |                                |                            |
| สมดเงินสดล่าย/ทะเบียนย่างๆ           |                                    |                                |                            |
| สานข้อมอเงินเดือน/บ้านาคเ            | แหล่งที่มาของเงิน                  |                                |                            |
| รามมัญชี                             |                                    |                                |                            |
| ຕະແດວຮດ້ານວ້ານ ຄະດ້ານສິ້ນເປີ         | งบประมาณคงเหลือ                    | ทาน                            |                            |
| รายการกละเจล เบ รลลลย 🔹              | สำนวนเงินที่ขอเบิก                 | บาท                            |                            |
| การปริมารรายป                        | และเป็นอาเมล็วมลับวละเมืองรั้งนี้  | 1/220                          |                            |
| ควะก่างขอดวิธังกับ                   |                                    | 2                              |                            |
| 0.5550.0.557.1190.120                | หมายเหตุในฏิกา                     |                                |                            |
| nisaning kanada 🔹 🖡                  |                                    |                                |                            |
|                                      |                                    |                                |                            |
|                                      | รายชื่อผู้ลงนาม                    |                                |                            |
|                                      | น้ำหน้าหน่ายงานผู้เบิด*            |                                |                            |
|                                      | daunaia*                           |                                |                            |
|                                      |                                    |                                |                            |
|                                      | หนวยง เนตุเบก                      |                                |                            |
|                                      |                                    | บันทึก                         |                            |
|                                      |                                    |                                |                            |
|                                      |                                    |                                |                            |

คู่มือการปฏิบัติงาน

24

| ข้อมูล                            | คำอธิบาย                                           | ข้อกำหนด                              |
|-----------------------------------|----------------------------------------------------|---------------------------------------|
| เลขที่สัญญาการยืมเงิน             | เลขที่สัญญาการยืมเงิน                              | จำเป็นต้องเลือก                       |
| ปึงบประมาณ                        | ปีงบประมาณของเลขที่สัญญาที่เลือก                   | ระบบแสดงให้อัตโนมัติ                  |
| แผนงาน                            | แผนงานของเลขที่สัญญาที่เลือก                       | ระบบแสดงให้อัตโนมัติ                  |
| งาน                               | งานของเลขที่สัญญาที่เลือก                          | ระบบแสดงให้อัตโนมัติ                  |
| หมวดรายจ่าย                       | หมวดรายจ่ายของเลขที่สัญญาที่เลือก                  | ระบบแสดงให้อัตโนมัติ                  |
| ประเภทรายจ่าย                     | ประเภทรายจ่ายของเลขที่สัญญาที่เลือก                | ระบบแสดงให้อัตโนมัติ                  |
| ชื่อผู้ยืมเงิน                    | ชื่อผู้ยืมเงินของเลขที่สัญญาที่เลือก               | ระบบแสดงให้อัตโนมัติ                  |
| จำนวนเงินที่ขอเบิก                | จำนวนเงินที่ขอเบิกของเลขที่สัญญาที่เลือก           | ระบบแสดงให้อัตโนมัติ                  |
| วันที่ฎีกา                        | 8                                                  | ระบบแสดงให้อัตโนมัติ                  |
| รายการ                            | รายการที่ขอเบิกของสัญญาที่เลือก                    | ระบบแสดงให้อัตโนมัติ                  |
| จำนวนเงิน                         | จำนวนเงินที่ขอเบิกของสัญญาที่เลือก                 | ระบบแสดงให้อัตโนมัติ                  |
| เงินงบประมาณ คงเหลือ              | งบประมาณ <mark>คงเห</mark> ลือของสัญญาที่เลือก     | ระบบแสดงให้อัตโนมัติ                  |
| ยอดเงินคงเหลือหลังจากเบิกครั้งนี้ | ยอดเงินคงเหลือหลังจากเบิกครั้งนี้                  | ระบบแสดงให้อัตโนมัติ                  |
| หมายเหตุในฎีกา                    | ระบุหมายเหตุในฎีกา                                 |                                       |
| หัวหน้าหน่วยงานผู้เบิก            | เล <mark>ือกชื่อหัวหน้าหน่ว</mark> ยงานผู้เบิก     | <mark>จำเ</mark> ป็นต้องเลือกหรือกรอก |
| ตำแหน่ง                           | ระ <mark>บุตำแหน่งของหัวหน้าหน่วยงานผู้เบิก</mark> | <mark>จำ</mark> เป็นต้องเลือกหรือกรอก |
| หน่วยงานผู้เบิก                   | ระบุหน่วยงานผู้เบิก                                | <mark>จ</mark> ำเป็นต้องกรอก          |

२. १९२१ं८ जा २ २. १९२१ं८ जा २ २. १९२१ं १९२२ २. १९२१ं १९२२ २. १९२१ं १९२२ २. १९२१ं १९२२ २. १९२१ं १९२२ २. १९२१ं १९२४ २. १९२१ं १९२४ २. १९२१ं १९२४ २. १९२१ं १९२४ २. १९२१ं १९२४ २. १९४३

#### 3.2.3 ระบบแสดงหน้าจอฎีกายืมเงิน

- (1) หากต้องการพิมพ์ร่างเอกสารเพื่อไปตรวจสอบข้อมูลให้กดปุ่ม "พิมพ์ร่าง"
- (2) หากตรวจสอบพบว่าข้อมูลถูกต้องแล้ว กดปุ่ม "พิมพ์" เพื่อพิมพ์เอกสารฎีกายืมเงิน

| ระบบบันทึกบัญชีของ<br>องค์กรปกครองส่วนท้องถิ่น | A A A A A A A A A A A A A A A A A A A | ази<br>1 <sup>4</sup><br>1 <sup>4</sup><br>1 <sup>4</sup><br>1 <sup>4</sup> | ล์การบริหารส่วนตำบลเมือง,<br>วันที่ 10 พฤศจิกายน 2565<br>ง้าหน้าที่นาย ชัยพิพัฒน์ ใสยะ<br>น่วยงาน<br>สำแหน่ง ผู้ช่วยเจ้าพนักงานธุรเ | ก้าย อ.แม่แดง จ.เชียงใหม่<br>5 (ปังบประมาณ 2566)<br>เตระกูล 1<br>การ |                                         |
|------------------------------------------------|---------------------------------------|-----------------------------------------------------------------------------|----------------------------------------------------------------------------------------------------|----------------------------------------------------------------------|-----------------------------------------|
|                                                | อปท. นี้ยังปิดบัญชีไม่                | สมบูรณ์ ให้ปรับป                                                            | รุงบัญชีและปิดบัญชีปร                                                                                                    | ะจำปี พ.ศ. 2565                                                      | 🛞 ออกจากระบบ                            |
| คลงความรู ระบบ e-LAAS                          | ⊚ ฏีกายืมเงิน                         |                                                                             |                                                                                                    |                                                                      |                                         |
| ารับเรื่อข้อมองนี้องตั้งของ องโห               |                                       |                                                                             |                                                                                                    | 10 พฤศจิกายน 2565[V                                                  | .2022-11-03141.12                       |
| ศาแถลง                                         | แผนงานงบกลาง                          |                                                                             | รายจ่าย                                                                                                    | งบกลาง                                                               |                                         |
| บันทึกหลักการและเหตุผล                         | งบกลาง<br>รับเชื้องช่ว 2 พอสรีความน   | 2565                                                                        | บระเภทรายจ                                                                                                    | าย เบยยงชพผูบวยเอดส                                                  |                                         |
| ร่างเทศบัญญัติ∕ข้อบัญญัติ ▶                    | จ่ายให้ บายอมิรทธิ์ พ.                | 2303<br>หมู่แก้ว มางสาวณีพัชท                                               | รา รับร้ และ นางสาววาสนา สะ                                                                                                    | เส้นทร์                                                              |                                         |
| ร่างประมาณการงบเฉพาะกิจการ 🕨                   |                                       |                                                                             | 11 11 2 and 14 10 a 10 a 10 a 10 a 1                                                                                                | 4 4 10 11 0                                                          |                                         |
| โอนงบประมาณรายจ่าย 🕨 🕨                         |                                       | 5110000 00000                                                               |                                                                                                    |                                                                      |                                         |
| แก้ไขเปลี่ยนแปลงศำชี้แจงงบประมาณ <b></b> ⊷     | เลขทผูเบก <u>66-04-00411</u>          | -5110900-00003                                                              | แหลงเงนขอเบก<br>เงินงบประมาณ                                                                                                    | <b>คงเหลอยกมา</b><br>22.000.00                                       | <b>คงเหลอยกไป</b><br>20.500.00          |
| รายงาน 🕨                                       | รายศ                                  | าาร                                                                         | จำนวนเงิน                                                                                                    | หมายเหตุ                                                             | 20,000100                               |
| ฐานข้อมูลสำหรับตั้งงบประมาณ 🕨                  | ด่าใช้จ่ายในการดำเนินการ              |                                                                             | 1,500.00                                                                                                    | สัญญาเลขที่ B00008/66                                                | _                                       |
| ระบบข้อมูลรายรับ                               | จำนวนเงินที่จ่ายสทธิ                  |                                                                             | 1,500.00                                                                                                    | เย็มเงินงบประมาณเพื่อจ่ายเป็นเบี้ย<br>ประสาเดือนพฤศจิกายน 2565 กระ   | ยังชีพผู้ป่วยเอดส์<br>นี่จ่ายเป็นเงินสด |
| การรับเงินที่เป็นรายรับ ▶                      | Thermountinging                       |                                                                             | 1,500100                                                                                                    | สำนวน 3 ราย                                                          | a liel action                           |
| การรับเงินที่ไม่เป็นรายรับ ▶                   | (ตัวอักษร) (หนึ่งห                    | พันห้าร้อยบาทถ้วน )                                                         |                                                                                                    |                                                                      |                                         |
| จัดทำใบนำส่งเงิน 🕨                             | หน่วยงานผู้เบิก ส                     | ส่านักปลัด                                                                  |                                                                                                    |                                                                      |                                         |
| สมุดเงินสตรีบ/ทะเบียนตางๆ ▶                    | หัวหน้าหน่วยงานผู้เบิก (              | ันายอนิรุทธิ์ พงษ์แก้ว)                                                     | ผู้ตรวจสอบ                                                                                                    | (นายชนาธิป จันทีมา                                                   | )                                       |
| ระบบขอมูลรายจาย                                | ผู้ตรวจฎีกา (                         | ุ้นายชนาธิป จันทิมา)                                                        | ี่ หัวหน้าหน่วย                                                                                                    | เงานคลัง (นายวัฒนา มโนวงค่                                           | )                                       |
| สราง เครงการเงนสะสม/เงนทุนสารอง<br>เงินสะสม    | ปลัดเทศบาล (                          | ุ้นายวัฒนา มโนวงค์)                                                         | นายกเทศมน                                                                                                    | ตรี (นายอุทัย พวงสังกา                                               | )                                       |
| จัดขึ้อจัดจ้าง ▶                               |                                       | 1000                                                                        | พื้มพ์ร่าง พิมพ์                                                                                                    |                                                                      |                                         |
| บันทึกจัดซื้อจัดจ้างจากระบบ e-GP 🔸             |                                       | (1)                                                                         |                                                                                                    | (2)                                                                  |                                         |
| จัดทำฏีกา 🕨                                    |                                       |                                                                             | N.                                                                                                    | (2)                                                                  |                                         |
| ยืมเงิน 🕨                                      |                                       |                                                                             |                                                                                                    |                                                                      |                                         |
| เงินประกัน 🕨                                   |                                       |                                                                             |                                                                                                    |                                                                      |                                         |
| สมุดเงินสดจ่าย/ทะเบียนต่างๆ 🕨 🕨                |                                       |                                                                             |                                                                                                    |                                                                      |                                         |
| ฐานข้อมูลเงินเดือน/ปานาญ ▶                     |                                       |                                                                             |                                                                                                    |                                                                      |                                         |
| 12                                             | 6621660                               | 2<br>2<br>3<br>3<br>3<br>3<br>3                                             | .13995                                                                                                    | 293                                                                  |                                         |

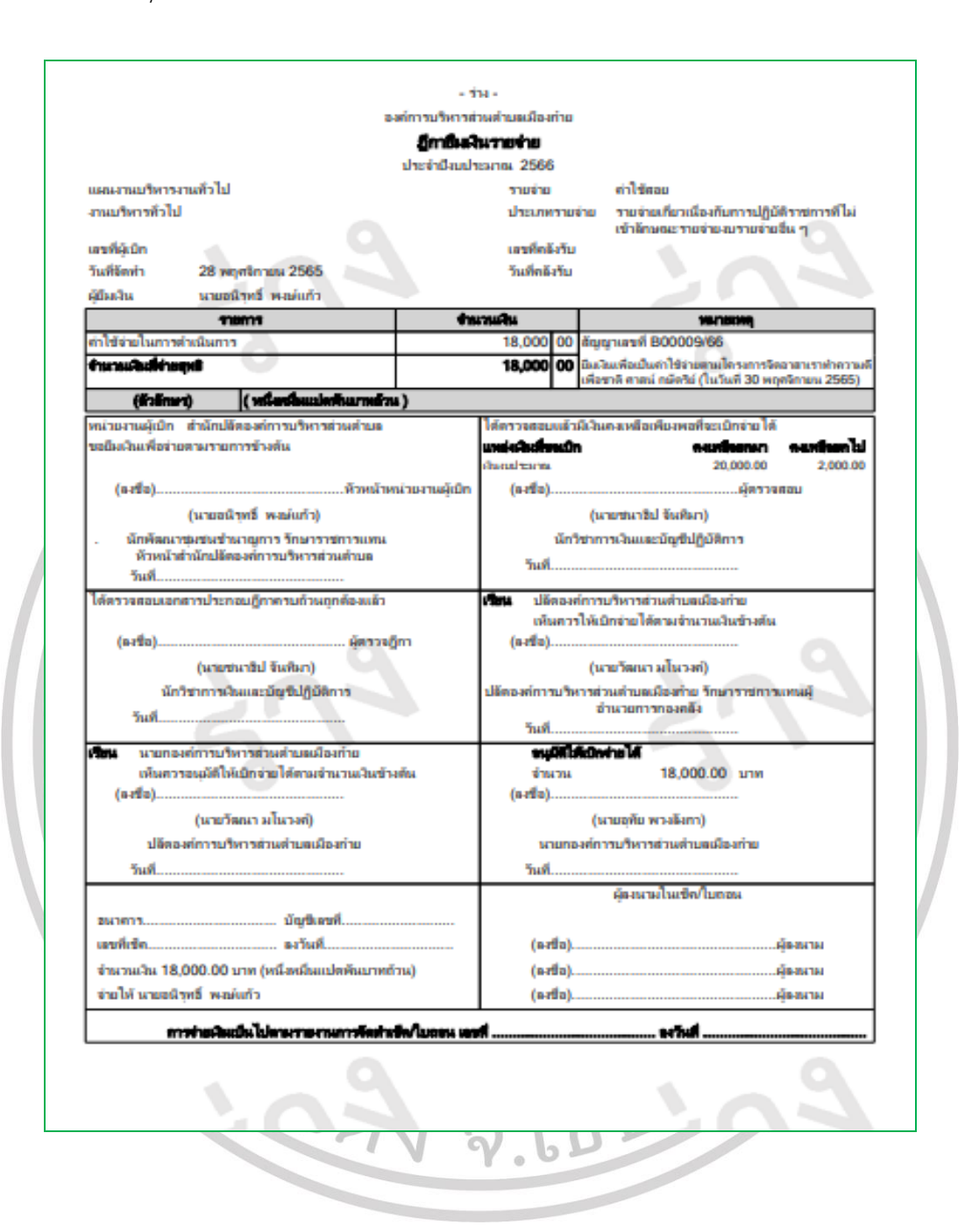

#### กดปุ่ม "พิมพ์ร่าง" เพื่อพิมพ์เอกสารไปตรวจสอบก่อนออกเลขที่เอกาสารจริง

กดปุ่ม "พิมพ์" เพื่อพิมพ์เอกสารฎีกายืมเงิน

|                                           |                                                  | ก็กายีมเงิ                                                 | นรายจ่าย                                               |                                                                          |                                                                                       |  |
|-------------------------------------------|--------------------------------------------------|------------------------------------------------------------|--------------------------------------------------------|--------------------------------------------------------------------------|---------------------------------------------------------------------------------------|--|
|                                           | 1                                                | ะเจ่าปีงบปร                                                | ะมาณ 2566                                              |                                                                          |                                                                                       |  |
| แผนงานงบกลาง                              |                                                  |                                                            | รายจ่าย                                                | งบกลาง                                                                   |                                                                                       |  |
| งมกลาง                                    |                                                  |                                                            | ประเภทรายจ่าย                                          | ม เป็ยยังชีพผ้ป่วยเอคส์                                                  |                                                                                       |  |
| เลขที่ผู้เบิก                             | 66-04-00411-5110900-00003                        |                                                            | เลขที่คลังรับ                                          | 00064/66                                                                 |                                                                                       |  |
| -<br>วันที่จัดทำ                          | 2 พฤศจิกายน 2565                                 |                                                            | วันที่คลังรับ                                          | 3 พฤศจิกายน 2565                                                         |                                                                                       |  |
| ผู้ยืมเงิน                                | ้<br>นายอนีรุทธิ์ พงษ์แก้ว, นางสาวณีพัชทร        | รา รับรู้ และ                                              | ะนางสาววาสนา สม                                        | จันทร์                                                                   |                                                                                       |  |
|                                           | าามการ                                           | ร่าม                                                       | ามสิน                                                  | MATERIA                                                                  | 1                                                                                     |  |
| ค่าใช้จ่ายในการเ                          | ำเนินการ                                         |                                                            | 1,500 00 ลัง                                           | มูญาเลขที่ B00008/66                                                     |                                                                                       |  |
| จำนวนเงินที่จำเห                          | pr3                                              | <b>1,500 00</b> ยีมสวินงบประ<br>เพื่อนพฤศจิก<br>รำนวน 3 รว |                                                        | สงินงบประมาณเพื่อจ่ายเป็นเบี้ย<br>อนพฤศจิกายน 2565 กรณีจ่าย<br>นวน 3 ราย | เธมาณเพื่อจ่ายเป็นเบี้ยยังชีพผู้ป่วยเอดส์ ประจำ<br>กายน 2565 กรณีจ่ายเป็นเงินลด<br>วน |  |
| ແກລັດສັ)                                  | <ol> <li>(หนึ่งสัมทักรีอยบาทถังน)</li> </ol>     |                                                            |                                                        |                                                                          |                                                                                       |  |
| หน่วยงานผู้เบิก                           | สำนักปลัด                                        |                                                            | ได้ตรวจสอบแล้วมีเงิ                                    | ในคงเหลือเพียงพอที่จะเบิกจ่า                                             | ยได้                                                                                  |  |
| ขอยีมเงินเพื่อจ่าย                        | งตามรายการข้างต้น                                |                                                            | แหล่งสินที่ขอเมิก                                      | <del>ด แห่โด</del> ยก                                                    | หา คงเหลือยกไป                                                                        |  |
|                                           |                                                  |                                                            | เส้นงมประหาดเ                                          | 22,000                                                                   | .00 20,500.00                                                                         |  |
| (ลงชื่อ)                                  | หัวหน้าหน่วย                                     | มานผู้เปิก                                                 | (ลงชื่อ)                                               | Ří                                                                       | ารวจสอบ                                                                               |  |
|                                           | (นายอนีรุทธิ์ พงษ์แก้ว)                          |                                                            | (                                                      | (นายชนาธิป จันทีมา)                                                      |                                                                                       |  |
| . นักพัฒนา                                | ชุ่มชนช้านาญการ รักษาราชการแทน                   |                                                            | นักวิชาการเงินและบัญขีปฏิบัติการ                       |                                                                          |                                                                                       |  |
| หัวหน้าสำนักปลัดองค์การบริหารส่วนตำบล<br> |                                                  |                                                            | วันที่                                                 |                                                                          |                                                                                       |  |
| วนท<br>1                                  |                                                  |                                                            | · ·                                                    |                                                                          |                                                                                       |  |
| เดตรวจสอบเอก                              | สารบระกอบฏิกาครบถวนถูกตองแลว                     |                                                            | เวียน บลตองคกา<br>เน็นควรให้                           | ารบรหารสวนตาบลเมองกาย<br>ผู้เปิดส่วนได้ควบส่วนวนเงินสัก                  | าสัม                                                                                  |  |
| (องชื่อ)                                  | มัครวจกึกา                                       |                                                            | (ลงชื่อ)                                               |                                                                          | 17114                                                                                 |  |
| (/                                        | (นวยชนุมวธิป จันยินว)                            |                                                            |                                                        | นายวัฒนา มโนวงค์)                                                        |                                                                                       |  |
|                                           | (ແມ່ນມະພັດເຄີ່ມຄົນອີກາງ                          |                                                            | ปร้อง เก่อวรมสีมารร่วมเร็วแต่มีจะเร่าแล้วและสองสมเหนะไ |                                                                          |                                                                                       |  |
| 5                                         | าย III ให้สนับสอบผู้ขอ <u>ผู้</u> ออกไปพร้าง     |                                                            | Devid-vertific serts                                   | ข้านวยการกองคลัง                                                         | an i sasanag                                                                          |  |
| 744                                       |                                                  |                                                            | วันที่                                                 |                                                                          |                                                                                       |  |
| เ <b>รียน</b> นายกอ                       | งค์การบริหารส่วนคำบลเมืองกำย                     |                                                            | อนุมัติให้เป                                           | กล่ายได้                                                                 |                                                                                       |  |
| เห็นคว                                    | รอนุมัติให้เบิกจ่ายได้ตามจำนวนเงินข้างต้น        |                                                            | จำนวน                                                  | 1,500.00 u                                                               | 111                                                                                   |  |
| (ลงชื่อ)                                  |                                                  |                                                            | (ลงชื่อ)                                               |                                                                          |                                                                                       |  |
|                                           | (นายวัฒนา มโนวงศ์)                               |                                                            |                                                        | (นายอุทัย พวงลังกา)                                                      |                                                                                       |  |
| ปลัดองค์การบริหารส่วนตำบลเมืองกำย         |                                                  |                                                            | นายกองค์การบริหารส่วนตำบลเมืองกำย                      |                                                                          |                                                                                       |  |
| วันที่                                    |                                                  |                                                            | วันที่                                                 |                                                                          |                                                                                       |  |
|                                           |                                                  |                                                            |                                                        | ผู้ลงนามในเชิด/ใบถอน                                                     |                                                                                       |  |
| ธนาคาร                                    | บัญชีเลขที่                                      |                                                            |                                                        |                                                                          |                                                                                       |  |
| ເລນທີ່ເນື້ຄ                               | ลงวันที่                                         |                                                            | (ลงชื่อ)                                               |                                                                          | ผู้ลงนาม                                                                              |  |
| จำนวนเงิน 1,5                             | 00.00 บาท (หนึ่งพันห้าร้อยบาทถ้วน)               |                                                            | (ลงชื่อ)                                               |                                                                          | ผู้องนาม                                                                              |  |
| จ่ายให้ นายอนี<br>วาสนา สมจันเ            | รุทธิ์ พงษ์แก้ว, นางสาวณีพัชทรา รับรู้และ<br>เร๋ | ะ นางสาว                                                   | (ลงชื่อ)                                               |                                                                          | ผู้ลงนาม                                                                              |  |

**,** U

#### 4. การจัดทำฎีกาส่งใช้เงินยืม

#### 4.1 Workflow Diagram (ผังงาน)

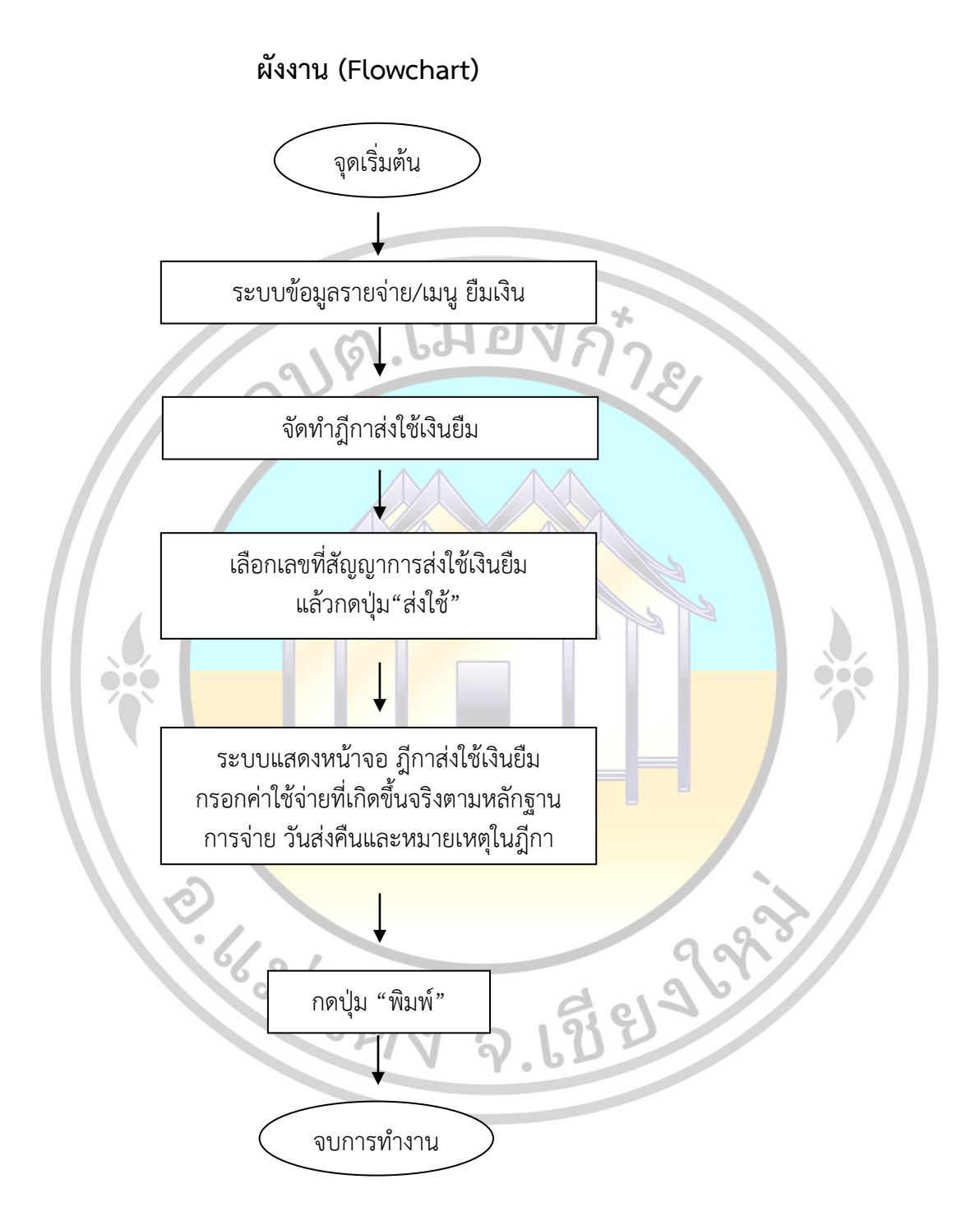

# 4.2 ขั้นตอนการจัดทำสัญญาการยืมเงิน

#### 4.2.1 เมนู ระบบข้อมูลรายจ่าย > ยืมเงิน > จัดทำฎีกาส่งใช้เงินยืม

| ระบบบันทึกบัญชีของ<br>องค์กรปกครองส่วนท้องถิ่น                        |                                                     | องค์การ<br>วั<br>เจ้าหน่<br>หน่วยง<br>ตำแห  | บริหารส่วนตำบลเมืองกำ<br>นที่ 11 พฤศจิกายน 2565<br>ว่าที่ นาย ชัยพิพัฒน์ ใสยะต<br>าน<br>น่ง ผู้ช่วยเจ้าพนักงานธุรก | าย อ.แม่แดง จ.เชียงใหม่<br>(ปีงบประมาณ 2566)<br>ระกูล <b>1</b><br>เร | 0.0000000                          |
|-----------------------------------------------------------------------|-----------------------------------------------------|---------------------------------------------|----------------------------------------------------------------------------------------------------|----------------------------------------------------------------------|------------------------------------|
| คลังความร้ ระบบ e-I AAS                                               | อปท. นยงปดบญชไม                                     | สมบูรณ ใหม่รบปรุงบง                         | <b>ญชแ</b> ละปดบญชประ<br>````                                                                                      | จาป พ.ศ. 2565<br>                                                    |                                    |
| ระบบงบประมาณ                                                          | ۵                                                   |                                             |                                                                                                    |                                                                      |                                    |
| บันทึกข้อมูลเบื้องต้นของ อปท.                                         |                                                     |                                             |                                                                                                    | 11 พฤศจิกายน 2                                                       | 565[V.2022-11-03141.18]            |
| ศาแถลง                                                                |                                                     | สถา                                         | นะการทำงานในระบบ                                                                                                   | 1                                                                    |                                    |
| บันทกหลีกการและเหตุผล<br>ร่างเทศบัญญัติ/ข้อบัญญัติ                    |                                                     |                                             |                                                                                                    |                                                                      |                                    |
| ร่างประมาณการงบเฉพาะกิจการ                                            |                                                     |                                             | แสดงข้อมูล                                                                                                    |                                                                      |                                    |
| โอนงบประมาณรายจ่าย 🕨                                                  |                                                     |                                             |                                                                                                    |                                                                      |                                    |
| แก้ไขเปลี่ยนแปลงศาชี้แจงงบประมาณ•                                     |                                                     | องค์การเ                                    | เริหารส่วนตำบ <b>ล เมื</b> อง                                                                                      | ุ่งกำย                                                               |                                    |
| รายงาน<br>รวมข้อมอส่วมรับตั้งมนไรขาวย                                 |                                                     | เขต/อำเภ                                    | อ แม่แตง จังหวัดเชีย                                                                                               | เงใหม่                                                               |                                    |
| ระบบข้อมูลรายรับ                                                      |                                                     | - ช่อย -                                    | ถนน - แขวง/ตำบล เมือง                                                                                              | เก๋าย                                                                |                                    |
| การรับเงินที่เป็นรายรับ 🕨                                             |                                                     | เขต/อำเภอ                                   | แม่แตง จังหวัดเชียงใหม่                                                                                            | 50150                                                                |                                    |
| การรับเงินที่ไม่เป็นรายรับ 🕨                                          | พน<br>ประ                                           | ท<br>ะชากรทั้งหมด                           | 66.32<br>1,690                                                                                                    | ตร.กม.<br>คน                                                         |                                    |
| จัดทำใบนำส่งเงิน 🕨                                                    |                                                     | - ชาย                                       | 871                                                                                                    | คน                                                                   |                                    |
| สมุดเงินสดรับ/ทะเบียนต่างๆ 🕨                                          |                                                     | - หญิง                                      | 819                                                                                                    | คน                                                                   |                                    |
| ระบบข้อมูลรายจ่าย                                                     | ( 4.2.1 / เงิม                                      | รหารขององคกรปกครองส่วน<br>วันที่เลือกตั้ง/แ | กองถน<br>ต่งตั้ง: 13/10/2556 วันเ                                                                                  | กีหมดวาระ: 12/10/2560                                                |                                    |
| สราง เครงการเงนสะสม/เงินทุนสำรอง<br>เงินสะสม                          | an                                                  | นวนพนักงาน                                  |                                                                                                    |                                                                      |                                    |
| จัดซื้อจัดจ้าง 🕨                                                      | จัดทำสัญญาการยืมเงิน                                | ยก<br>ปรีกษา                                | 6 คน<br>2 คม                                                                                                    | <ul> <li>ข้าราชการส่วนท้องถิ่น</li> <li>พบัญงานล้าง</li> </ul>       | 10 คน<br>14 คม                     |
| บันทึกจัดซื้อจัดจ้างจากระบบ e-GP 🔸                                    | จัดทำฏิกายิมเงิน                                    | งค์กรปกครองส่วน                             | เท้องถิ่น 9คน                                                                                                    | - รวมฝ่ายประจำ                                                       | 24 คน                              |
| จัดทำฏีกา 🕨                                                           | จดทาฎกาลงเขเงนยม<br>ดังพว/แต่ไข/แต่เวิด สัตเดเวอรร์ | ້ມ<br>ໂພລີນ                                 | 17 คน                                                                                                    |                                                                      |                                    |
| ยมเงน                                                                 | คนหา/แก่ เข/ยกเลก สปปปาการ                          | ามเงิน                                      |                                                                                                    |                                                                      |                                    |
| สมุดเงินสดจ่าย/ทะเบียนต่างๆ                                           |                                                     |                                             |                                                                                                    |                                                                      |                                    |
| 4.2.2                                                                 | เลือกเลขที่สัญญาเ                                   | าารส่งใช้เงินยืม แล<br>องค์การ<br>วั        | ล้ <i>วกดปุ่ม "ส่งใช้"</i><br>รบริหารส่วนตำบลเมืองก<br>ันที่ 11 พฤศจิกายน 2565                                     | าย อ.แม่แดง จ.เชียงใหม<br>(ปีงบประมาณ 2566)                          |                                    |
| ระบบบันทึกบัญชีของ<br>องค์กรปกครองส่วนท้องถิ่น                        | The state                                           | เจ้าหน<br>หน่วยง<br>ดำแน                    | ้ำที่ นาย ชัยพิพัฒน์ ใสยะด<br>งาน<br>หน่ง ผู้ช่วยเจ้าพนักงานธุรก                                                   | าระกูล <b>⊥</b>                                                      |                                    |
|                                                                       | อปท. นี้ยังปิดบัญชีไม                               | iสมบูรณ์ ให้ปรับปรุงบั                      | ญชีและปิดบัญชีประ                                                                                                  | ร <sub>ิ</sub> จาปี พ.ศ. 2565                                        | 🔘 ออกจากระบบ                       |
| คลงความรู ระบบ e-LAAS<br>ระบบงบประมาณ                                 | ⊗ ฎีกาส่งใช้เงินยืม                                 |                                             |                                                                                                    |                                                                      |                                    |
| บันทึกข้อมูลเบื้องต้นของ อปท.                                         |                                                     |                                             |                                                                                                    | 11 พฤศจิกายน 2                                                       | 565[V.2022-11-03141.18]            |
| ศำแถลง                                                                | <b>โดย :</b> เลขที่สัญญา                            | ุ ⊶ ต้นหา :                                 |                                                                                                    | ค้นหา                                                                |                                    |
| บันทึกหลักการและเหตุผล<br>ร่องเหตุเรือเอริติ/เรื่อเอริติ              | งาน                                                 | โครงการ                                     | แหล่งเงินที่ยืม                                                                                                    | ี่ จำนวนเงิน ดื่น                                                    | แงิน ส่งใช้เงินยืม                 |
| ร่างประมาณการงบเฉพาะกิจการ                                            | 1.9                                                 |                                             | งับงาประบวณ                                                                                                    | 145 500 00                                                           | u3u aistar ▲                       |
| โอนงบประมาณรายจ่าย 🕨                                                  |                                                     |                                             | IN NOT LEAD IN IN IN IN IN IN IN IN IN IN IN IN IN                                                                 | 1-3,300.00 A1                                                        | NO 12                              |
| แก้ไขเปลี่ยนแปลงคำชี้แจงงบประมาถ <b>⊦</b>                             | 13                                                  |                                             | งินงบประมาณ                                                                                                    | 35,400.00 คืา                                                        | แงิน ส่งใช้                        |
| รายงาน 🕨                                                              |                                                     |                                             |                                                                                                    |                                                                      |                                    |
| ระบบข้อมูลรายรับ                                                      | 10                                                  | 1                                           | งินงบประมาณ                                                                                                    | 1,500.00 A1                                                          | แงิน ส่งใช้                        |
| การรับเงินที่เป็นรายรับ 🕨                                             | •                                                   |                                             |                                                                                                    |                                                                      | •                                  |
| การรับเงินที่ไม่เป็นรายรับ 🕨                                          |                                                     |                                             |                                                                                                    | แสด                                                                  | ทั้งหมด 3 รายการ<br>มง:10 ✔ รายการ |
| จัดทำใบนำส่งเงิน ▶                                                    |                                                     |                                             |                                                                                                    |                                                                      | หน้า : 1                           |
| <ul> <li>๙มุตเงนตตรบ/ทะเบยนตางๆ</li> <li>ระบบข้อมูลรายจ่าย</li> </ul> |                                                     |                                             |                                                                                                    |                                                                      | 17 N                               |
| สร้างโครงการเงินสะสม/เงินทุนสำรอง                                     |                                                     |                                             |                                                                                                    |                                                                      | 4.2.2                              |
| เงินสะสม                                                              |                                                     |                                             |                                                                                                    |                                                                      | N                                  |
| จัดชื่อจัดจ้าง ►                                                      |                                                     |                                             |                                                                                                    |                                                                      |                                    |
| บแพทจดขอจดจางจากระบบ e-GP ▶<br>จัดทำฏีกา                              |                                                     |                                             |                                                                                                    |                                                                      |                                    |
| ยืมเงิน 🕨                                                             |                                                     |                                             |                                                                                                    |                                                                      |                                    |
| เงินประกัน 🕨                                                          |                                                     |                                             |                                                                                                    |                                                                      |                                    |
| สมุดเงินสดจ่าย/ทะเบียนต่างๆ ▶                                         |                                                     |                                             |                                                                                                    |                                                                      |                                    |
| ฐานข้อมูลเงินเดือน/ปานาญ 🕨 🕨                                          |                                                     |                                             |                                                                                                    |                                                                      |                                    |

คู่มือการปฏิบัติงาน

4.2.3 ระบบแสดงหน้าจอ ฎีกาส่งใช้เงินยืม กรอกค่าใช้จ่ายที่เกิดขึ้นจริงตามหลักฐานการจ่าย วันส่งคืนและหมายเหตุในฎีกา เลือกหัวหน้าหน่วยงานผู้เบิก หากข้อมูลถูกต้องแล้วกดปุ่ม "บันทึก" หากข้อมูล ไม่ถูกต้องให้กลับไปแก้ไขข้อมูล หรือกดปุ่ม "ยกเลิก"

|                                    | อปท. นี้ยังปิดบัญชีไม | เสมบูรณ์ ให้ปรับปรุงบ                                | <b>ัญชีแ</b> ละปิดบัญชีประ    | ะจำปี พ.ศ. 2565          | 👳 ออกจากระบบ               |
|------------------------------------|-----------------------|------------------------------------------------------|-------------------------------|--------------------------|----------------------------|
| คลังความรู้ ระบบ e-LAAS            | ๑ ภีกาส่งใช้เงินยืม   |                                                      |                               |                          |                            |
| ระบบงบประมาณ                       |                       |                                                      |                               | 11 พฤศจิกาย              | n 2565[V 2022-11-03141 18] |
| บันทึกข้อมูลเบื้องต้นของ อปท.      |                       |                                                      |                               |                          |                            |
| ศำแถลง                             |                       |                                                      |                               |                          |                            |
| บันทึกหลักการและเหตุผล             | เลขที่สัญญาการยืมเงิน | B00008/66                                            |                               |                          |                            |
| ร่างเราควะถูกรูสุด/ขอวะถูกรูสุด    | แหล่งเงิน             | เงินงบประมาณ                                         |                               |                          |                            |
|                                    |                       |                                                      |                               |                          |                            |
| แก้ไขเปลี่ยนแปลงคำชี้แจงงบประมาณ   |                       |                                                      |                               | 1                        |                            |
| รายงาน 🕨                           | แผนงาน                | แผนงานงบกลาง                                         |                               |                          |                            |
| ฐานข้อมูลสำหรับตั้งงบประมาณ 🕨      | งาน                   | งบกลาง                                               |                               |                          |                            |
| ระบบข้อมูลรายรับ                   | รายจ่าย               | งบกลาง                                               |                               |                          |                            |
| การรับเงินที่เป็นรายรับ 🕨          |                       | . A                                                  |                               | 1                        |                            |
| การรับเงินที่ไม่เป็นรายรับ 🕨       | บระเภทรายจาย          | เบยยงชพผูบวยเอดส                                     |                               |                          |                            |
| จัดทำใบนำส่งเงิน ▶                 | โครงการ               |                                                      |                               |                          |                            |
| สมุดเงินสดรับ/ทะเบียนต่างๆ 🕨       | ชื่อผู้ยืมเงิน        | นายอนิรุทธิ์ พงษ์แก้ว, นางสาวเ                       | ณีพัชทรา รับรู้ และ นางสาววาล | สมา สมจันทร์             |                            |
| ระบบข้อมูลรายจ่าย                  | ร่อมอน วินเดียน       | 1 500 00                                             | มวท (ความสัญญาออระยิมเ)       | 3)                       |                            |
| สร้างโครงการเงินสะสม/เงินทุนสำรอง  | 41414644888           | 1,500.00                                             | E IVI (WILLWEDED IVI IZZZE    | 54)                      |                            |
| เงนละสม<br>วัดซึ้กว้ดว้าง          | จำนวนเงินคงเหลือ      | 1,500.00                                             | บาท (ใบเสร็จส่งใช้ 0.00 ,     | .ฎีกาส่งใช้ 0.00)        |                            |
| บันทึกจัดซื้อจัดจ้างจากระบบ e-GP 🕨 | ส่งใช้ใบสำคัญ*ื       | 1,500.00                                             | บาท (ค่าใช้จ่ายที่เกิดขึ้นจ   | จริงตามหลักฐานการจ่าย    | ı)                         |
| จัดท่าอู้กา ▶                      | จำนวนเงินที่เบิกเพิ่ม | 0.00                                                 | บาท                           |                          |                            |
| ยีมเงิน 🕨                          | * * *                 |                                                      |                               |                          |                            |
| เงินประกัน 🕨                       | วนทสงคน               | 11/11/2565                                           |                               |                          |                            |
| สมุดเงินสดจ่าย/ทะเบียนต่างๆ 🕨      | หมายเหตุในฎีกา        |                                                      |                               |                          |                            |
| ฐานข้อมูลเงินเดือน/ปานาญ ▶         |                       |                                                      |                               |                          |                            |
| ระบบบัญชี                          |                       | and the state of the state of the                    |                               |                          |                            |
| รายการกันเงิน ณ วันสิ้นปี 🕨        | หวหนาหนวยงานผูเบก     | นายอนรุทธ พงษแกว                                     |                               |                          |                            |
| ทะเบียนสนทรพย์                     | ดาแหนง                | . นกพลมนายุมอนอานาญก<br>สำนัญได้คองค์การปริหารส่วนปว | ND                            |                          |                            |
| การประบบ                           | ที่สายงานผู้เปก       |                                                      |                               |                          | 100                        |
| การจัดการรานข้อมูล                 |                       | บันทึก ยกเลิก                                        |                               |                          | 4.2.3                      |
| 2 0                                |                       | Copyright © 2005 Departs                             | nent of Local Administrat     | tion, All rights Reserve | ion                        |
| E.                                 | 662166                | গঁথ ন                                                | 121 215                       | 2.93                     |                            |
|                                    |                       |                                                      |                               |                          |                            |

| ระบบบันทึกบัญชีของ<br>องศ์กรปกครองส่วนท้องถิ่น  |                                |                   |                       | องค์การบริหารเ<br>วันที่ 23 ง<br>เจ้าหน้าที่ นาย<br>หน่วยงาน<br>ตำแหน่ง ผู้ช่ว | ส่วนตำบลเมืองกำห<br>พฤศจิกายน 2565 (<br>ชัยพิพัฒน์ ใสยะตร<br>ยเจ้าพนักงานธุรการ | ย อ.แม่แดง จ.เชีย<br>ปีงบประมาณ 2566<br>ะกูล 🛓 | งใหม่<br>)                          |                          |
|-------------------------------------------------|--------------------------------|-------------------|-----------------------|--------------------------------------------------------------------------------|---------------------------------------------------------------------------------|------------------------------------------------|-------------------------------------|--------------------------|
|                                                 | อปท. นี้ยัง                    | งปิดบัญชื         | ไม่สมบูรณ์ ให้ปรั     | แปรุงบัญชีแล                                                                   | ะปิดบัญชีประจ                                                                   | ักปี พ. <mark>ศ. 25</mark> 65                  |                                     | 🛞 ออกจากระบบ             |
| คลังความรู้ ระบบ e-LAAS<br>ระบบบประมาณ          | ⊚ ฏีกาเบิกจ่                   | ายอื่น ๆ          |                       |                                                                                |                                                                                 |                                                |                                     |                          |
| ระบบงบบระมาณ<br>มันเพื่อข้านอเนื้องดับต่อง อุปพ |                                |                   |                       |                                                                                |                                                                                 | 23 พฤศจิกา                                     | ายน 2565[V.20                       | 22-11-15141.12           |
| ต่าแกลง                                         | แผนงานงบกล                     | าง                |                       |                                                                                | รายจ่าย                                                                         | งบกลาง                                         |                                     |                          |
| บันทึกหลักการและเหตุผล                          | งบกลาง                         | 22 ···            |                       |                                                                                | ประเภทรายจ่าย                                                                   | เบียยังชีพผู้สูงส                              | อายุ                                |                          |
| ร่างเทศบัญญัติ/ข้อบัญญัติ                       | วนทจดทา<br><sub>ว่าแ</sub> ึงเ | 23 พฤศจกา         | ยน 2565               | พาการ ถึงเร้าและ เม                                                            |                                                                                 | un F                                           |                                     |                          |
| ร่างประมาณการงบเฉพาะกิจการ                      | 4 18 10                        | นเยยหงุ่งเอ       | พงษณฑ 3, น เงต เ มณฑ  | ถทราวบริแตร ห                                                                  | เวต เรราตนรา ตราจหว                                                             | 113                                            |                                     |                          |
| โอนงบประมาณรายจ่าย 🕨                            |                                |                   |                       |                                                                                |                                                                                 |                                                |                                     |                          |
| แก้ไขเปลี่ยนแปลงศำชี้แจงงบประมาถ <b>เ</b>       | เลขที่ผู้เบิก                  |                   |                       | แหล่งเงิน:                                                                     | ขอเบิก                                                                          | คงเ                                            | เหลือยกมา                           | คงเหลือยกไป              |
| รายงาน 🕨                                        |                                | 538               | 1035                  | เงนงบบระม                                                                      | มาณ<br>อนวนเงิน                                                                 | ۷,۷                                            | 111100.00                           | 2,105,600.00             |
| ฐานข้อมูลสำหรับตั้งงบประมาณ 🕨                   | มลค่าสินค้าห                   | ง เข<br>รือบริการ |                       | -                                                                              | 145.500.00                                                                      |                                                | ส่งใช้เงินยืม                       |                          |
| ระบบข้อมูลรายรับ                                | บวก ภาษีม                      | มูลค่าเพิ่ม       |                       |                                                                                | 0.00                                                                            | สัญญาเลขที่ B000                               | 06/66                               |                          |
| การรับเงินที่เป็นรายรับ 🕨                       | จำนวนเงินที่                   | ขอเบิก            |                       |                                                                                | 145,500.00                                                                      | ยึม: 145,500.00 บ                              | าท                                  |                          |
| การรับเงินที่ไม่เป็นรายรับ 🕨                    | ห้ก ภาษี                       | ให้ก ณ ที่จ่าย    | 1                     |                                                                                | 0.00                                                                            | ไบสำคัญ/หลักฐาน<br>ส่งใจบริเมชียเมชียเชีย      | การจ่ายเงิน: 14<br>ชีพยัฐความ ประ   | 5,500.00 บาท<br>ส่วเด็วม |
| จัดทำใบนำส่งเงิน 🕨                              | ส่งใ                           | ใช้เงินยืม        |                       |                                                                                | 145,500.00                                                                      | พฤศจิกายน 2565 <i>เ</i>                        | ธพพูลูงอายุ บระ<br>กรณีจ่ายเป็นเงิน | สุด จำนวน 223            |
| สมุดเงินสดรับ/ทะเบียนต่างๆ 🕨 🕨                  | จำนวนเงินที่                   | จ่ายสุทธิ         |                       |                                                                                | 0.00                                                                            | ราย                                            |                                     |                          |
| ระบบข้อมูลรายจ่าย                               | (ตัวอั                         | ักษร)             | ( ศูนย์บาทถ้วน )      |                                                                                |                                                                                 |                                                |                                     |                          |
| สร้างโครงการเงินสะสม/เงินทุนสำรอง               | หน่วยงานผู้เบิ                 | ัก                | สำนักปลัดองค์การบริ   | หารส่วนตำบล                                                                    |                                                                                 |                                                |                                     |                          |
| เงินสะสม                                        | หัวหน้าหน่วยง                  | งานผู้เบิก        | (นายอนิรุทธิ์ พงษ์แก่ | j)                                                                             | ผู้ตรวจสอบ                                                                      | (นายชน                                         | เาธิป จันทิมา)                      |                          |
| จัดชื่อจัดจ้าง 🕨                                | ผู้ตรวจฎีกา                    |                   | (นายชนาธิป จันทีมา)   | )                                                                              | หัวหน้าหน่วยงา                                                                  | นคลัง (นายวัฒ                                  | มนา มโนวงค์)                        |                          |
| บันทึกจัดช่อจัดจ่างจากระบบ e-GP 🕨               | ปลัดเทศบาล                     |                   | (นายวัฒนา มโนวงค์)    |                                                                                | นายกเทศมนตรี                                                                    | (นายอุท                                        | <b>ทัย พวงสังกา</b> )               |                          |
| จดทาฏกา 🕨                                       |                                |                   |                       |                                                                                |                                                                                 |                                                |                                     |                          |
| เวิ่มประดับ                                     |                                |                   |                       | WIN                                                                            | ราง พมพ                                                                         |                                                |                                     |                          |
| สมดเงินสดจ่าย/ทะเบียนต่างๆ                      |                                |                   |                       |                                                                                |                                                                                 |                                                |                                     |                          |
| รามข้อมลเงินเดือน/ปามาณ                         |                                |                   |                       |                                                                                |                                                                                 |                                                |                                     |                          |
| ř.                                              | 662                            | 166               | 67 9 3                | 7.69                                                                           | 612                                                                             | 29.3                                           |                                     |                          |

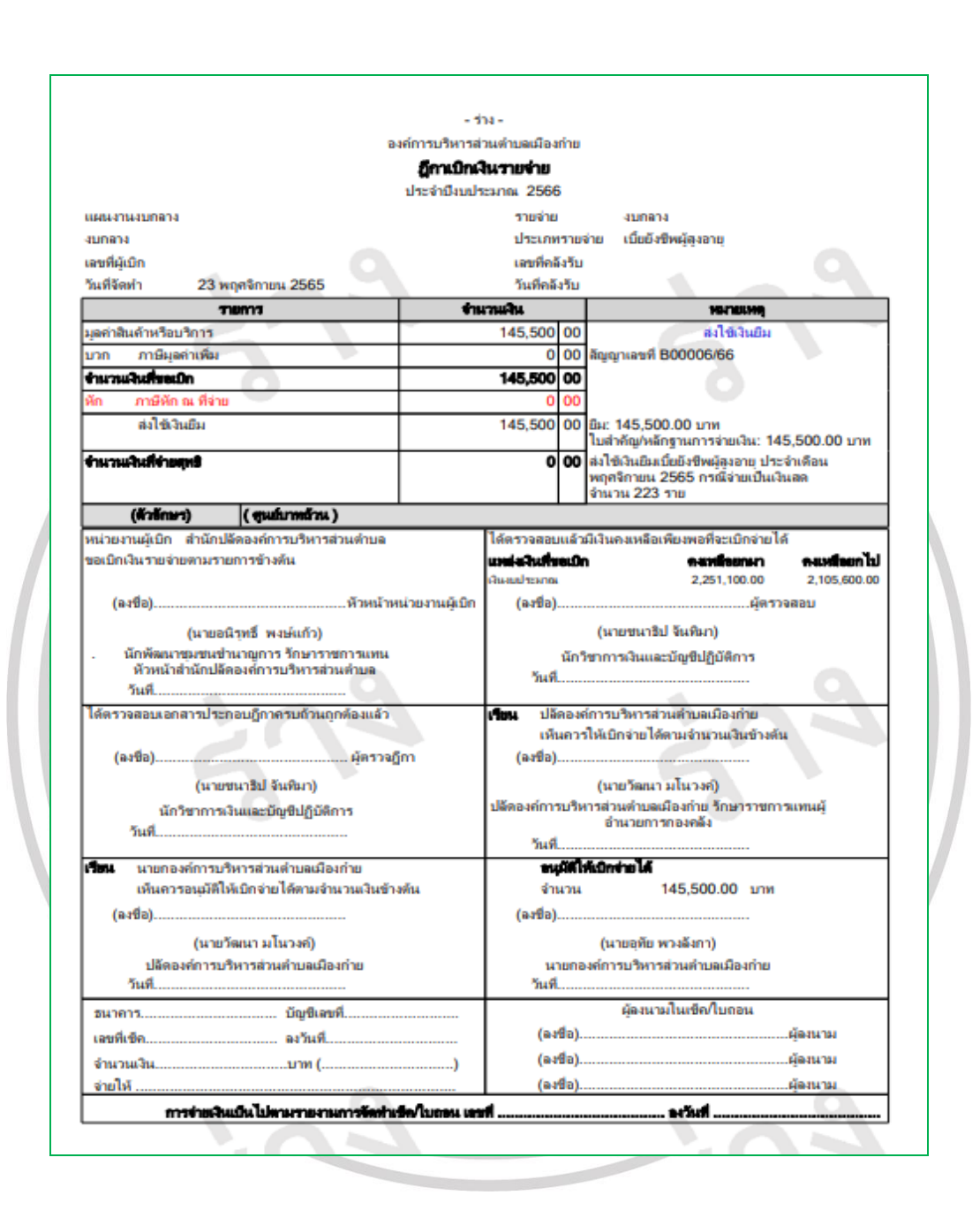

#### กดปุ่ม "พิมพ์ร่าง" เพื่อพิมพ์เอกสารไปตรวจสอบก่อนออกเลขที่เอกาสารจริง

กดปุ่ม "พิมพ์" เพื่อพิมพ์เอกสารฎีกาส่งใช้เงินยืม

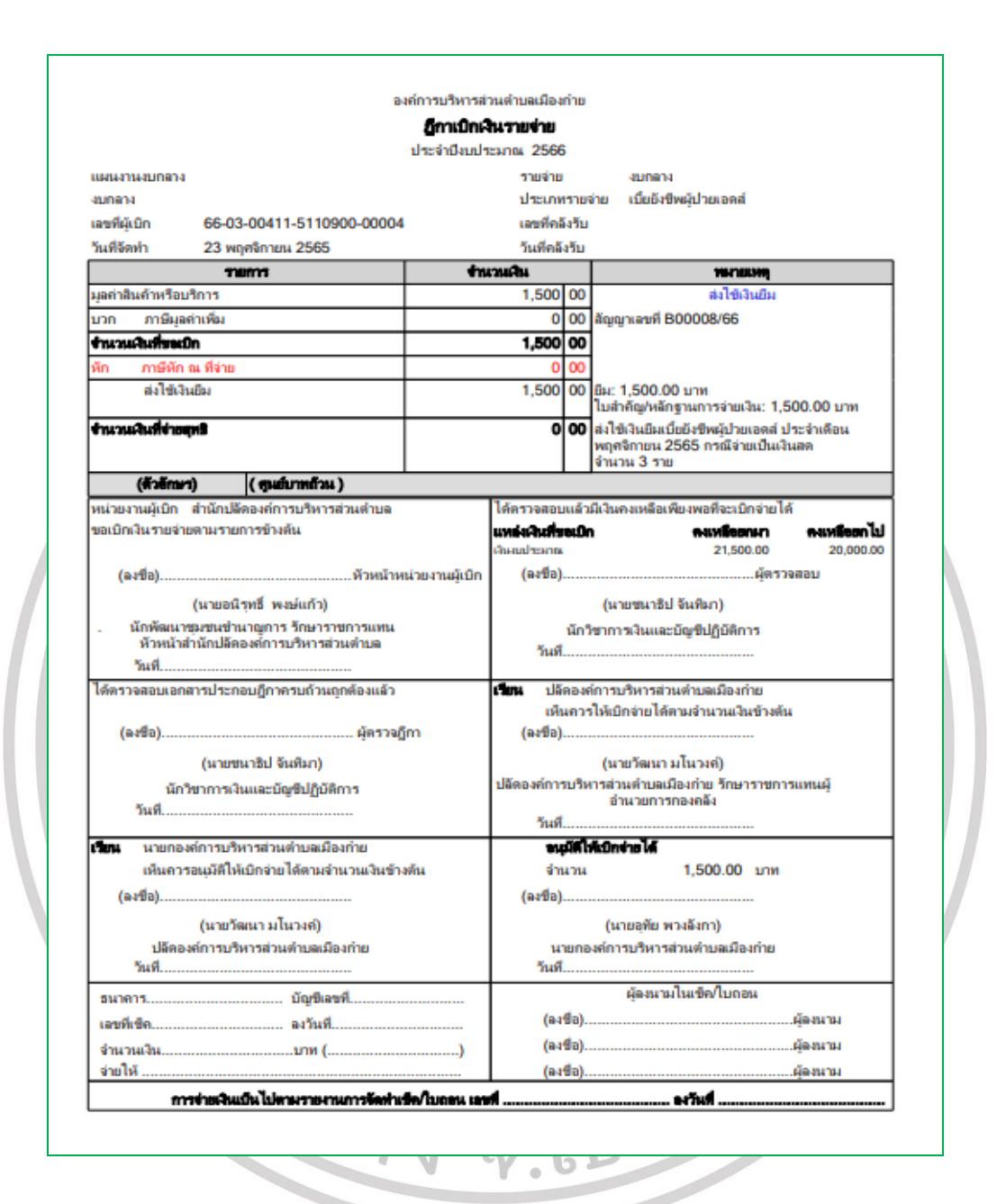